ระบบค้นหาโครงสร้าง VLAN ในเครือข่าย

นพปฎล เฉยศิริ

งานนิพนธ์นี้เป็นส่วนหนึ่งของการศึกษาตามหลักสูตรวิทยาศาสตรมหาบัณฑิต สาขาวิชาเทคโนโลยีสารสนเทศ คณะวิทยาการสารสนเทศ มหาวิทยาลัยบูรพา สิงหาคม 2558 ลิขสิทธิ์เป็นของมหาวิทยาลัยบูรพา คณะกรรมการควบคุมงานนิพนธ์และคณะกรรมการการสอบงานนิพนธ์ได้พิจารณา งานนิพนธ์ของ นพปฎล เฉยศิริ ฉบับนี้แล้ว เห็นสมควรรับเป็นส่วนหนึ่งของการศึกษาตาม หลักสูตรวิทยาศาสตรมหาบัณฑิต สาขาเทคโนโลยีสารสนเทศ ของมหาวิทยาลัยบูรพาได้

คณะกรรมการควบคุมงานนิพนธ์

<u>ณัรหนท์ นี้ฉากระก</u>ุฉ....อาจารย์ที่ปรึกษาหลัก

(คร. ณัฐนนท์ ลีลาตระกูล)

คณะกรรมการสอบงานนิพนธ์

Bro Eval

(ดร. เฉลิมพล ชาญศรีภิญ โญ)

.....กรรมการ

(ดร. คนึ่งนิจ กุโบลา)

ณ์ระนท์ สลาสระกวิ กรรมการ

(ดร. ณัฐนนท์ ลีลาตระกูล)

คณะวิทยาการสารสนเทศ อนุมัติให้รับงานนิพนธ์ฉบับนี้เป็นส่วนหนึ่งของการศึกษาตาม หลักสูตรวิทยาศาสตรมหาบัณฑิต สาขาเทคโนโลยีสารสนเทศ ของมหาวิทยาลัยบูรพา

**Пอพล โกรงก**ุม คณบดีคณะวิทยาการสารสนเทศ

(ผู้ช่วยศาสตราจารย์ คร. สุวรรณา รัศมีขวัญ) วันที่....พ.ศ. 2558

# กิตติกรรมประกาศ

งานนิพนธ์ฉบับนี้สำเร็จลงได้นั้น ต้องขอขอบพระคุณ ดร.ณัฐนนท์ ลีลาตระกูล อาจารย์ที่ปรึกษางานนิพนธ์เป็นอย่างสูง ที่ให้กำปรึกษาและให้กำแนะนำในการดำเนินงาน และช่วยแก้ไขข้อบกพร่องต่าง ๆ จนสำเร็จ ขอขอบพระคุณ ดร.เฉลิมพล ชาญศรีภิญโญ และ ดร.คนึงนิจ กุโบลา ที่กรุณา ให้กำแนะนำ ทำให้งานนิพนธ์ฉบับนี้มีความสมบูรณ์ขึ้น สุดท้ายนี้ขอกราบขอบพระคุณ คุณแม่อุไร คุณพ่อสุทัศน์ เฉยศิริ และพี่ ๆ ที่คอยสนับสนุนและให้กำลังใจในการศึกษาต่อครั้งนี้

นพปฎล เฉยศิริ

56920004: สาขาวิชา: เทคโนโลยีสารสนเทศ; วท.ม. (เทคโนโลยีสารสนเทศ) คำสำคัญ: SNMP/ VLAN/ การค้นหา VLAN

นพปฎล เฉยศิริ: ระบบค้นหาโครงสร้าง VLAN ในเครือข่าย (VLAN MONITORING NETWORK) อาจารย์ผู้ควบคุมงานนิพนธ์: ณัฐนนท์ ลีลาตระกูล, Ph.D. 124 หน้า. ปี พ.ศ. 2558.

งานนิพนธ์ฉบับนี้นำเสนอการออกแบบและพัฒนาระบบ สำหรับตรวจสอบการตั้งก่า VLAN และแสดงผังภาพการเชื่อมต่อ VLAN เพื่อแก้ปัญหาที่อาจเกิดจากความผิดพลาดของ ผู้ปฏิบัติงานที่ตั้งก่า VLAN ไม่เหมาะสม เช่น ปล่อยให้มีสมาชิกผู้ใช้งานต่อ VLAN มากเกินไป การอนุญาตให้พอร์ตทรั้งก์ มี VLAN อื่นที่ไม่สอดกล้องกับ VLAN ของสวิตช์ปลายทางปัญหา เหล่านี้ นอกจากทำให้การบริหารจัดการ VLAN ยากแล้วอาจนำไปสู่การเกิดบรอดกาสท์ และเสี่ยงต่อการถูกโจมตีแบบเลเยอร์ 2 ซึ่งทำให้กระทบต่อประสิทธิภาพการใช้งาน

ระบบค้นหาโครงสร้าง VLAN ใช้การรวบรวมข้อมูล VLAN ผ่านโพรโทคอล SNMP เนื่องจากข้อมูล VLAN ของผู้ผลิตสวิตช์เก็บข้อมูล MIB ไม่เหมือนกัน (เก็บไว้ใน Private MIB) ผู้พัฒนาจึงแสดงวิธีการหาค่า OID ที่เกี่ยวกับ VLAN จากสวิตช์ 3 ยี่ห้อคือ Cisco, Huawei และ ZTE เพื่อเป็นข้อมูลพื้นฐานสำหรับนำไปประยุกต์ใช้กับสวิตช์ยี่ห้ออื่นต่อไป

ผลจากตรวจสอบ VLAN ที่ได้จากการทดลองในเครือข่ายของผู้ให้บริการอินเทอร์เน็ต ระบบสามารถแสดงให้เห็นถึงการตั้งค่า VLAN ที่ไม่เหมาะสมโดยสามารถรายงาน VLAN สูญหาย, VLAN ที่ไม่จำเป็น และ VLAN ที่ไม่สอดคล้องกับฐานข้อมูลสวิตช์ นอกจากนี้ระบบยังสามารถ แสดงเส้นทางการเชื่อมต่อของแต่ละ VLAN ในรูปของแผนผังเครือข่าย

ผู้พัฒนาระบบมีความเห็นว่าการนำระบบตรวจสอบการตั้งค่า VLAN มาใช้ เพื่อรายงาน ปัญหาความผิดพลาดที่อาจเกิดขึ้นช่วยอำนวยความสะดวกและลดระยะเวลาในการทำงานและ การแก้ปัญหาให้กับผู้ดูแลเครือข่ายและเพิ่มประสิทธิภาพในการทำงาน

# 56920004: MAJOR: INFORMATION TECHNOLOGY; M.Sc. (INFORMATION TECHNOLOGY)

KEYWORDS: SNMP/ VLAN/ VLAN DISCOVERY

NOPPADOL CHOEISIRI: VLAN MONITORING NETWORK. ADVISOR: NUTTHANON LEELATRAKUL, Ph.D. 124 P. 2015.

In this work, we present a VLAN monitoring system designed and developed for examining VLAN configurations, and demonstrating VLAN topologies. It helps troubleshooting VLAN configuration errors, such as the exceeding number of hosts (or MAC addresses) per VLAN, too many VLANsper switch, and VLAN inconsistency between the ones assigned for trunk ports and the one at destination switches. VLAN misconfiguration may lead to unnecessary broadcast messages, and is vulnerable to layer 2 attacks, which could devastatingly affect network performance.

The system use SNMP protocol to collect VLAN information. However, acquiring VLAN information based on private MIB data of different vendors requires dissimilar OIDs. In this work, we also present how to query VLAN MIB information via SNMP with 3 vendors-Cisco, Huawei and ZTE.

The experiments are conducted after deploying our system in the national service provider's network. The results show that our system can discover various VLAN misconfigu rations (i.e., missing VLANs, unnecessary VLANs and inconsistent VLANs between switch ports and switch databases). In addition, the system provides VLAN topology visualization.

In conclusion, our VLAN monitoring system can report VLAN setting errors, reducing network administrators' time spent on solving VLAN problems, and increasing productivity.

# สารบัญ

| ſ                                       | หน้า |
|-----------------------------------------|------|
| บทคัดย่อภาษาไทย                         | 1    |
| บทคัดย่อภาษาอังกฤษ                      | จ    |
| สารบัญ                                  | ฉ    |
| สารบัญตาราง                             | ୟ    |
| สารบัญภาพ                               | ល្ង  |
| บทที่ 1 บทนำ                            | 1    |
| ความเป็นมาและความสำคัญของปัญหา          | 1    |
| วัตถุประสงค์ของงานนิพนธ์                | 2    |
| ประ โยชน์ที่คาดว่าจะ ได้รับจากงานนิพนธ์ | 2    |
| ขอบเขตของระบบ                           | 3    |
| ทรัพยากรที่ใช้ในการคำเนินการ            | 3    |
| บทที่ 2 ทฤษฎีและงานวิจัยที่เกี่ยวข้อง   | 5    |
| ความรู้เบื้องต้นเกี่ยวกับ VLAN          | 5    |
| ลักษณะการทำงานของ VLAN                  | 5    |
| ประเภทของ VLAN                          | 6    |
| ประเภทพอร์ตของสวิตช์                    | 7    |
| รูปแบบเฟรมของ VLAN                      | . 8  |
| จำนวน VLAN                              | 11   |
| ประโยชน์ของ VLAN                        | . 12 |
| โพร โทคอล SNMP                          | 13   |
| รุ่นของ SNMP                            | 13   |
| ตัวจัดการและตัวแทน (Manager and agent)  | 14   |
| โครงสร้างข้อมูลเพื่อการจัดการ           | 15   |
| การตั้งชื่อ OID                         | 16   |
| การอธิบาย OID                           | 17   |
| ตัวอย่างค่า OID                         | 22   |
| วิธีการค้นคืนค่า MIB                    | 23   |

# สารบัญ (ต่อ)

| ĸ                                                   | เน้า |
|-----------------------------------------------------|------|
| การส่งข้อมูลแบบ DSL                                 | 26   |
| ขั้นตอนวิธีก้นหาตามแนวลึก                           | 27   |
| การสร้างกราฟ                                        | 30   |
| การตั้งค่า VLAN ในสวิตช์เลเยอร์ 2 ที่ควรปฏิบัติ     | 33   |
| งานวิจัยที่เกี่ยวข้อง                               | 41   |
| บทที่ 3 วิธีดำเนินงาน                               | 44   |
| การวิเคราะห์และออกแบบระบบ                           | 44   |
| คุณสมบัติของระบบ                                    | 44   |
| การออกแบบ Use case diagram และ Use case description | 45   |
| การออกแบบส่วนติดต่อผู้ใช้งาน                        | 47   |
| การออกแบบฐานข้อมูล                                  | 50   |
| การหาค่า OID                                        | 58   |
| OID VLAN สวิตช์ Cisco                               | 58   |
| OID VLAN สวิตช์ Huawei                              | 61   |
| OID VLAN สวิตช์ ZTE                                 | 64   |
| ส่วนของการพัฒนาโปรแกรม                              | 68   |
| บทที่ 4 ผลการคำเนินงาน                              | 72   |
| ผลการพัฒนาโปรแกรม                                   | 72   |
| สรุปผลการนำโปรแกรมไปใช้ตรวจสอบการตั้งค่า VLAN 1     | 112  |
| บทที่ 5 สรุปและแนวทางการการพัฒนาต่อ 1               | 121  |
| สรุปผล1                                             | 21   |
| ข้อเสนอแนะ1                                         | 121  |
| แนวทางการพัฒนาต่อ                                   | 122  |
| บรรณานุกรม 1                                        | 23   |

# สารบัญตาราง

หน้า

| ตา | เรางที่ |                                                        |    |
|----|---------|--------------------------------------------------------|----|
|    | 2-1     | รายชื่อฟิลค์และความหมาย                                | 10 |
|    | 2-2     | อธิบายขอบเขตการใช้แต่ละช่วงของ VLAN                    | 11 |
|    | 2-3     | ประเภทข้อมูลที่ประกาศใน SMIv1                          | 17 |
|    | 2-4     | สิทธิ์ในการเข้าถึงข้อมูล (Access)                      | 21 |
|    | 2-5     | ความหมายของสถานภาพ                                     | 21 |
|    | 2-6     | OID ในกลุ่มของ system                                  | 22 |
|    | 2-7     | OID ในกลุ่มของ interface                               | 22 |
|    | 2-8     | option ที่ใช้บ่อยของคำสั่ง Net-snmp                    | 24 |
|    | 2-9     | ค่าพารามิเตอร์ต่าง ๆ ที่ต้องกำหนดก่อนการเรียกใช้ Arbor | 31 |
|    | 2-10    | โหมดของโพรโทคอล DTP ต่าง ๆ ที่สามารถเลือกได้           | 33 |
|    | 2-11    | ผลลัพธ์เมื่อเลือกการตั้งค่า DTP ในโหมคต่าง ๆ           | 34 |
|    | 2-12    | ขั้นตอนการใช้คำสั่งในการจำกัดที่อยู่ MAC               | 35 |
|    | 2-13    | การใช้กำสั่งเปิดการทำงานของ DHCP snooping              | 39 |
|    | 2-14    | คำสั่งที่ใช้ในการป้องกันการ โจมตีด้วย ARP              | 41 |
|    | 3-1     | รายละเอียดของยูสเกสในระบบ                              | 46 |
|    | 3-2     | ตาวาง region                                           | 52 |
|    | 3-3     | ตาวาง pop                                              | 52 |
|    | 3-4     | ตาราง vender                                           | 52 |
|    | 3-5     | ตาราง devices                                          | 52 |
|    | 3-6     | ตาราง host_snmp_cache                                  | 54 |
|    | 3-7     | ตาราง host_vlan_cache                                  | 54 |
|    | 3-8     | ตาราง host_uplink                                      | 54 |
|    | 3-9     | ตาราง log_polling                                      | 55 |
|    | 3-10    | ตาราง oui                                              | 55 |
|    | 3-11    | ตาราง rpt dfs                                          | 55 |

# สารบัญตาราง (ต่อ)

|          |                                                                      | หน้า |
|----------|----------------------------------------------------------------------|------|
| ตารางที่ |                                                                      |      |
| 3-12     | ตาราง rpt_nomaclearn                                                 | 56   |
| 3-13     | ตาราง rpt_vlancount                                                  | 56   |
| 3-14     | ตาราง user                                                           | 56   |
| 3-15     | ตาราง user_log                                                       | 57   |
| 3-16     | ตาราง vlans                                                          | 57   |
| 3-17     | ตาราง vlan_count                                                     | 57   |
| 3-18     | สรุปค่า OID ที่เกี่ยวข้องกับ VLAN ของสวิตช์ยี่ห้อต่าง ๆ              | 67   |
| 4-1      | จำนวนสวิตช์และจำนวน VLAN ที่ใช้ในการทคสอบ                            | 113  |
| 4-2      | จำนวน VLAN ที่สูญหายของแต่ละพื้นที่                                  | 113  |
| 4-3      | สวิตช์ที่พบ VLAN เพียงพอร์ตเดียวสูงสุด 5 อันดับ                      | 115  |
| 4-4      | สวิตช์ที่ไม่มี VLAN ใช้งานและจำนวน VLAN ที่ไม่ได้เรียนรู้ที่อยู่ MAC | 116  |
| 4-5      | เปรียบเทียบจำนวน VLAN ก่อนและหลังนำระบบเข้าไปตรวจสอบ                 | 118  |
| 4-6      | ตัวอย่างปริมาณบรอดคาสท์                                              | 119  |
| 4-7      | ค่าประสิทธิภาพความถูกต้องของระบบ                                     | 119  |
| 4-8      | สรุปผลการทำงานของระบบ                                                | 120  |

# สารบัญภาพ

|        |                                                             | หน้า |
|--------|-------------------------------------------------------------|------|
| ภาพที่ |                                                             |      |
| 2-1    | การใช้งาน VLAN                                              | 6    |
| 2-2    | ตัวอย่างการใช้งานพอร์ตแอกเซส                                | 7    |
| 2-3    | การต่อใช้งานพอร์ตแบบทรั้งค์                                 | 8    |
| 2-4    | เฟรม VLAN แบบ ISL                                           | 9    |
| 2-5    | ภาพแบบเฟรมของ IEEE 802.1Q                                   | 10   |
| 2-6    | ขนาดของฟิลด์ต่าง ๆ ในอีเทอร์เน็ตเฟรม                        | 10   |
| 2-7    | การใช้ VLAN ช่วยให้ประหยัดอุปกรณ์                           | 13   |
| 2-8    | ความสัมพันธ์ระหว่างตัวจัดการและตัวแทน                       | 15   |
| 2-9    | โครงสร้างการทำงานของโพรโทคอล SNMPv1                         | 15   |
| 2-10   | ตัวอย่างถำคับ โครงสร้างต้น ไม้ของ MIB                       | 17   |
| 2-11   | องค์ประกอบการให้บริการอินเทอร์เน็ต                          | 26   |
| 2-12   | ลำดับการเดินทางของการค้นหาตามแนวลึกบนโครงสร้างต้นไม้        | 28   |
| 2-13   | ตัวอย่างการท่องไปในกราฟแบบ DFS                              | 29   |
| 2-14   | ตัวอย่างที่ได้จากโค้ด Arbor                                 | 32   |
| 2-15   | การ โจมตีแบบ DHCP stravation                                | 37   |
| 2-16   | การ โจมตีแบบ rogue DHCP server                              | 38   |
| 2-17   | การป้องกันการ โจมตีด้วย DHCP โดยใช้ DHCP Snooping           | 38   |
| 2-18   | ตัวอย่างการ โจมตีด้วย ARP                                   | 40   |
| 3-1    | Use case diagram ของระบบเฝ้าระวัง VLAN                      | 45   |
| 3-2    | การจัดแบ่งพื้นที่หน้าเว็บ                                   | 48   |
| 3-3    | การวางตำแหน่งโดยรวม                                         | 49   |
| 3-4    | ตัวอย่างการแสดงเมนูย่อย                                     | 49   |
| 3-5    | หน้าจอการแสดงอุปกรณ์แบบโครงสร้างลำดับชั้น                   | 50   |
| 3-6    | หน้าจอแสดงแผนภาพเครือข่าย หลังเลือกกลุ่มและ VLAN ที่ต้องการ | 50   |
| 3-7    | ตาราง ER diagram                                            | 51   |
| 3-8    | การหาหมายเลข VLAN และ ชื่อของสวิตช์ Cisco                   | 58   |

หน้า

| ภาพ | ที่                                                           |    |
|-----|---------------------------------------------------------------|----|
| 3-  | ) จำนวนพอร์ตสมาชิกของ VLAN 104 ในรูปดัชนี้                    | 59 |
| 3-  | 0 การแปลงหมายเลขคัชนี้ให้อยู่ในรูปแบบของชื่อ                  | 59 |
| 3-  | 1 หมายเลข MAC address ตาม VLAN 104                            | 60 |
| 3-  | 2 หมายเลข MAC address และหมายเลขพอร์ตที่เรียนรู้เข้ามา        | 60 |
| 3-  | 3 การสอบถามหมายเลข VLAN และชื่อ                               | 61 |
| 3-  | 4 พอร์ตที่เป็นสมาชิกแต่ละ VLAN ที่อยู่ในรูปแบบเลขฐาน 16       | 62 |
| 3-  | 5 การใช้คำสั่งแบบ Command-line เพื่อเปรียบเทียบกับการใช้ SNMP | 63 |
| 3-  | .6 การหาค่า mac-address และพอร์ตที่เรียนรู้                   | 63 |
| 3-  | 7 การหาชื่อพออร์ต (ifDescr) จากหมายเลข ifIndex                | 64 |
| 3-  | 8 ผลจากการใช้กำสั่งแบบ command-line เพื่อแสดงที่อยู่ MAC      | 64 |
| 3-  | 9 การหาหมายเลข VLAN และชื่อของสวิตช์ ZTE                      | 65 |
| 3-2 | 20 การหาพอร์ตที่เป็นสมาชิกของแต่ละ VLAN                       | 65 |
| 3-2 | 21 ค่า MAC address ของ VLAN 34 และพอร์ต ifIndex               | 66 |
| 3-2 | 2 การหาค่า ifName เพื่อเทียบกับค่า ifIndex ของสวิตช์ ZTE      | 66 |
| 3-2 | 23 การใช้คำสั่งแบบ command-line แสดง MAC address VLAN 34      | 67 |
| 3-2 | 24 การเชื่อมโยงส่วนประกอบของระบบ                              | 68 |
| 3-2 | 25 รหัสเทียมที่ใช้ในการหา VLAN ที่สูญหาย                      | 70 |
| 3-2 | 26 แนวคิคการออกแบบระบบเฝ้าระวัง VLAN                          | 71 |
| 4-  | หน้าจอตรวจสอบสิทธิ์เข้าใช้งาน                                 | 72 |
| 4-2 | 2 เมนูหลักของระบบตรวจสอบการตั้งค่า VLAN                       | 73 |
| 4-  | 3 เมนูย่อยของเมนู Vlan                                        | 73 |
| 4   | การเปลี่ยนรหัสผ่าน                                            | 74 |
| 4   | 5 การเปลี่ยนข้อมูลผู้ใช้งานและรหัสผ่าน                        | 74 |
| 4-  | 5 ส่วนหัวของตารางข้อมูล                                       | 75 |
| 4-  | ช ส่วนควบคุมตารางส่วนท้าย                                     | 75 |
| 4-  | < ลักษณะของหน้าจอแสดงผลรวม                                    | 76 |

หน้า

| ภาพที่ |                                                                       |    |
|--------|-----------------------------------------------------------------------|----|
| 4-9    | สรุปสถานะของสวิตช์ทั้งหมดในระบบ                                       | 76 |
| 4-10   | สวิตช์ที่มี MAC หนาแน่น 10 อันดับ                                     | 77 |
| 4-11   | พอร์ตของสวิตช์ที่มี VLAN ประกาศไว้สูงสุด 10 อันดับ                    | 77 |
| 4-12   | รายชื่อสวิตช์ที่มีจำนวน VLAN (ที่ไม่เรียนรู้ที่อยู่ MAC ภายใน 30 วัน) | 78 |
| 4-13   | รายชื่อสวิตช์ทั้งหมดที่มีในระบบ                                       | 79 |
| 4-14   | หน้าจอการเพิ่มสวิตช์เข้าสู่ระบบ                                       | 80 |
| 4-15   | การเตือนเมื่อป้อนหมายเลขไอพีที่มีอยู่แล้วในระบบ                       | 80 |
| 4-16   | การเตือนเมื่อป้อนข้อมูลไม่ครบ                                         | 81 |
| 4-17   | การเข้าสู่หน้าจอจัดการข้อมูลสวิตช์                                    | 81 |
| 4-18   | หน้าจอการแก้ไขข้อมูลสวิตช์                                            | 82 |
| 4-19   | การแจ้งเตือนเมื่อผู้ใช้ไม่มีสิทธิ์ในการแก้ไขข้อมูล                    | 82 |
| 4-20   | การลบข้อมูลสวิตช์ออกจากระบบ                                           | 83 |
| 4-21   | การแจ้งเมื่อผู้ใช้ไม่มีสิทธิ์ลบข้อมูล                                 | 83 |
| 4-22   | ข้อมูลการเชื่อมต่อสวิตช์ในระบบ                                        | 84 |
| 4-23   | การเพิ่มข้อมูลการเชื่อมต่อ                                            | 85 |
| 4-24   | การเลือกแถวที่ต้องการแก้ไขการเชื่อมต่อ                                | 85 |
| 4-25   | หน้าจอการแก้ไขการเชื่อมต่อ                                            | 86 |
| 4-26   | การลบข้อมูลการเชื่อมต่อ                                               | 86 |
| 4-27   | การเลือกสรุปจำนวนการใช้งาน VLAN แยกตามพื้นที่                         | 87 |
| 4-28   | สรุปจำนวน VLAN ที่ใช้งานของแต่ละสวิตช์                                | 87 |
| 4-29   | การแจ้งเตือนเมื่อสวิตช์ที่มีการใช้งาน VLAN เกินร้อยละ 80              | 88 |
| 4-30   | การแบ่งหน้าจอแสดงผลออกเป็น 3 ส่วน                                     | 89 |
| 4-31   | ข้อมูล VLAN ของแต่ละสวิตช์เมื่อเลือกที่แท็บ VLAN                      | 89 |
| 4-32   | แสดงข้อมูลที่อยู่ MAC ในแต่ละ VLAN                                    | 90 |
| 4-33   | การเลือกพอร์ตเพื่อดูการตั้งค่า VLAN                                   | 90 |
| 4-34   | การแสดงข้อมูล VLAN ที่ตั้งค่าที่พอร์ต                                 | 91 |

|        | หา                                                                      | น้ำ            |
|--------|-------------------------------------------------------------------------|----------------|
| ภาพที่ |                                                                         |                |
| 4-35   | การเลือกสวิตช์ที่ต้องการปรับปรุงข้อมูลของ VLAN                          | €              |
| 4-36   | ข้อมูล VLAN ที่ได้จากการปรับปรุง                                        | 92             |
| 4-37   | เมนูย่อยภายใต้เมนู Vlan                                                 | <del>)</del> 2 |
| 4-38   | การเลือกหมายเลข VLAN ที่ต้องการดูเส้นทาง                                | <del>)</del> 3 |
| 4-39   | แสดงแผนภาพเส้นทางของ VLAN ตามที่ผู้ใช้เลือก                             | 93             |
| 4-40   | การแสดงพอร์ตที่เป็นสมาชิก VLAN                                          | )4             |
| 4-41   | การเลือกพอร์ตเพื่อเปรียบเทียบ VLAN                                      | <del>)</del> 5 |
| 4-42   | ผลลัพธ์ที่ได้จากการเปรียบเทียบ VLAN                                     | 96             |
| 4-43   | การเลือกสวิตช์ต้นทางและปลายทางที่ต้องการหาเส้นทาง                       | 96             |
| 4-44   | เครื่องมือการหาจำนวน hop ของสวิตช์                                      | <b>)</b> 7     |
| 4-45   | การแสดงผังภาพเครือข่ายแยกตามพื้นที่                                     | 97             |
| 4-46   | เมนูรายงานแบ่งออกเป็น 4 กลุ่ม                                           | <del>)</del> 8 |
| 4-47   | รายงาน VLAN ที่มีเส้นทางไม่ครบ                                          | <del>)</del> 9 |
| 4-48   | ผังการเชื่อมต่อเมื่อผู้ใช้เลือกที่หมายเลข VLAN10                        | )0             |
| 4-49   | การเลือกแสดงจำนวนพอร์ตที่ยอมให้ตั้งค่า VLAN ซ้ำกันได้                   | )0             |
| 4-50   | หมายเลข VLAN และจำนวนลิงค์ที่ซ้ำกัน10                                   | )1             |
| 4-51   | แสคงข้อมูลที่อยู่ MAC ในแต่ละ VLAN 10                                   | )1             |
| 4-52   | รายละเอียดแต่ละ VLAN ที่ไม่เรียนรู้ที่อยู่ MAC และพอร์ตที่เป็นสมาชิก 10 | )2             |
| 4-53   | รายงาน VLAN ที่มีสมาชิกเพียงพอร์ตเดียว10                                | )2             |
| 4-54   | การโหลดไฟล์กำสั่งในการลบ VLAN ที่ไม่ใช้งานออกจากสวิตช์                  | )3             |
| 4-55   | ตัวอย่างไฟล์คำสั่งที่ใช้ลบ VLAN 10                                      | 04             |
| 4-56   | VLAN ที่ไม่สอคคล้องระหว่างพอร์ตกับฐานข้อมูล VLAN 10                     | )4             |
| 4-57   | สวิตช์ที่มี MAC address ต่อ VLAN สูงสุด 10                              | )5             |
| 4-58   | หน้าจอการค้นหา MAC address ในระบบ 10                                    | )5             |
| 4-59   | ผลที่ได้จากการค้นหา MAC address 10                                      | )6             |
| 4-60   | เมนูที่เกี่ยวข้องกับการตั้งค่าในระบบ 10                                 | )6             |

หน้า

| ภาพที่ |                                                            |     |
|--------|------------------------------------------------------------|-----|
| 4-61   | การตั้งค่าตัวแปรที่เป็น default ในระบบ                     | 107 |
| 4-62   | การตั้งค่าที่ Global จะส่งผลต่อหน้าจอการเพิ่มอุปกรณ์       | 107 |
| 4-63   | แสดงหน้าจอจัคการข้อมูล Region                              | 108 |
| 4-64   | แสดงหน้าจอจัดการข้อมูล POP                                 | 109 |
| 4-65   | แสดงหน้าจอจัดการยี่ห้อสวิตช์                               | 109 |
| 4-66   | การตั้งค่าแจ้งเตือนในระบบ                                  | 110 |
| 4-67   | ส่วนจัดการผู้ใช้งานในระบบ                                  | 111 |
| 4-68   | การเพิ่มผู้ใช้งานและกำหนดสิทธิ์เข้าใช้งานในระบบ            | 111 |
| 4-69   | การแจ้งข้อผิคพลาคเนื่องจากใส่ข้อมูลผู้ใช้ไม่ครบ ไม่ถูกต้อง | 112 |
| 4-70   | หน้าจอหลังจากเพิ่มผู้ใช้งานสำเร็จ                          | 112 |
| 4-71   | แผนภาพเวนน์-ออยเลอร์แสดงความสัมพันธ์ของ VLAN ที่ไม่จำเป็น  | 114 |
| 4-72   | ตัวอย่าง VLAN ที่มีสมาชิกเพียงพอร์ตเคียว                   | 115 |
| 4-73   | การต่อเป็นวงแหวนของสวิตช์ lbg_m3k_02                       | 117 |

บทที่ 1

บทนำ

## ความเป็นมาและความสำคัญของปัญหา

เครือข่ายท้องถิ่นเสมือน (Virtual local area network หรือ VLAN) เป็นเทคโนโลยี เครือข่ายที่ทำงานในระคับเลเยอร์ 2 (Layer 2) พบได้ในอุปกรณ์สวิตช์ (Switch) ซึ่งถูกนำมา เชื่อมต่อกันเป็นเครือข่ายท้องถิ่น (Local area network หรือ LAN) โดย VLAN มีความสามารถ ในการแบ่งกลุ่มผู้ใช้งานออกจากกันเสมือนอยู่ใน LAN ที่แตกต่างกันแม้จะเชื่อมต่อมาจากพอร์ต ของสวิตช์ตัวเดียวกัน ผู้ใช้ที่อยู่ต่าง LAN หรือ VLAN ไม่สามารถติดต่อหากันได้โดยตรง ต้องอาศัย อุปกรณ์ระดับเลเยอร์ 3 เช่นเราท์เตอร์เป็นตัวกลางในการส่งข้อมูลข้อดีด้านหนึ่งที่เกิดจาก การแบ่งกลุ่มผู้ใช้งานคือ VLAN ช่วยให้เขตการบรอดกาสท์ (Broadcast domain) มีขนาดเล็กลง ลดปัญหาการรบกวนที่เกิดจากข้อมูลประเภทบรอดกาสท์ กรณีมีผู้ใช้งานร่วมกันมากในเครือข่าย ท้องถิ่น

ด้านผู้ให้บริการ (ISP) ได้นำเทคโนโลยี VLAN มาช่วยแยกประเภทบริการ (เช่น อินเทอร์เน็ตแบบ ADSL (Asymmetric digital subscriber line), บริการเชื่อมต่อเครือข่ายส่วนตัว เสมือน (Virtual private network: VPN), การสื่อสารด้วยระบบ Voice-over-IP (VoIP)) ซึ่งแต่ละ บริการก็มีการใช้อุปกรณ์สวิตช์ร่วมกัน เชื่อมต่อเป็นเครือข่ายท้องถิ่นขนาดใหญ่เพื่อให้บริการได้ กรอบคลุมทุกพื้นที่ ปัญหาที่พบในเครือข่ายเมื่อมีสวิตช์เชื่อมต่อกันเป็นจำนวนมาก คือ การตั้งค่า VLAN ที่สวิตช์ถูกเปลี่ยนแปลงในโอกาสต่าง ๆ และจำนวนผู้ใช้งานในแต่ละ VLAN อาจเพิ่มขึ้น บางครั้งพบว่าบาง VLAN มีจำนวนผู้ใช้งานต่อ VLAN มากเกินความเหมาะสม (ซึ่งสถานการณ์นี้ อาจเกิดจากการจัดการ VLAN ผิดพลาด โดยเฉพาะ VLAN ที่ให้บริการอินเทอร์เน็ตแบบ ADSL ซึ่งมีการขยายตัวสูงขึ้นเรื่อย ๆ ในปัจจุบัน) เมื่อเกิดบรอดกาสท์ขึ้นใน VLAN นั้น ทำให้ส่งผล กระทบต่อคุณภาพการให้บริการ

ตามพฤติกรรมการส่งข้อมูลลำคับชั้นเลเยอร์ 2 เมื่อสวิตช์ได้รับเฟรมชนิดบรอดคาสท์ (Broadcast frame) จะส่งเฟรมชนิดนี้กระจายไปยังทุก ๆ พอร์ตที่อยู่ในวง LAN หรือวง VLAN เดียวกันของสวิตช์ยกเว้นพอร์ตที่รับข้อมูลเข้ามา ทำให้เฟรมชนิดบรอดกาสท์สามารถส่งต่อไป ทุก ๆ โหนดใน LAN ซึ่งในขณะที่เฟรมบรอดกาสท์เกิดขึ้น หน่วยประมวลผลของเครื่องผู้ใช้งาน ทั้งหมดในเครือข่ายจะหยุดประมวลผลเพื่อตรวจสอบว่าเฟรมข้อมูลที่รับมาเป็นของตนหรือไม่ ถ้าใช่ก็จะตอบกลับไปหากไม่ใช่ก็ทิ้งเฟรมนั้นและกลับไปประมวลผลงานอื่น ๆ ต่อพฤติกรรม เช่นนี้เป็นการขัดจังหวะการประมวลผลของผู้ใช้งานในเครือข่าย และหากมีผู้ใช้งานมีจำนวน มากขึ้น จะทำให้เกิดเขตการแพร่กระจายข้อมูล (หรือเรียกอีกชื่อว่า เขตการบรอดคาสท์) มีขนาดใหญ่ ทำให้กระทบต่อผู้ใช้และอุปกรณ์ที่อยู่ในเครือข่าย

งานวิจัยของ Edvin skaljo, Nasuf hadziahmetovic, Cevdet akyel นำเสนอผลงานวิจัย เรื่อง Impact of broadcast, Multicast and unknown unicast at low speed dsl connections based at SHDSL แสดงให้เห็นถึงผลกระทบที่เกิดจากบรอดกาสท์และมัลติกาสท์ซึ่งมีผลกระทบต่อ กุณภาพการให้บริการโดยทำการทดลองส่งข้อมูลชนิดบรอดกาสท์ จำนวน 100 แพ็กเกตต่อวินาที เข้าไปในกลุ่มผู้ใช้ 6 กลุ่มที่อยู่ใน VLAN เดียวกัน (ประมาณ 500 เครื่อง) ผลปรากฏว่าผู้ใช้งาน อินเทอร์เน็ตได้ความเร็วที่ลดลงเมื่อเปรียบเทียบกับช่วงเวลาปกติ นอกจากนั้นยังได้เสนอวิธีการ แก้ปัญหาโดยการแบ่งVLAN เพื่อลดจำนวนกลุ่มผู้ใช้งานที่อยู่ VLAN เดียวกันลง เนื่องจากเป็น ขั้นตอนที่ใช้เวลาน้อยที่สุด

การที่จะบำรุงรักษาและตรวจสอบการตั้งค่า VLAN ในเครือข่ายที่มีอุปกรณ์สวิตช์ จำนวนมาก เป็นเรื่องท้าทายผู้ดูแลเครือข่ายอย่างมากเนื่องจากผู้ให้บริการ (บางแห่ง) ขาคระบบ บริหารจัคการแบบรวมศูนย์ที่สามารถรวบรวมและตรวจสอบการตั้งค่าแต่ละ VLAN ที่ทุก ๆ พอร์ต ของทุก ๆ สวิตช์ ทำให้การตรวจสอบความเหมาะสมของการตั้งค่าของแต่ละ VLAN ต้องใช้ เวลานานมากงานนิพนธ์นี้จึงนำเสนอซอฟต์แวร์สำหรับรวบรวมการตั้งค่า VLAN และตรวจสอบ การใช้งาน VLAN ในสวิตช์ที่ไม่เหมาะสม เพื่อเป็นเครื่องมือในการช่วยวิเคราะห์ปัญหาที่อาจ เกิดขึ้นในเครือข่าย

## วัตถุประสงค์ของงานนิพนธ์

เพื่อพัฒนาและออกแบบซอฟต์แวร์สำหรับรวบรวมและตรวจสอบการใช้งาน VLAN ในแต่ละพอร์ตของแต่ละอุปกรณ์สวิตช์ โดยนำข้อมูล VLAN ที่จัดเก็บมาวิเคราะห์และแสดงผล เพื่อช่วยให้แก่ผู้ดูแลระบบเห็นภาพรวมในการใช้งาน VLAN ในเครือข่ายเข้าใจได้ง่ายขึ้น

# ประโยชน์ที่คาดว่าจะได้รับจากงานนิพนธ์

1. เพิ่มประสิทธิภาพของเครือข่าย ช่วยลดอัตราการเกิดบรอดกาสท์

- 2. ช่วยตรวจสอบจำนวนผู้ใช้งานต่อหนึ่ง VLAN ไม่ให้มีจำนวนมากเกินไป
- แสดงให้เห็นภาพรวมในการใช้งาน VLAN ที่ถูกตั้งค่าในเครือข่ายได้ชัดเจน
   เมื่อเกิดปัญหาสามารถดำเนินการตรวจสอบแก้ไขได้อย่างรวดเร็ว
  - 4. ลดความเสี่ยงที่อาจเกิดจากการ โจมตีจากผู้ใช้งาน

เป็นเครื่องมือเพื่อช่วยสนับสนุนการทำงานแก่ผู้ที่ดูแลระบบหรือพนักงานที่ไม่ได้
 เป็นผู้เชี่ยวชาญกำสั่งของอุปกรณ์สวิตช์

6. ได้ข้อสรุปวิธีปฏิบัติสำหรับการจัดการ VLAN ที่เหมาะสมและใช้งานได้จริง

#### ขอบเขตของระบบ

 การตรวจสอบการใช้งานและค้นหา VLAN ในอุปกรณ์สวิตช์ โดยใช้โพร โทคอล Simple Network Management Protocol (SNMP) และ Telnet ในการเก็บข้อมูล ดังนั้นอุปกรณ์ สวิตช์ที่มีอยู่ในเครือข่ายต้องสามารถรองรับโพร โทคอลดังกล่าว และให้สิทธิ์ในการจัดการกับ อุปกรณ์ได้

 การเก็บข้อมูล โดยใช้โพร โทคอล SNMP อุปกรณ์ต้องมี Management information base (MIB) ที่เป็นมาตรฐานและมีเผยแพร่ข้อมูลที่ชัดเจนเช่นอุปกรณ์ที่ผลิตจากบริษัทซิสโก้ (Cisco) มีการเปิดเผยข้อมูล MIB สำหรับบุคคลทั่วไป ส่วนในกรณีที่เป็นสวิตช์จากผู้ผลิตอื่น ที่ไม่เปิดเผย อาจทำให้เก็บข้อมูลได้ไม่สมบูรณ์

 สามารถแสดงความสอดคล้องในการตั้งก่า VLAN ในพอร์ตแบบทรั้งก์ที่เชื่อม ระหว่างสวิตช์

 แสดงผลให้ผู้ใช้ผ่านทางเว็บแอพพลิเกชันโดยใช้ภาษา PHP และใช้ระบบจัดการ ฐานข้อมูล MySQL ในการจัดเก็บข้อมูล

5. แสดงเส้นทางของ VLAN ผ่านระบบแผนภาพโครงข่าย (Visualization) ง่ายต่อ การเข้าใจ

6. แสดงหรือแจ้งเตือนการจัดการหรือการตั้งก่า VLAN ที่ไม่เหมาะสม เพื่อเป็นข้อมูล สำหรับปรับปรุงการตั้งก่าสวิตช์

# ทรัพยากรที่ใช้ในการดำเนินงาน

### 1. ด้านฮาร์ดแวร์ (Hardware)

1.1 หน่วยประมวลผล: Intel® Xeon® 8 Processor E5440 2.83 GHz

1.2 หน่วยความจำหลัก: (RAM) 4.00 GB DDR2

1.3 หน่วยความจำสำรอง: (Hard Disk) 146 GB

## ด้านซอฟต์แวร์ (Software)

2.1 ระบบปฏิบัติการ CentOS รุ่น 6.5

2.2 Apache webserver รุ่น 2.2.15

2.3 PHP รุ่น 5.3.3

- 2.4 Net-SNMPรุ่น 5.5
- 2.5 MySQL รุ่น 5.5.36

# บทที่ 2 ทฤษฎีและงานวิจัยที่เกี่ยวข้อง

ในการพัฒนาระบบค้นหาโครงสร้าง VLAN ผู้จัดทำงานนิพนธ์ได้ศึกษาและประยุกต์ใช้ ทฤษฎีที่เกี่ยวข้อง ดังนี้

# ความรู้เบื้องต้นเกี่ยวกับ VLAN

### 1. ลักษณะการทำงานของ VLAN

เทคโนโลยี VLAN ใค้ถูกกำหนดขึ้นภายใต้มาตรฐานของ IEEE และถูกเผยแพร่ตั้งแต่ ้ปีค.ศ. 1998 ซึ่งมีชื่อว่า IEEE 802.1Q เป็นเทคโนโลยีที่ช่วยแก้ปัญหาการบริหารจัดการค้านเครือข่าย ้งนาดใหญ่ ซึ่งมักมีปัญหาเรื่องการรบกวนจากข้อมูลประเภทบรอดคาสท์และมัลติคาสท์ การทำงานของ VLAN เสมือนเป็นการสร้างเขตการบรอดกาสท์ใหม่ขึ้นมา ทำให้เกิดการ ้จัดแบ่งเครือข่ายออกเป็นเขตย่อย ๆ โดยเครื่องกอมพิวเตอร์จะสามารถสื่อสารกันได้เฉพาะเครื่อง ที่อยู่ใน VLAN เดียวกัน แต่หากต้องการสื่อสารข้าม VLAN ต้องอาศัยอุปกรณ์ระดับเลเยอร์ 3 เช่น เราท์เตอร์ เป็นตัวกลางในการส่งข้อมูล และเครื่องคอมพิวเตอร์จะอยู่ใน VLAN เดียวกันหรือไม่ ้ไม่ได้ขึ้นอยู่กับลักษณะทางกายภาพใด ๆ กล่าวคือเครื่องคอมพิวเตอร์ไม่จำเป็นต้องต่ออยู่กับสวิตช์ ้ตัวเดียวกัน อาจจะเป็นสวิตช์กนละตัวและอยู่กนละสถานที่แต่มีการกำหนดก่า VLAN ในตัว อุปกรณ์สวิตช์ให้อยู่เป็นกลุ่ม VLAN เดียวกันก็จะสามารถสื่อสารกันได้จะเห็นได้ว่าการใช้ VLAN ทำให้เกิดความยึดหยุ่นในการออกแบบและช่วยอำนวยความสะดวกให้แก่ผู้ดูแลระบบเครือข่าย ียกตัวอย่างดังภาพที่ 2-1 หากเราต้องการแบ่ง VLAN ออกตามหน่วยงาน (ต้องการให้พนักงานสังกัด ้ต่างหน่วยงาน สื่อสารกันได้แต่ต้องผ่านเราท์เตอร์เท่านั้น) เช่น แต่ละชั้นมีสวิตช์ประจำชั้นและ แต่ละชั้นมีพนักงานของทั้งฝ่ายขาย ฝ่ายบัญชี และฝ่ายวิศวกร เราสามารถตั้งค่าพอร์ตบนสวิตช์ที่อยู่ แต่ละชั้นให้เครื่องของพนักงานที่อยู่ฝ่ายเคียวกันอยู่ใน VLAN เคียวกัน แต่เครื่องของพนักงานที่ ้ต่างฝ่ายอยู่ใน VLAN ต่างกัน จะเห็นได้ว่าแม้เครื่องของพนักงานที่อยู่ชั้นเดียวกันไม่จำเป็นต้องอยู่ ใน VLAN เดียวกัน ขึ้นอยู่กับนโยบายหรือความต้องการว่าจะให้อยู่ในเครือข่ายย่อยประเภทใค

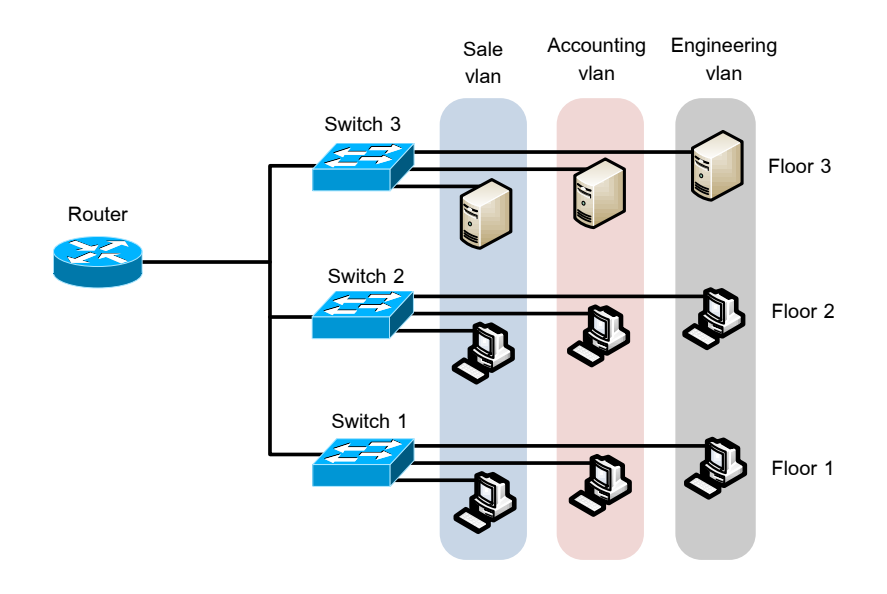

## ภาพที่ 2-1 การใช้งาน VLAN

#### 2. ประเภทของ VLAN

หากเราแบ่ง VLAN ตามลักษณะการใช้งาน จะมีวิธีการกำหนดค่า VLAN ให้แก่อุปกรณ์ สวิตช์อยู่ 3 ประเภท คือ

## 2.1 การกำหนด VLAN โดยอิงพอร์ตของสวิตช์ (Port based VLAN)

สวิตช์พิจารณาเครื่องผู้ใช้งานว่าเป็นสมาชิก VLAN ใด โดยดูจากค่าที่ถูกตั้งไว้ที่พอร์ต ซึ่งผู้ดูแลระบบจะต้องพิจารณาและตั้งค่าให้แต่ละพอร์ตไว้ก่อน หากเครื่องของผู้ใช้งานสองเครื่อง เชื่อมต่อกับพอร์ต 2 พอร์ตที่ถูกตั้งค่าให้อยู่คนละ VLAN กัน เครื่องทั้ง 2 ก็จะไม่สามารถติดต่อ ถึงกันได้ (แม้ว่าทั้งสองพอร์ตจะอยู่บนสวิตช์ตัวเดียวกัน จะสามารถติดต่อถึงกันได้ต้องกระทำผ่าน อุปกรณ์เราท์เตอร์ในเลเยอร์ที่ 3 เท่านั้น) แต่หากพอร์ตทั้งสองอยู่ใน VLAN เดียวกัน เครื่องทั้งสอง จะอยู่ในเขตการบรอดกาสท์เดียวกัน

## 2.2 การกำหนด VLAN โดยอิงจาก MAC ของผู้ใช้งาน

การกำหนด VLAN ด้วยวิธีนี้เป็นการพิจารณาดูจากหมายเลข MAC ของเครื่อง ผู้ใช้งานเป็นหลัก เมื่อเครื่องคอมพิวเตอร์เชื่อมต่อกับพอร์ตของสวิตช์ สวิตช์จะตรวจสอบหมายเลข MAC กับฐานข้อมูลกลางที่อยู่บนเครื่องแม่ข่ายเพื่อดูว่าหมายเลข MAC ดังกล่าวควรเป็นสมาชิก ของ VLAN ใด โดยเครื่องแม่ข่ายที่ทำหน้าที่จับคู่หมายเลข MAC กับ VLAN มีชื่อว่า VLAN membership policy serve (VMPS) ผู้ดูแลเครือข่ายต้องทำการจับคู่ MAC กับ VLAN ให้ถูกต้อง ก่อน ซึ่งบางครั้งหากมีเครื่องคอมพิวเตอร์จำนวนมาก งานจับคู่นี้จะเพิ่มภาระให้กับผู้ดูแลเครือข่าย ค่อนข้างมาก

#### 2.3 การกำหนด VLAN โดยอิงจากโพรโทคอล

เป็นการแบ่ง VLAN ตามชนิดของโพรโทคอลที่ถูกระบุในส่วนหัวระดับเลเยอร์ที่ 2 ของแพ็กเกต วิธีนี้เหมาะกับเครือข่ายที่มีโพรโทคอลที่หลากหลายเช่น IP IPX, AppleTalk ในทาง ตรงกันข้าม หากเครือข่ายที่ใช้ไอพีเป็นหลัก วิธีการนี้จะไม่ค่อยนิยมนำมาใช้มากนัก

# 3. ประเภทพอร์ตของสวิตช์

การกำหนดค่าการทำงานของพอร์ตสวิตช์ โดยทั่วไปจะมีอยู่ 2 ประเภทคือพอร์ตแอกเซส (Access port) และพอร์ตทรั้งก์ (Trunk port) ซึ่งมีหน้าที่การทำงานต่างกัน ขึ้นอยู่กับอุปกรณ์ที่นำมา เชื่อมต่อหรือวัตถุประสงก์ของผู้ใช้งาน

### 3.1 พอร์ตแอกเซส

การจะกำหนดให้เครื่องคอมพิวเตอร์หรืออุปกรณ์ต่าง ๆ ที่ต่อกับสวิตช์ว่าจะให้เป็น สมาชิกของ VLAN ใด VLAN หนึ่ง เราจะต้องทำการกำหนดที่พอร์ตของสวิตช์นั้น ๆ ให้เป็นพอร์ต แอกเซส จึงอาจกล่าวได้ว่าข้อมูลที่ส่งผ่านเข้าออกพอร์ตประเภทนี้เป็นข้อมูลของ VLAN เพียง VLAN เดียวเท่านั้น

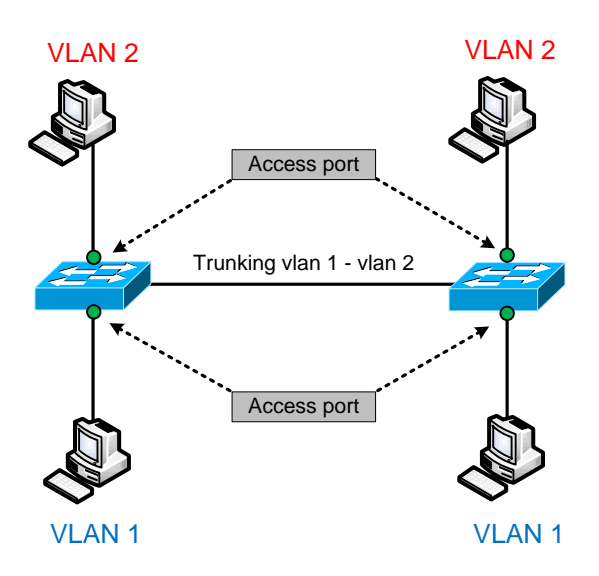

## ภาพที่ 2-2 ตัวอย่างการใช้งานพอร์ตแอกเซส

การทำงานและลักษณะของพอร์ตแอกเซสมีดังต่อไปนี้ - พอร์ตแอกเซสหนึ่งพอร์ตจะสัมพันธ์กับ VLAN ได้เพียง VLAN เดียวเท่านั้น - เนื่องจากพอร์ตแอกเซสจะเป็นสมาชิกของ VLAN ใด VLAN หนึ่งซึ่งอยู่ในเขต การบรอดกาสท์เดียวกัน ทำให้พอร์ตนั้น ๆ ยังได้รับข้อมูลที่เป็นทั้งบรอดกาสท์ มัลติกาสท์ ซึ่งจะส่งออกไปยังทุก ๆ พอร์ตที่อยู่ใน VLAN เดียวกัน

# 3.2 พอร์ตทรั้งค์

เป็นพอร์ตที่มีสมาชิกของ VLAN ได้มากกว่าหนึ่ง VLAN หรือกล่าวอีกอย่างหนึ่งก็คือ การส่งข้อมูลหลาย ๆ VLAN สามารถทำผ่านพอร์ตทรั้งก์ได้ โดยมีโพร โทคอลทรั้งก์กอยควบคุม การทำงานและระบุว่าจะทำการติดป้าย (Tag) VLAN ใดออกไปบ้าง ตามการตั้งก่าของสวิตช์ จุดประสงก์ของการมีพอร์ตทรั้งก์กีเพื่อรองรับกวามสามารถในการที่ VLAN หนึ่ง ๆ สามารถขยาย ออกไปบนพอร์ตสวิตช์หลาย ๆ ตัวได้

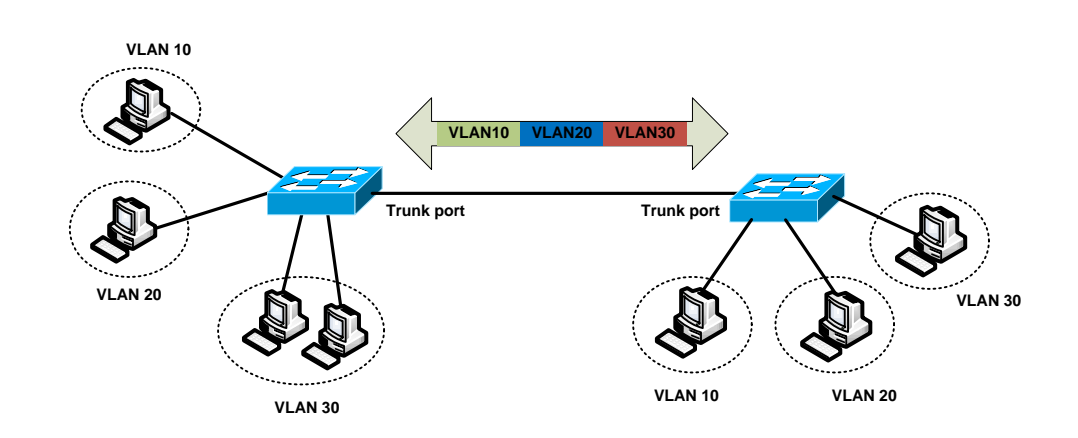

ภาพที่ 2-3 การต่อใช้งานพอร์ตแบบทรั้งก์

ตัวอย่างการต่อใช้งานพอร์ตทรั้งก์ที่พบได้จากอุปกรณ์เหล่านี้

## - การต่อระหว่างสวิตช์

- การต่อระหว่างสวิตช์กับเราท์เตอร์ที่ทำหน้าที่เชื่อม VLAN เข้าหากัน

- สวิตช์กับพอร์ตของอุปกรณ์ที่มีความสามารถทำพอร์ตแบบทรั้งค์ได้ เช่น พอร์ตของการ์ดเชื่อมต่อเครือข่าย (Network interface card: NIC) ของเครื่องเครื่องแม่ข่าย

## 4. รูปแบบเฟรมของ VLAN

เนื่องจากเฟรมที่รับส่งผ่านพอร์ตทรั้งค์ อาจเป็นเฟรมของ VLAN ใคก็ได้ สวิตช์ จึงจำเป็นต้องใช้เทคนิคเพื่อจำแนก VLAN ของเฟรมที่สวิตช์รับเข้ามา ซึ่งเทคนิคที่ใช้กันมีอยู่ 2 เทคนิคคือ 1) เทคนิคการห่อหุ้ม (Encapsulation) เป็นการห่อหุ้มเฟรมด้วยส่วนหัวที่สร้างขึ้นมาโดย มีหมายเลข VLAN กำกับ และ 2) การแทรกแถบป้ายหมายเลข (Tag) เข้าไปในเฟรม โดยเพิ่มฟิลด์ (Field) ที่ระบุหมายเลข VLAN เข้าไป

#### 4.1 ISL (Inter switch link)

เป็นโพรโทคอลเฉพาะ (Proprietary) ของบริษัทซิสโก้ (Cisco) ซึ่งเป็นการเพิ่มฟิลด์ ขนาด 26 ใบต์ที่ประกอบด้วยหมายเลข VLAN ขนาด 15 บิตและฟิลด์ต่าง ๆ เพิ่มเข้าไปข้างหน้า เฟรมอีเทอร์เน็ต ต่อท้ายด้วยฟิลด์ตรวจสอบการผิดของเฟรม (Frame checksequence: FCS) ขนาด 4 ใบต์เข้าไปที่ท้ายเฟรม

|            | Onginai frame  | 4 bytes |
|------------|----------------|---------|
| ISI boodor | Original framo | FCS     |

ภาพที่ 2-4 เฟรม VLAN แบบ ISL

เห็นได้ว่าการห่อหุ้มเฟรมข้อมูลเดิมด้วยส่วนหัวและส่วนท้าย ทำให้ได้เป็นเฟรมชุด ใหม่ที่มีขนาดเพิ่มขึ้น 30 ไบต์ ส่งผลให้เฟรมอีเทอร์เน็ตมีขนาดตั้งแต่ 94 ไบต์ถึง 1548 ไบต์ (เฟรมอีเทอร์เน็ตปกติมีก่าตั้งแต่ 64 ถึง 1518 ไบต์) จึงอาจเกิดการแบ่งเฟรม (Fragmentation) ขึ้นในระบบ จึงกวรพิจารณาขนาดของเฟรมที่เพิ่มขึ้นจะส่งผลถึงบางระบบหรือไม่ เช่น แอพพลิเกชันบางตัวอาจมีปัญหาเมื่อมีการแบ่งเฟรมเกิดขึ้น

เนื่องจาก ISL เป็นโพรโทคอลเฉพาะของบริษัทซิสโก้ทำให้ไม่สามารถใช้โพรโทคอล นี้ร่วมกับสวิตช์ของผู้ผลิตรายอื่นได้และรองรับ VLAN ได้เพียง 1000 VLAN แม้ภายหลังได้มี การปรับปรุงรุ่นใหม่ออกมา แต่ไม่ค่อยได้รับความนิยมมากนัก นอกจากนั้นยังมีคุณสมบัติ การทำงานที่แตกต่างกัน เช่นรองรับโพรโทคอลในระดับเลเยอร์ 2 แบบอื่น นอกจากเครือข่าย แบบอีเทอร์เน็ต เช่นเครือข่ายแบบวงแหวนโทเก็น (Token ring), เครือข่ายแบบ ATM (Asynchronous transfer mode)

#### 4.2 802.1Q

โพรโทคอลมาตรฐานที่กำหนดโดย IEEE ซึ่งใช้วิธีเพิ่มฟิลด์ขนาด 4 ไบต์ประกอบ ด้วยหมายเลข VLAN ขนาด 12 บิตและข้อมูลต่าง ๆ แทรกเข้าไปในเฟรมอีเทอร์เน็ตโดยจะแทรก หลังจากฟิลด์ SA (Source address) ดังแสดงในภาพที่ 2-5

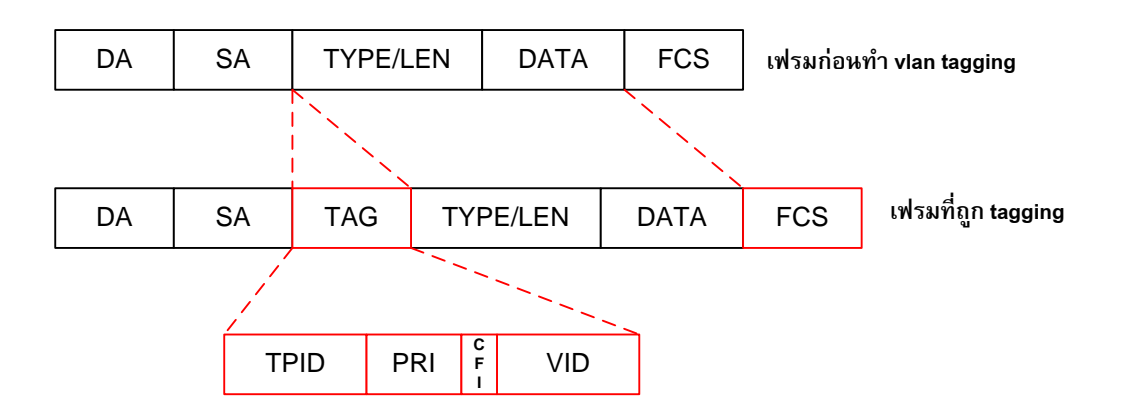

## ภาพที่ 2-5 ภาพแบบเฟรมของ IEEE 802.1Q

| #<br>bits       | 48 | 48 | 16   | 3        | 1   | 12  | 16   | 368 to<br>12000 | 32  |
|-----------------|----|----|------|----------|-----|-----|------|-----------------|-----|
| Frame<br>fields | DA | SA | TPID | Priority | CFI | VID | TYPE | DATA            | FCS |

# ภาพที่ 2-6 ขนาดของฟิลค์ต่าง ๆ ในอีเทอร์เน็ตเฟรม

# ตารางที่ 2-1 รายชื่อฟิลด์และความหมาย

| ชื่อฟิลด์                      | รายละเอียด                                      |
|--------------------------------|-------------------------------------------------|
| DA-Destination address         | ที่อยู่ปลายทางของผู้รับ                         |
| SA-Source address              | ที่อยู่ต้นทางของผู้ส่ง                          |
| TPID-Tag protocol identifier   | ระบุโพรโทคอล มีขนาค 16 บิต ปกติมีก่าเป็น 0x8100 |
|                                | สำหรับเฟรม 802.1Q                               |
| Priority                       | ลำดับความสำคัญของเฟรม มี 8 ระดับ (0-7)          |
| CFI-Canonical format indicator | ใช้สำหรับเครือข่ายแบบวงแหวน โทเค็น              |
| VID-VLAN identifier            | ขนาด 12 บิต สำหรับระบุหมายเลข VLAN มีค่าตั้งแต่ |
|                                | 0-4095                                          |
| TYPE                           | ระบุประเภทเฟรม                                  |
| DATA                           | ข้อมูล มีขนาดตั้งแต่ 46 ไบต์ถึง 1500 ไบต์       |
| FCS-Frame check sequence       | ตรวจสอบการผิดของเฟรม                            |

เนื่องจากเฟรมข้อมูลเดิมถูกเปลี่ยนแปลง จึงต้องมีกระบวนการคำนวณค่าตรวจสอบ การผิดของเฟรมอีกครั้ง และปรับให้ถูกต้อง ทำให้ขนาดของเฟรมสูงสุดอยู่ที่ 1522 ไบต์ ข้อดีของ 802.1Q ที่เป็นโพรโทคอลมาตรฐานของ IEEE ก็คือมันช่วยให้อุปกรณ์สวิตช์ต่างยี่ห้อทำงานร่วมกัน ได้ นอกจากนี้ยังมีคุณสมบัติเพิ่มเติมดังนี้

- รองรับการทำงานของอีเทอร์เน็ตและเครือข่ายแบบวงแหวนโทเค็น
- รองรับ VLAN ใค้สูงสุค 4096 VLAN
- รองรับการทำเฟรมอีเทอร์เน็ตที่ไม่ได้ถูกแท็กเข้ามา (Native VLAN)
- สามารถรองรับการควบคุมคุณภาพการให้บริการ (Quality of service, QoS)

#### 5. จำนวน VLAN

จำนวนขนาดหรือหมายเลข VLAN ที่สามารถใช้งานได้ จะขึ้นอยู่กับการเลือกรูปแบบ เฟรม เช่น หากตั้งค่าเป็นแบบ ISL หมายเลข VLAN ที่ใช้งานได้ตั้งแต่ 1 ถึง 1024 แต่หากใช้การตั้ง ก่าเฟรมแบบ IEEE 802.1Q จะมีช่วงตั้งแต่ 1 ถึง 4094 นอกจากนั้นยังอาจขึ้นอยู่กับความสามารถ ของสวิตช์ หรือตัวซอฟต์แวร์ที่ใช้ในการจัดการว่ารองรับหรือไม่

ตัวอย่างการกำหนดช่วง VLAN ของสวิตช์ซิสโก้ มีการแบ่ง VLAN ออกเป็น 2 ช่วง คือ ช่วงที่ใช้งานปกติ (Normal range) และช่วงส่วนขยาย (Extended range) ดังแสดงในตารางที่ 2-2

| VLAN      | ประเภท   | อธิบายการใช้งาน                                      |
|-----------|----------|------------------------------------------------------|
| 0, 4095   | สงวนไว้  | ใช้ในภายในสวิตช์เอง ไม่แสคงให้เห็น                   |
| 1         | ปกติ     | เป็นค่าเริ่มต้นจากโรงงาน ใช้งานได้ แต่ไม่สามารถ      |
|           |          | แก้ไขหรือลบออกได้                                    |
| 2-1001    | ปกติ     | สามารถสร้างสำหรับใช้งานและลบได้                      |
| 1002-1005 | ปกติ     | VLAN สำหรับโครงข่าย FDDI, Token Ring                 |
|           |          | (เฉพาะสวิตช์ซิสโก้) ไม่สามารถลบได้                   |
| 1006-4094 | ส่วนขยาย | ใช้งานได้ แต่ขึ้นอยู่กับแพลตฟอร์มของสวิตช์รุ่นนั้น ๆ |
|           |          | หรือระบบจัดการของสวิตช์ว่ารองรับหรือไม่              |

ตารางที่ 2-2 อธิบายขอบเขตการใช้แต่ละช่วงของ VLAN

### 6. ประโยชน์ของ VLAN

### 6.1 ควบคุมการเกิดบรอดคาสท์

เมื่อจำนวนอุปกรณ์ในเครือข่ายเพิ่มมากขึ้น อัตราการเกิดบรอดกาสท์ที่อยู่ในขอบเขต เดียวกันก็จะยิ่งเพิ่มขึ้นตามไปด้วย อัตราของบรอดกาสท์เป็นสิ่งที่มีนัยสำคัญต่อประสิทธิภาพ การสื่อสารในเครือข่าย กล่าวคืออุปกรณ์ทุกตัวที่อยู่ในขอบเขตเดียวกันเมื่อได้รับบรอดกาสท์เฟรม จะต้องหยุดการทำงานและฟังว่าเป็นข้อมูลที่ส่งมาเป็นของตนเองหรือไม่ หากมีอัตราบรอดกาสท์ เกิดขึ้นสูงมาก ก็เท่ากับเป็นการขัดจังหวะการทำงานของอุปกรณ์ในเครือข่าย ทำให้ต้องใช้ CPU ในการประมวลผลข้อมูลที่สูงขึ้นและส่งผลให้ประสิทธิภาพการทำงานล่าช้าลง

## 6.2 เพิ่มความปลอดภัย

บ่อยครั้งที่หลาย ๆ องค์กรต้องการจำกัดการเข้าถึงทรัพยากรที่เชื่อมต่อกับเครือข่าย ผู้ดูแลเครือข่ายจึงจำเป็นต้องอาศัยการทำงานของ VLAN ที่สามารถแบ่งเครือข่ายออกเป็นกลุ่ม ย่อย ๆ เพื่ออนุญาตให้เครื่องคอมพิวเตอร์ในเครือข่ายท้องถิ่นเดียวกันเท่านั้นที่เข้าถึงทรัพยากรได้ แต่หากเครื่องคอมพิวเตอร์นอกเครือข่ายท้องถิ่นต้องการที่จะใช้ทรัพยากร จะต้องทำผ่านอุปกรณ์ ระดับเลเยอร์ 3เท่านั้น (ซึ่งจะมีมาตรการรักษาความปลอดภัยอย่างอื่นต่อไป)

#### 6.3 ช่วยลดต้นทุนด้านอุปกรณ์

VLAN ช่วยประหยัดการใช้อุปกรณ์ในเครือข่ายและสะดวกต่อการบำรุงรักษา ตัวอย่างในภาพที่ 2-7 ระบบเครือข่ายท้องถิ่นแบบเดิม หากต้องการแบ่งวง LAN ออกเป็น 3 วง ต้องใช้สวิตช์ 3 ตัวแยกกัน ส่วนที่เราท์เตอร์ก็ด้องใช้พอร์ตถึง 3 พอร์ตเพื่อต่อไปยังสวิตช์แต่ละตัว หากเราเปลี่ยนมาใช้สวิตช์ที่รองรับ VLAN จะทำให้สามารถแบ่งวง LAN แยกตามพอร์ตของสวิตช์ แม้จะอยู่ในสวิตช์ตัวเดียวกันและที่เราท์เตอร์จะใช้เพียงพอร์ตเดียวในการเชื่อมต่อมาที่สวิตช์ ช่วยประหยัดอุปกรณ์และง่ายต่อการบำรุงรักษา เช่น ระบบไฟฟ้า การเดินสายเชื่อมต่อ

#### 6.4 สะดวกต่อการบริหารเครือข่าย

VLAN ช่วยให้การจัดการโครงสร้างของระบบเครือข่ายสะดวก ยืดหยุ่น เช่น หากต้องการเพิ่มจำนวนผู้ใช้งานหรือเพิ่มกลุ่มผู้ใช้ เพียงเพิ่มสวิตช์ตัวใหม่ในเครือข่าย ด้วยคุณสมบัติของพอร์ตแบบทรั้งก์ที่สามารถรองรับ VLAN มากกว่าหนึ่ง VLAN จึงสามารถ เลือกใช้ VLAN ตามความต้องการ ขึ้นอยู่กับการจัดสรรกลุ่มผู้ใช้งานตามนโยบายหรือการออกแบบ ที่วางไว้

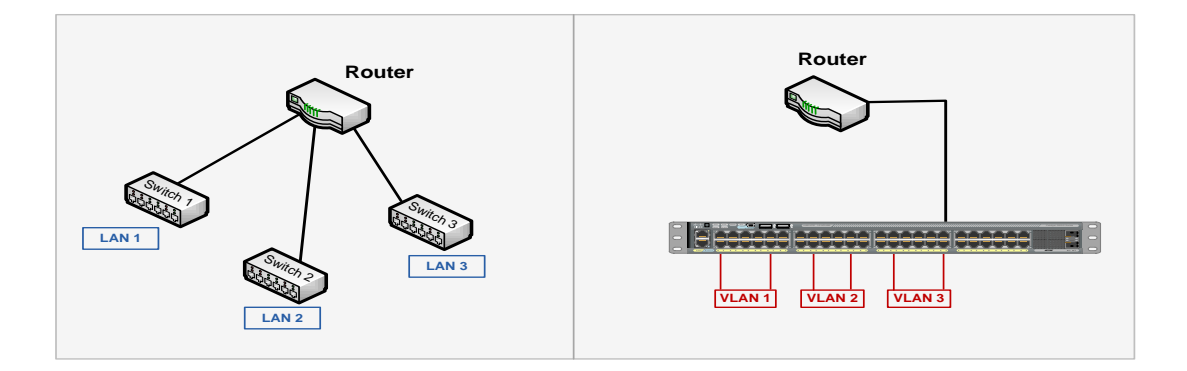

ภาพที่ 2-7 การใช้ VLAN ช่วยให้ประหยัดอุปกรณ์

# โพรโทคอล SNMP

โพร โทคอล Simple Network Management Protocol (SNMP) เป็นโพร โทคอลที่ใช้ ในการบริหารจัดการเครือข่าย ทำงานง่ายไม่ซับซ้อนผู้ดูแลเครือข่ายสามารถเปลี่ยนค่าการทำงาน ของอุปกรณ์ที่รองรับ SNMP ตัวอย่างเช่นสามารถสั่งให้ SNMP เปิด-ปิดพอร์ตของเราท์เตอร์ หรือตรวจสอบความเร็วของพอร์ตที่กำลังทำงานอยู่ และสามารถติดตามการทำงานของอุปกรณ์ เมื่อมีเหตุการณ์ผิดปกติเกิดขึ้น เช่น ที่ตัวอุปกรณ์มีอุณหภูมิที่สูงขึ้น

นอกจากผู้ดูแลเครือข่ายจะสามารถใช้SNMP จัดการกับอุปกรณ์เครือข่าย เช่น เราท์เตอร์ หรือสวิตช์แล้วยังสามารถใช้งาน SNMP ได้กับระบบปฏิบัติการยูนิกส์ ระบบปฏิบัติการวินโดวส์ เครื่องพิมพ์ หรืออุปกรณ์ต่าง ๆ ที่มีโพรโทคอล SNMP ทำงานอยู่และอนุญาตให้เข้าถึงข้อมูลได้

## 1. รุ่นของ SNMP

โพร โทคอล SNMP อยู่ในกลุ่มโพร โทคอลที่ได้รับการพัฒนาโดย IETF แบ่งออกเป็น 3 รุ่นดังนี้

1.1 SNMP รุ่นที่ 1 (SNMPv1) เป็นรุ่นแรกของโพรโทคอล SNMP ถูกกำหนดใน RFC 1157 และถูกเปลี่ยนสถานะเป็นมาตรฐานเก่า ซึ่ง SNMPv1 มีข้อเสียในเรื่องความปลอดภัยของ ชื่อกลุ่ม (Community string) เนื่องจากการสื่อสารระหว่างตัวจัดการและตัวแทนจะต้องอยู่ภายใต้ ชื่อกลุ่มเดียวกัน และทั้งตัวจัดการและตัวแทนสามารถอยู่ในชื่อกลุ่มได้มากกว่าหนึ่งชื่อ โดยชื่อกลุ่ม จะใช้ชุดของตัวอักษรเสมือนเป็นรหัสผ่านในการพิสูจน์ตัวตน แต่ในการสื่อสาร ไม่มีการเข้ารหัส ข้อมูลให้เป็นความลับ ทำให้เกิดความเสี่ยงหากผู้ไม่หวังดีทราบชื่อกลุ่มกีสามารถเข้าถึงข้อมูล และจัดการกับตัวอุปกรณ์ได้ ซึ่งชื่อกลุ่มมีรูปแบบในการเข้าถึงข้อมูลอยู่ 3 แบบคือ อ่านอย่างเดียว (Read-only) อ่านและเขียน (Read-write) และแทรป (Trap) ถึงแม้ว่า SNMPv1 จะถูกให้เป็น มาตรฐานเก่าแล้วก็ตาม แต่ผู้ผลิตอุปกรณ์หลายรายก็ยังนำไปใช้เป็นตัวหลักเพื่อรองรับการทำงาน ของ SNMP  1.2 SNMP รุ่นที่ 2 (SNMPv2) เป็นรุ่นที่ยังใช้ชื่อกลุ่มเป็นหลักในการกำหนดสิทธิ์ การเข้าถึงข้อมูล บางครั้งอาจเรียกรุ่นนี้ว่า SNMPv2c โดยมีกำสั่งเพิ่มขึ้นอีก 2 กำสั่งคือ getbulk สามารถดึงข้อมูลเป็นกลุ่มด้วยกำสั่งเพียงชุดเดียว ซึ่งต่างจากกำสั่ง get ที่ต้องส่งกำสั่งเพื่อดึงข้อมูล ได้ทีละครั้งและกำสั่ง inform ใช้สำหรับติดต่อระหว่างตัวจัดการและตัวแทน มาตรฐานนี้ถูกกำหนด ใน RFC 3416, RFC 3417 และ RFC 3418

 1.3 SNMP รุ่นที่ 3 (SNMPv3) เป็นรุ่นล่าสุดมิจุดประสงค์หลักในเรื่องการรักษา กวามปลอดภัย เช่น มีการพิสูจน์ตัวตน (Authentication) การรักษาข้อมูล (Privacy) การเข้ารหัส ข้อมูล (Encryption) และควบคุมการเข้าถึงข้อมูล (Access control) โดยเผยแพร่ออกมาในปี ค.ศ. 2002 ตาม RFC 3410 ถึง RFC 3418 และ RFC 2576 แต่เนื่องจากความยุ่งยากในการใช้งาน SNMPv3 จึงไม่ได้นำมาใช้ในงานทั่วไป ยกเว้นเครือข่ายที่ต้องการความปลอดภัยในระดับสูง

#### 2. ตัวจัดการและตัวแทน (Manager and Agent)

โพร โทคอล SNMP ประกอบด้วยองค์ประกอบ 3 ส่วนคือ ตัวจัดการ (Manager), ตัวแทน (Agent), ข้อมูลเพื่อการจัดการหรือ MIB (Management information base) ดังแสดงในภาพที่ 2-8 และ 2-9

ตัวจัดการ โดยทั่วไปคือเครื่องแม่ข่ายที่ติดตั้งโปรแกรมประยุกต์สำหรับติดตาม การทำงานของอุปกรณ์ บางครั้งอาจเรียกว่าระบบบริหารจัดการเครือข่าย (Network Management System: NMS) และมีฐานข้อมูล MDB (Management database) สำหรับจัดเก็บข้อมูลของ MIB ตัวจัดการมีหน้าที่ร้องขอ (Request) สำรวจ (Polling) หรือรับข้อมูลประเภทแทรป (Trap) ที่ส่งจาก ตัวแทนโดยอัตโนมัติ

ตัวแทนคือ โปรแกรมขนาดเล็กที่ทำงานฝังตัวอยู่ในอุปกรณ์ ซึ่งอาจมีการทำงานแยกออก จากระบบหลักหรือทำงานร่วมกัน เช่น ในระบบปฏิบัติการเครือข่ายของซิส โก้ (Internetwork operating system: IOS) ตัวแทนจะส่งข้อมูลให้กับตัวจัดการ เมื่อมันถูกร้องขอหรือเมื่อพบเหตุ ผิดปกติ

การสำรวจ คือการร้องขอข้อมูลจากตัวแทน (ทำงานในเราท์เตอร์หรือสวิตช์) ข้อมูล เหล่านี้สามารถใช้ประเมินสภาพการทำงานของตัวอุปกรณ์ ส่วนแทรปคือวิธีที่ตัวแทนใช้ส่ง สัญญาณแจ้งเตือนมายังตัวจัดการว่ามีเหตุการณ์ผิดปกติเกิดขึ้น แทรปสามารถถูกส่งเมื่อใดก็ได้ โดยไม่ต้องมีการร้องขอจากตัวจัดการและตัวจัดการอาจมีการตอบสนองต่อแทรปตาม ความสามารถของโปรแกรมประยุกต์ เช่น แสดงเป็นแถบสีต่าง ๆ บนหน้าจอ หรือส่งเสียงแจ้งเตือน

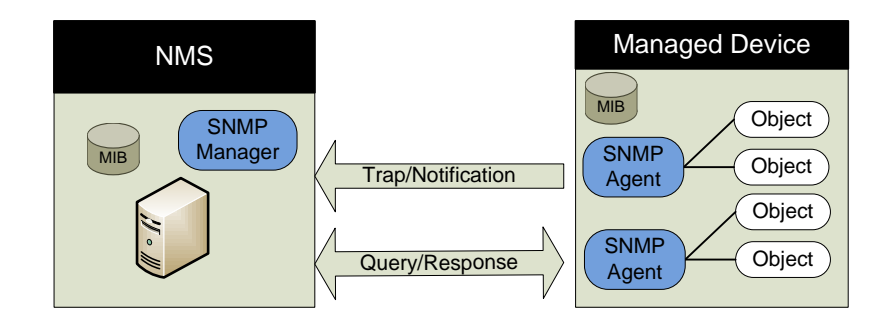

ภาพที่ 2-8 ความสัมพันธ์ระหว่างตัวจัดการและตัวแทน

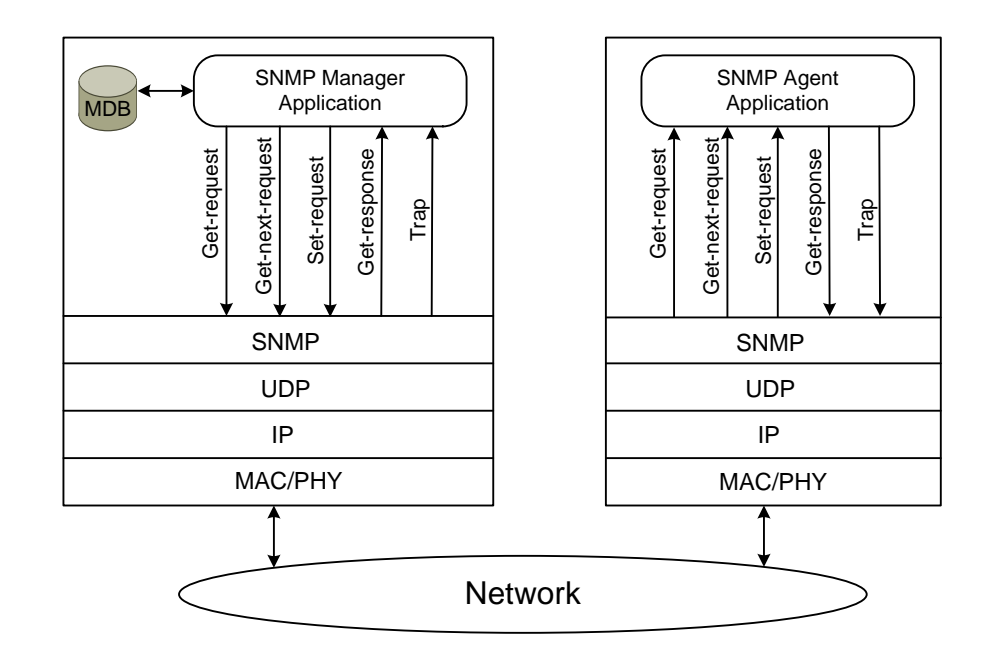

ภาพที่ 2-9 โครงสร้างการทำงานของโพรโทคอล SNMPv1

3. โครงสร้างข้อมูลเพื่อการจัดการ (Structure of Management Information: SMI)

SMI เป็นการกำหนด โครงสร้างและรายละเอียดของอีอบเจกต์ (Object) เช่น หลักของ การตั้งชื่อ ประเภทของข้อมูล เพื่อเป็นวิธีการให้ตัวแทนและตัวจัดการเข้าถึงอีอบเจกต์ได้อย่าง ถูกต้อง โดย SMIv1 ได้ระบุในเอกสาร RFC 1155 ต่อมามีประเภทของข้อมูลเพิ่มมากขึ้นจึงมี มาตรฐาน SMIv2 ระบุใน RFC 2578

ในการกำหนดโครงสร้างของอ็อบเจกต์ มีองค์ประกอบหลักด้วยกัน 3 ส่วนคือ

- ชื่อ (Name)หรือตัวระบุอีอบเจกต์ (Object identifier: OID) เป็นสิ่งที่ใช้ในการอ้างถึง แต่ละอีอบเจกต์ในระบบต้องมีชื่อไม่ซ้ำกัน ชื่ออาจเป็นได้ทั้งตัวเลขหรือคำที่มีความหมาย ขึ้นอยู่กับ ความสะดวกของการใช้งานเช่น การแทนด้วยข้อความอาจยาวเกินไป หากต้องการอ้างถึงอีอบเจกต์ sysName ด้วยตัวอักษรจะอยู่ในรูปแบบ iso.org.dod.internet.mgmt.mib-2.system.sysName แต่หากอ้างถึงแบบตัวเลขจะเขียนได้เป็น 1.3.6.1.2.1.1.5

- ประเภทและไวยากรณ์ (Type and Syntax) ใช้กำหนดประเภทข้อมูลในแต่ละออบเจ็ก เพื่อเป็นข้อตกลงในการรับ-ส่งข้อมูลระหว่างตัวจัดการและตัวแทน โดยใช้หลักการของภาษา สัญลักษณ์ Abstract Syntax Notation One (ASN.1) ข้อดีของ ASN.1 คือเป็นมาตรฐานอิสระ ไม่ขึ้นอยู่กับภาษาของโปรแกรมหรือระบบปฏิบัติการที่กำลังทำงานอยู่ เช่น เครื่องคอมพิวเตอร์ ที่ใช้ระบบปฏิบัติการวินโดว์ 2000 สามารถติดต่อกับเครื่องที่ใช้ระบบปฏิบัติการของซันได้โดย ไม่ต้องห่วงเรื่องรูปแบบของกำสั่ง

 การเข้ารหัส (Encoding) เป็นวิธีการเข้ารหัสเพื่อเป็นการรับประกันความถูกต้องว่าชนิด ข้อมูลที่ได้รับนั้นเป็นชนิดเดียวกัน จึงให้วิธีที่เรียกว่า Basic encoding rule (BER) เป็นการกำหนดถึง วิธีการเข้ารหัสและถอดรหัสเมื่อมีการส่งข้อมูลผ่านไปในสื่อสัญญาณเช่น อีเทอร์เน็ต

# 4. การตั้งชื่อ OID

ชื่อใช้เป็นตัวระบุการเข้าถึงอีอบเจกต์ มีโกรงสร้างการจัดเก็บในลักษณะแบบด้นไม้ (Tree) โดยชื่ออีอบเจกต์จะถูกกำกับด้วยตัวเลขและเรียงลำดับกัน ตั้งแต่รากของต้นไม้จนถึงโหนด ที่ต้องการเข้าถึง โดยใช้จุดเป็นตัวกั่นระหว่างโหนด โดยสามารถเขียนให้อยู่ในรูปแบบที่มีเฉพาะตัว เลขหรือมีชื่อรวมอยู่ด้วยก็ได้ เช่น การอ้างถึงกลุ่มอีอบเจกต์ในต้นไม้ย่อย internet สามารถเขียนได้ ในแบบ iso(1).org(3).dod(6).internet(1) หรือ 1.3.6.1 การที่เขียนได้สองแบบก็เพื่อง่ายต่อการจดจำ สำหรับผู้ใช้งาน ส่วนใหญ่การอ้างถึงแบบตัวเลขจะใช้สื่อสารกันระหว่างตัวจัดการและตัวแทน กล้ายกับระบบชื่อโดเมนที่แปลงไอพีให้เป็นชื่อเพื่อง่ายต่อการจดจำ เห็นได้ว่าการจัดเก็บโครงสร้าง ของ MIB ที่อยู่ในรูปแบบต้นไม้โดยใช้เลขจำนวนเต็มบวกแทนโหนดต่าง ๆ ไม่มีข้อจำกัดในการใน การเข้าถึงเมื่อข้อมูลมีขนาดใหญ่และมีระดับกวามลึกของต้นไม้หลายระดับแสดงให้เห็นว่าสามารถ รองรับการตั้งชื่อได้อย่างไม่จำกัด ดังแสดงในภาพที่ 2-10

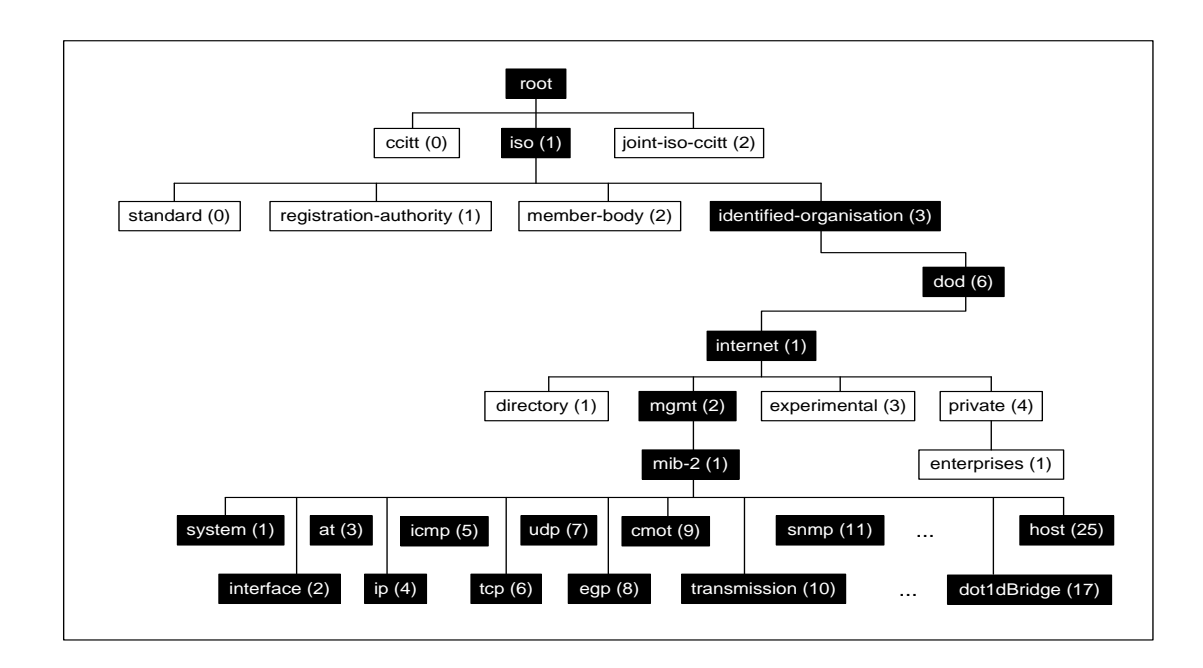

ภาพที่ 2-10 ตัวอย่างลำคับโครงสร้างต้นไม้ของ MIB

### 5. การอธิบาย OID

ประเภทข้อมูลของ OID แต่ละตัวถูกกำหนดตามหลักไวยากรณ์ของ ASN.1 ซึ่งระบุไว้ ใน SMIv1 หากเราทราบประเภทข้อมูลของ OID ที่จัดเก็บก็จะทำให้สามารถจัดการกับข้อมูล เหล่านั้นได้อย่างถูกต้อง SMIv1 มีประเภทข้อมูลหลายชนิด ตามตารางที่ 2-3

ตารางที่ 2-3 ประเภทข้อมูลที่ประกาศใน SMIv1

| ประเภทข้อมูล      | รายละเอียด                                                             |  |
|-------------------|------------------------------------------------------------------------|--|
| INTEGER           | ตัวเลขจำนวนเต็มขนาด 32 บิต แต่จะไม่ใช้ก่า 0                            |  |
| OCTET STRING      | ข้อความหรืออักขระ ตั้งแต่ 0 ใบต์ ส่วนใหญ่ใช้กับชุดตัวอักษร             |  |
|                   | หรือแทนเลข MAC                                                         |  |
| Counter           | ตัวเลขขนาค 32 บิตมีค่าตั้งแต่ 0 ถึง 2 <sup>32</sup> -1 (4,294,967,295) |  |
|                   | เมื่อถึงก่าสูงสุดแล้วจะวนกลับมาเริ่มต้นที่ 0 ใหม่                      |  |
| OBJECT IDENTIFIER | ชุดตัวเลขที่กั่นด้วยจุด ใช้ทำการอ้างถึงวัตถุ เช่น 1.3.6.1.4.1.9        |  |
|                   | ใช้แทนค่า OID <i>private enterprise</i> ของซิส โก้                     |  |

ตารางที่ 2-3 (ต่อ)

| ประเภทข้อมูล   | รายละเอียด                                                                         |  |
|----------------|------------------------------------------------------------------------------------|--|
| NULL           | SNMP ยังไม่มีการนำมาใช้                                                            |  |
| SEQUENCE       | บอกว่ามีข้อมูลเป็นรายการหรือมีข้อมูลประเภทอื่นอีก                                  |  |
| SEQUENCE OF    | บอกว่าวัตถุนั้นถูกสร้างขึ้นจาก <i>SEQUENCE</i> ของ ASN.1                           |  |
| IpAddress      | แทนไอพีรุ่น 4 ขนาด 32 บิต                                                          |  |
| NetworkAddress | ที่อยู่ของชุดโพรโทคอล เช่นชุดโพรโทคอล TCP/IP ใช้เป็นแบบ                            |  |
|                | หมายเลขไอพี                                                                        |  |
| Gauge          | เลขจำนวนเต็มขนาค 32 บิตตั้งแต่ 0 ถึง 2 <sup>32</sup> -1 ต่างจาก <i>Counter</i> คือ |  |
|                | สามารถเพิ่มหรือลดค่าลงได้ เช่นความเร็วที่พอร์ตของเราท์เตอร์                        |  |
| TimeTicks      | เลขจำนวนเต็ม 32 บิตตั้งแต่ 0 ถึง 2 <sup>32</sup> -1 ใช้วัดเวลาในหน่วยของ           |  |
|                | 1/100 วินาที เช่นค่าระยะเวลาที่อุปกรณ์ทำงานมาจนถึงปัจจุบัน                         |  |
| Opaque         | ให้ข้อมูลชนิคอื่นของ ASN.1เข้ารหัสเป็น OCTET STRING                                |  |

ตัวอย่างไวยากรณ์ที่อยู่ในไฟล์ MIB ซึ่งเขียนตามหลักของภาษาสัญลักษณ์ ASN.1 จะแสดงโครงสร้างและการนิยามอีอบเจกต์ประเภทข้อมูล การอธิบายรายละเอียดอีอบเจกต์นั้น ๆ ดังตัวอย่างไฟล์ RFC1213-MIB ที่แสดงบางส่วนของไฟล์ ให้เห็นถึงการนิยามโครงสร้างของ OID (เครื่องหมาย "––" แสดงถึงหมายเหตุไม่นำมาประมวลผล , เครื่องหมาย "::=" หมายถึงตัว ดำเนินการนิยาม)

```
-- This mib was extracted from RFC 1213
-- The following changes have been applied:
-- The enumerations unknown(4) and dormant(5) have been added to
-- ifOperStatus to reflect a change to the ifTable introduced in
-- RFC 1573
___
-- The SYNTAX of ifType has been changed to IANAifType, to reflect
-- the change to the ifTable introduced in RFC1573.
        RFC1213-MIB DEFINITIONS ::= BEGIN
        IMPORTS
          mgmt, NetworkAddress, IpAddress, Counter, Gauge, TimeTicks
          FROM RFC1155-SMI
        OBJECT-TYPE
          FROM RFC-1212
        TEXTUAL-CONVENTION
          FROM SNMPv2-TC
        IANAifType
          FROM IANAifType-MIB
```

```
-- This MIB module uses the extended OBJECT-TYPE macro as
-- defined in [14];
-- MIB-II (same prefix as MIB-I)
        mib-2 OBJECT IDENTIFIER ::= { mgmt 1 }
-- textual conventions
        DisplayString ::=
          OCTET STRING
-- This data type is used to model textual information taken
-- from the NVT ASCII character set. By convention, objects
-- with this syntax are declared as having
___
-- SIZE (0..255)
        PhysAddress ::=
          OCTET STRING
-- This data type is used to model media addresses. For many
-- types of media, this will be in a binary representation.
-- For example, an ethernet address would be represented as
-- a string of 6 octets.
-- groups in MIB-II
                     OBJECT IDENTIFIER ::= { mib-2 1 }
        system
        interfaces OBJECT IDENTIFIER ::= { mib-2 2 }
                     OBJECT IDENTIFIER ::= { mib-2 3 }
        at.
                    OBJECT IDENTIFIER ::= { mib-2 4 }
        iρ
                    OBJECT IDENTIFIER ::= { mib-2 5 }
        icmp
        tcp
                    OBJECT IDENTIFIER ::= { mib-2 6 }
                    OBJECT IDENTIFIER ::= { mib-2 7 }
        udp
                     OBJECT IDENTIFIER ::= { mib-2 8 }
        eap
        -- historical (some say hysterical)
        -- cmot OBJECT IDENTIFIER ::= { mib-2 9 }
        transmission OBJECT IDENTIFIER ::= { mib-2 10 }
                     OBJECT IDENTIFIER ::= { mib-2 11 }
        snmp
-- the System group
-- Implementation of the System group is mandatory for all
-- systems. If an agent is not configured to have a value
-- for any of these variables, a string of length 0 is returned.
        sysDescr OBJECT-TYPE
          SYNTAX DisplayString (SIZE (0..255))
ACCESS read-only
          STATUS mandatory
           DESCRIPTION
             "A textual description of the entity. This value
             should include the full name and version identification
             of the system's hardware type, software operating-system,
             and networking software. It is mandatory that this only
             contain printable ASCII characters."
           ::= { system 1 }
        sysObjectID OBJECT-TYPE
           SYNTAX OBJECT IDENTIFIER
           ACCESS read-only
           STATUS mandatory
           DESCRIPTION
             "The vendor's authoritative identification of the network
             management subsystem contained in the entity. This value
             is allocated within the SMI enterprises subtree(1.3.6.1
             .4.1) and provides an easy and unambiguous means for
             determining `what kind of box' is being managed.For
             example, if vendor `Flintstones, Inc.' was assigned the
             subtree 1.3.6.1.4.1.4242, it could assign the identifier
             1.3.6.1.4.1.4242.1.1 to its `Fred Router'."
```

```
::= { system 2 }
sysUpTime OBJECT-TYPE
  SYNTAX TimeTicks
  ACCESS read-only
  STATUS mandatory
  DESCRIPTION
     "The time (in hundredths of a second) since the network
    management portion of the system was last re-
    initialized."
  ::= { system 3 }
sysContact OBJECT-TYPE
  SYNTAX DisplayString (SIZE (0..255))
  ACCESS read-write
  STATUS mandatory
  DESCRIPTION
     "The textual identification of the contact person for
    this managed node, together with information on how to
    contact this person."
  ::= { system 4 }
svsName OBJECT-TYPE
  SYNTAX DisplayString (SIZE (0..255))
  ACCESS read-write
  STATUS mandatory
  DESCRIPTION
     "An administratively-assigned name for this managed node.
    By convention, this is the node's fully-qualified domain
    name."
  ::= { system 5 }
  sysLocation OBJECT-TYPE
     SYNTAX DisplayString (SIZE (0..255))
    ACCESS read-write
STATUS mandatory
    DESCRIPTION
       "The physical location of this node(e.g., `telephone
       closet, 3rd floor')."
     ::= { system 6 }
```

จากไฟล์ RFC1213-MIB ที่บรรทัดแรกเป็นการนิยามชื่อของ MIB ไฟล์นั้น ในส่วนของ การนำเข้า (IMPORTS) เป็นการอ้างถึงไฟล์อื่นที่เกี่ยวข้องกับการเรียกใช้ประเภทข้อมูล ในตัวอย่าง นี้คือ RFC1155-SMI ซึ่งคือเป็นตัวนิยามประเภทข้อมูล (SMIv1) เช่น mgmt, Counter, Gauge ดังคำอธิบายในตารางที่ 2-3 นอกจากนี้ยังมีการนำเข้า RFC อื่น เช่น RFC 1212

การที่ OID ที่อยู่ในไฟล์นี้อ้างถึงโหนดที่อยู่ก่อนหน้า (ด้วยการนำเข้า) ทำให้กลุ่ม อีอบเจกต์ ของ mib-2(1) ที่อยู่ภายใต้ mgmt (iso(1).org(3).dod(6).internet(1).mgmt(2)) สามารถ อ้างถึงได้ด้วยชุดตัวเลข 1.3.6.1.2.1 ในทำนองเดียวกัน กลุ่มของ system ซึ่งอยู่ถัดจาก mib-2 จึงถูกนิยามเป็น { mib-2 1 } หรือ 1.3.6.1.2.1.1

จากไฟล์ตัวอย่างที่แสดงข้างต้น ทำให้เราทราบถึงรูปแบบของการนิยามวัตถุที่อยู่ภายใน ไฟล์ MIB ซึ่งมีรูปแบบคังนี้ <ชื่อ> OBJECT-TYPE

SYNTAX <ชนิดของข้อมูล> ACCESS <สิทธิ์ในการเข้าถึง> STATUS <สถานะของวัตถุ> DESCRIPTION "อธิบายรายละเอียดของวัตถุนั้น ๆ" : := { <ค่าที่ไม่ซ้ำกันระบบที่นิยาม OID > }

นอกจากชนิดข้อมูลแล้ว ในรูปแบบการอธิบายโครงสร้างวัตถุยังมีส่วนของการกำหนด สิทธิ์และสถานภาพที่ต้องมีอ็อบเจกต์เหล่านั้น ซึ่งมีความหมายดังตารางที่ 2-4 และตารางที่ 2-5

| สิทธิ์การเข้าถึงข้อมูล | คำอชิบาย                                                |  |
|------------------------|---------------------------------------------------------|--|
| Read-only              | อื่อบเจกต์สามารถอ่านได้แต่เขียนไม่ได้                   |  |
| Read-write             | อีอบเจกต์สามารถอ่านและเขียนได้                          |  |
| Write-only             | อ็อบเจกต์สามารถเขียนได้แต่อ่านไม่ได้                    |  |
| Not-accessible         | อ๊อบเจกต์ที่ไม่สามารถอ่านและเขียนได้เช่นข้อมูลที่เก็บใน |  |
|                        | รูปแบบของตาราง                                          |  |

ตารางที่ 2-4 สิทธิ์ในการเข้าถึงข้อมูล (Access)

จากตารางที่ 2-4 เป็นการอธิบายถึงสิทธิ์หรือระดับของความสามารถในการเข้าถึงข้อมูล ของอ็อบเจกต์ เนื่องจากก่าการทำงานบางอย่างที่อยู่ภายในตัวอุปกรณ์ไม่สามารถเขียนก่าลงไปได้ แต่สามารถอ่านก่าได้อย่างเดียว เช่นก่า sysUpTime ที่แสดงระยะเวลาตั้งแต่อุปกรณ์นั้นเริ่มต้นทำงาน

| สถานภาพ    | คำอธิบาย                                            |  |
|------------|-----------------------------------------------------|--|
| Mandatory  | อ็อบเจกต์นี้จำเป็นต้องมี                            |  |
| Optional   | อ็อบเจกต์นี้จะมีหรือไม่มีก็ได้                      |  |
| Obsolete   | อ็อบเจกต์นี้จะถูกเลิกใช้ในอนาคต                     |  |
| Deprecated | อ็อบเจกต์นี้ควรมีแต่อาจถูกยกเลิกเมื่อมีเวอร์ชันใหม่ |  |

จากตารางที่ 2-5 อธิบายสถานภาพของอีอบเจกต์ ซึ่งแสดงถึงความจำเป็นต้องบรรจุ อีอบเจกต์เหล่านั้น เมื่อมีการพัฒนาไฟล์ MIB ขึ้นมา หรือกล่าวได้ว่าคือค่าพื้นฐานที่ควรมี ในอุปกรณ์ทุกตัวที่ทำงานรองรับกับ SNMP

# 6. ตัวย่างค่า OID

ค่า OID ที่ใช้งานทั่วไป ซึ่งกำหนดไว้ใน MIB-II ที่เป็นไฟล์อ้างอิงหลักของ SNMP อุปกรณ์ทุกยี่ห้อจะต้องมีไฟล์นี้เป็นพื้นฐาน ในหัวข้อนี้จึงแสดงตัวอย่างกลุ่มของ OID ดังกล่าว ที่เรียกใช้งานอยู่บ่อย ๆ ตามโครงสร้างของ MIB ดังต่อไปนี้

| Object Descriptor | OID             | คำอธิบาย                              |
|-------------------|-----------------|---------------------------------------|
| sysDescr          | 1.3.6.1.2.1.1.1 | รายละเอียดของอุปกรณ์                  |
| sysObjectID       | 1.3.6.1.2.1.1.2 | OID ของอุปกรณ์                        |
| sysUpTime         | 1.3.6.1.2.1.1.3 | ระยะเวลาของระบบตั้งแต่เริ่มทำงานจนถึง |
|                   |                 | ปัจจุบันโดยมีหน่วยเป็น 1/100 วินาที   |
| sysContact        | 1.3.6.1.2.1.1.4 | รายละเอียดการติดต่อผู้ดูแลระบบ        |
| sysName           | 1.3.6.1.2.1.1.5 | ระบุชื่ออุปกรณ์                       |
| sysLocation       | 1.3.6.1.2.1.1.6 | สถานที่ตั้งอุปกรณ์                    |

ตารางที่ 2-6 OID ในกลุ่มของ system

จากตารางที่ 2-6 เป็นรายชื่อ OID ภายใต้ system ซึ่งประกอบด้วยโหนดย่อยจำนวน 6 โหนด ตั้งแต่ 1 ถึง 6 ซึ่งแต่ละโหนดมีความหมายและหน้าที่ตามตาราง
| Object Descriptor | OID                  | คำอธิบาย                                      |
|-------------------|----------------------|-----------------------------------------------|
| ifNumber          | 1.3.6.1.2.1.2.1      | จำนวนพอร์ตทั้งหมดในอุปกรณ์                    |
| ifTable           | 1.3.6.1.2.1.2.2      | ตารางแสดงรายละเอียดของพอร์ต                   |
| ifEntry           | 1.3.6.1.2.1.2.2.1    | การเข้าถึงวัตถุในตาราง                        |
| ifIndex           | 1.3.6.1.2.1.2.2.1.1  | หมายเลขที่ไม่ซ้ำกันของแต่ละพอร์ตสำหรับอ้างถึง |
| ifDescr           | 1.3.6.1.2.1.2.2.1.2  | ชื่อหรือรายละเอียดของพอร์ต                    |
| ifType            | 1.3.6.1.2.1.2.2.1.3  | ชนิดของพอร์ต                                  |
| ifMtu             | 1.3.6.1.2.1.2.2.1.4  | ขนาดของ MTU (Maximum Transfer Unit)           |
| ifSpeed           | 1.3.6.1.2.1.2.2.1.5  | ความเร็วของพอร์ต                              |
| ifPhysAddress     | 1.3.6.1.2.1.2.2.1.6  | หมายเลข MAC ของพอร์ต                          |
| ifAdminStatus     | 1.3.6.1.2.1.2.2.1.7  | สถานะของการเปิดใช้งานพอร์ต                    |
| ifOperStatus      | 1.3.6.1.2.1.2.2.1.8  | สถานะของการทำงานปัจจุบันของพอร์ต              |
| ifLastChange      | 1.3.6.1.2.1.2.2.1.9  | เวลาที่สถานะของพอร์ตเปลี่ยนแปลงล่าสุด         |
| ifInOctets        | 1.3.6.1.2.1.2.2.1.10 | จำนวนข้อมูลเข้าทั้งหมด                        |
| ifInUcastPkts     | 1.3.6.1.2.1.2.2.1.11 | จำนวนข้อมูลที่เข้ามาเป็นแบบ Unicast           |
| ifInNUcastPkts    | 1.3.6.1.2.1.2.2.1.12 | จำนวนข้อมูลที่เข้ามาไม่ใช่แบบ Unicast         |
| ifInDiscards      | 1.3.6.1.2.1.2.2.1.13 | จำนวนข้อมูลที่เข้ามาแต่ถูกทิ้งไป              |
| ifInErrors        | 1.3.6.1.2.1.2.2.1.14 | จำนวนข้อมูลที่เข้ามาแต่ผิดพลาด                |
| ifInUnknownProtos | 1.3.6.1.2.1.2.2.1.15 | จำนวนข้อมูลที่เข้ามาแต่ไม่ทราบโพรโทคอล        |
| ifOutOctets       | 1.3.6.1.2.1.2.2.1.16 | จำนวนข้อมูลส่งออกทั้งหมด                      |
| ifOutUcastPkts    | 1.3.6.1.2.1.2.2.1.17 | จำนวนข้อมูลที่ส่งออกเป็นแบบ Unicast           |
| ifOutNUcastPkts   | 1.3.6.1.2.1.2.2.1.18 | จำนวนข้อมูลที่ส่งออกไม่ใช่แบบ Unicast         |
| ifOutDiscards     | 1.3.6.1.2.1.2.2.1.19 | จำนวนข้อมูลที่ส่งออกแต่ถูกทิ้งไป              |
| ifOutErrors       | 1.3.6.1.2.1.2.2.1.20 | จำนวนข้อมูลที่ส่งออกแต่ผิคพลาด                |

ตารางที่ 2-7 OID ในกลุ่มของ interface

### 7. วิชีการค้นคืนค่า MIB

การเข้าถึงหรือโต้ตอบกับอุปกรณ์ที่สนับสนุนโพรโทคอล SNMP ต้องมีการติดตั้ง ซอฟต์แวร์จัดการเครือข่ายประเภท NMS (Network management station) ซึ่งมีทั้งซอฟต์แวร์ เชิงพาณิชย์เช่น HP's OpenView, OiDViEW, iReasoning MIB Browser หรือซอฟต์แวร์ที่เปิด ให้ใช้งานฟรี เช่น Net-SNMP ซึ่งในงานนิพนธ์นี้ขอยกตัวอย่างการวิธีการใช้งานซอฟต์แวร์ตัวนี้ เนื่องจากเป็นตัวเดียวกับที่ถูกเรียกใช้งานจากภาษา PHP

### 7.1 การใช้เครื่องมือ Net-SNMP

Net-SNMP เป็นซอฟต์แวร์ โอเพนซอร์สที่ถูกพัฒนาและถูกนำไปใช้งานร่วมกับ ซอฟต์แวร์ประเภท NMS เช่น Cacti, Nagios, OpenSNMP และเป็นส่วนขยาย (Extension) ให้ภาษาอื่น เช่น ภาษา PHP นอกจากนี้ซอฟต์แวร์ Net-SNMP สามารถทำงานได้ทั้งใน ระบบปฏิบัติการลินุกซ์และวินโดวส์ สามารถดาว์นโหลดได้จาก http://www.net-snmp.org

ตัวอย่างในระบบปฏิบัติการลีนุกส์ตระกูล CentOS สามารถติดตั้ง Net-SNMP ด้วยกำสั่ง \$yum install net-snmp net-snmp-utils เมื่อติดตั้งเรียบร้อยแล้ว Net-SNMP จะทำงาน ในโปรเซสชื่อ snmpd ซึ่งจัดเก็บอยู่ในไฟล์กอนฟิก /etc/snmp/snmpd.conf

เกือบทุกคำสั่งของ Net-SNMP รูปแบบคำสั่งจะมีโครงสร้างที่เหมือนกัน มีการใช้ options ร่วมกันและมีไวย์กรณ์ที่เหมือนกัน ตัวอย่างเช่น รูปแบบการใช้คำสั่ง snmpget มีดังนี้ snmpget options hostname objectID...

คำสั่งจะถูกตามด้วยลำดับของ options , hostname คือชื่อหรือหมายเลขไอพีของ อุปกรณ์ที่ต้องการติดต่อ และตามด้วย objectID ที่อาจมีตั้งแต่หนึ่งค่าหรือมากกว่า คำสั่ง snmpset จะเป็นเพียงคำสั่งเดียวที่มีรูปแบบแตกต่าง เนื่องจากเป็นการเปลี่ยนค่าของวัตถุ และต้องระบุชนิด ของข้อมูลที่ต้องการเปลี่ยน ซึ่งรูปแบบมีดังนี้

snmpset options hostname objectID type value... ในตารางที่ 2-8 เป็นการสรุป option ที่ใช้งานทั่วไปกับกำสั่งของ Net-SNMP

| Option | คำอธิบาย                                         |
|--------|--------------------------------------------------|
| -On    | แสดงค่า OID เป็นตัวเลข (เช่น .1.3.6.1.2.1.1.3.0) |
| -Of    | แสดง OID ข้อความแบบเต็มรูป (เช่น .iso.org.dod)   |
| -Os    | แสดง OID แบบสั้นตั้งแต่ชื่ออีอบเจกต์             |
|        | (เช่น ifName.10005 = STRING: Fa1/0/5)            |

ตารางที่ 2-8 option ที่ใช้บ่อยของคำสั่ง net-snmp

ตารางที่ 2-8 (ต่อ)

| Option | คำอธิบาย                                            |
|--------|-----------------------------------------------------|
| -OS    | แสดงเฉพาะส่วนสุดท้ายของ OID (เช่น sysUpTime.0)      |
| -v     | ระบุรุ่นของ SNMP ที่ใช้มีค่าเป็น 1, 2 และ 2c        |
| -h     | แสดงข้อความช่วยเหลือ (help)                         |
| -с     | ระบุค่า community string สำหรับ SNMPv1 หรือ SNMPv2c |

#### 7.2 คำสั่ง snmpget

เป็นคำสั่งที่ใช้สอบถามด้วยตัวคำเนินการ get ของโพรโทคอล SNMP ผลลัพธ์ที่ได้ มีเพียงค่าเดียวตาม objectID ที่ระบุในกำสั่ง ตัวอย่างการสอบถามสถานที่ติดตั้งของสวิตช์

\$snmpget -v2c -c public10.236.0.230 .1.3.6.1.2.1.1.6.0
SNMPv2-MIB::sysLocation.0 = STRING: Chonburi,Telecom Fl.2

จากตัวอย่างเป็นการสอบถามค่า System location ซึ่งมีค่า OID .1.3.6.1.2.1.1.6.0จาก สวิตช์หมายเลข ไอพี 10.236.0.230 ที่มีการตั้งค่า community string คือ public ผลลัพธ์ที่อุปกรณ์ ตอบกลับมาจะอยู่ในรูปแบบสตริง เห็น ได้ว่าเมื่อเราต้องการสอบถามข้อมูล ซึ่งรู้ค่า OID หรือชื่อ อีอบเจกต์ก็สามารถใช้ชื่อนั้นแทนการใช้ OID ผลลัพธ์ที่ได้ก็มีค่าเหมือนกันตัวอย่าง

\$snmpget -v2c -c public10.236.0.230sysLocation.0
SNMPv2-MIB::sysLocation.0 = STRING: Chonburi,Telecom Fl.2

## 7.3 คำสั่ง snmpwalk

คำสั่ง snmpwalk เป็นการทำงานโดยใช้ตัวคำเนินการ getnext ของโพรโทคอล SNMP ซึ่งแตกต่างจากคำสั่ง get ตรงที่ค่าอีอบเจกต์ที่สอบถามนั้นจะเป็นค่าของอีอบเจกต์ย่อยตัวต่อไป จากอีอบเจกต์ที่สอบถามไป เช่น ต้องการสอบถามอีอบเจกต์ตัวถัดไปจาก sysDescr.0 นอกจาก อุปกรณ์จะตอบกลับมาด้วยค่าของ sysDescr แล้ว ยังมีก่าในฟิลด์ OID เป็น sysObjectID ซึ่งคือ อีอบเจกต์ที่อยู่ถัดไป คำสั่งนี้จะมีประโยชน์มากเมื่อใช้กับอีอบเจกต์ที่อยู่ในรูปของตาราง เนื่องจาก เราไม่รู้จำนวนแถวที่แน่นอนของตารางตัวอย่างการใช้กำสั่ง snmpwalk เช่น

```
$snmpwalk -v2c -c public 10.236.0.230 .1.3.6.1.2.1.1
SNMPv2-MIB::sysDescr.0 = STRING: Cisco IOS Software, C3560
Software (C3560-IPBASE-M), Version 12.2(35)SE5, RELEASE
SOFTWARE (fc1)Copyright (c) 1986-2007 by Cisco Systems, Inc.
Compiled Thu 19-Jul-07 18:15 by nachen
SNMPv2-MIB::sysObjectID.0= OID:SNMPv2
SMI::enterprises.9.1.615
SNMPv2-MIB::sysUpTimeInstance = Timeticks:(2097823994)242
days, 19:17:19.94
SNMPv2-MIB::sysContact.0 = STRING:
SNMPv2-MIB::sysName.0 = STRING:omc_noc_04
SNMPv2-MIB::sysLocation.0 = STRING:Chonburi,Telecom Fl.2
SNMPv2-MIB::sysServices.0 = INTEGER:6
SNMPv2-MIB::sysORLastChange.0 = Timeticks:(0)0:00:00.00
```

จากตัวอย่างเป็นการสอบถามข้อมูลทั้งหมดที่อยู่ภายใต้กุล่มต้นไม้ย่อย system หากเขียน ในแบบเต็มคือ iso(1).org(3).dod(6).internet(1).mgmt(2).mib2(1).system(1) ข้อมูลจะถูกถามต่อไป เรื่อย ๆ จนกระทั้งสิ้นสุดที่โหนดสุดท้ายในต้นไม้ย่อยนั้น

#### การส่งข้อมูลแบบ DSL (Digital subscriber line)

ในหัวข้อนี้เป็นการยกตัวอย่างการให้บริการอินเทอร์เน็ตแบบ DSL ของผู้ให้บริการ อินเทอร์เน็ต ว่ามีองก์ประกอบและการทำงานอย่างไร VLAN เข้ามามีบทบาทในส่วนใดบ้าง ของระบบ ซึ่งมีรายละเอียดในแต่ละส่วนดังต่อไปนี้

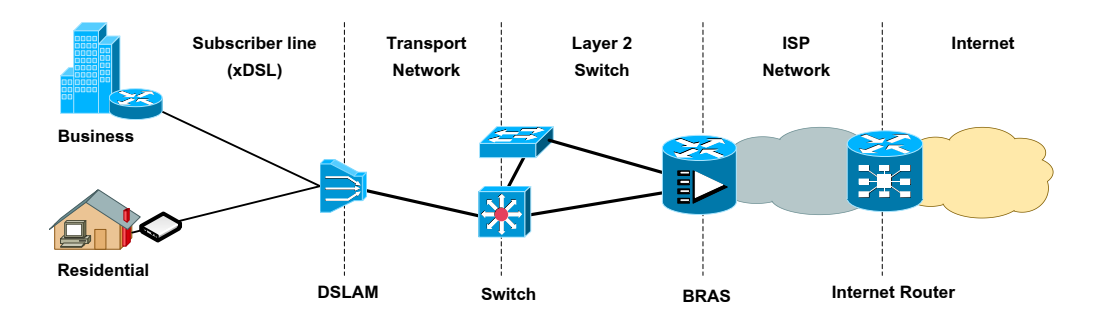

ภาพที่ 2-11 องค์ประกอบการให้บริการอินเทอร์เน็ต

#### 1. Internet router

เป็นเราท์เตอร์ที่เชื่อมต่อระหว่างผู้ให้บริการอินเทอร์เน็ตค้วยกัน มักจะอยู่ที่ขอบของ เครือข่ายผู้ให้บริการแต่ละราย

#### 2. B-RAS (Broadband remote access server)

เป็นอุปกรณ์ทำหน้ารวบรวมการจราจรจากผู้ใช้บริการและยกเลิกเซสชั่น (Session termination) รวมไปถึงทำหน้าที่จัดการตรวจสอบสิทธิ์ผู้ใช้งาน รับรองความถูกต้องและบันทึก การเข้าใช้งานหรือ AAA (Authentication, Authorization, Accounting) นอกจากนั้นยังทำหน้าที่ แจกจ่ายหมายเลขไอพีให้แก่ผู้ใช้บริการเพื่อใช้ติดต่อในอินเทอร์เน็ต

ฝั่งผู้ใช้บริการจะต้องสร้างการเชื่อมต่อจากเราท์เตอร์ของตนเอง ผ่าน DSLAM, Aggregate switch จนมาถึงตัว B-RAS ซึ่งเป็นการเชื่อมต่อบนเลเยอร์ 1 และ 2 ส่วนการทำงาน ในระดับเลเยอร์ 3 จะเกิดขึ้นได้ก็ต่อเมื่อมีการพิสูจน์สิทธิ์เป็นที่เรียบร้อยแล้ว ดังนั้น B-RAS จะต้อง ประมวลผล VLAN ที่ส่งมาจาก DSLAM ผ่านสวิตช์เลเยอร์ 2 ซึ่งมีการแบ่งกลุ่มลูกค้าตาม VLAN

#### 3. Aggregate switch

คือกลุ่มของสวิตช์เลเยอร์ 2 ทำหน้าที่กระจายโหนคให้กรอบกลุมพื้นที่ให้บริการ มากที่สุดเพื่อรวบรวมทราฟฟิกจาก ให้บริการสื่อสารข้อมูลในรูปแบบของเฟรมอีเทอร์เน็ต โดยใช้ VLAN แยกประเภทหรือกลุ่มลูกก้า

#### 4. DSLAM (Digital subscriber line access multiplexer)

คืออุปกรณ์ที่ทำหน้าที่รวมสัญญาณโทรศัพท์และอินเทอร์เน็ตผ่านไปในกู่สาย โทรศัพท์ที่เป็นทองแดง เนื่องจากในอดีตเราไม่ได้ใช้ประโยชน์ของสายทองแดงได้อย่างเต็มที่ ซึ่งในกวามจริงแล้วสายทองแดงสามารถรองรับแถบกวามถี่หรือแบนด์วิดธ์ได้หลายเมกะเฮิรตซ์ แต่ใช้ในการสื่อสารโทรศัพท์เพียงแก่ 4 กิโลเฮิรตซ์เท่านั้น เมื่อนำมาแบ่งช่องกวามถี่ให้มากขึ้น ทำให้ Dslam สามารถจัดส่งข้อมูลพร้อมด้วยสัญญาณเสียงหรือกุยโทรศัพท์ได้พร้อม ๆ กัน

ใน DSLAM แต่ละตัวสามารถสร้าง VLAN ได้มากกว่าหนึ่ง VLAN ต่อหนึ่งพอร์ต DSL เพื่อให้ลูกค้าใช้บริการที่หลากหลายได้เช่น ใช้ VLAN 10 สำหรับบริการอินเทอร์เน็ต, VLAN 20 สำหรับบริการ VoIP และใช้ VLAN 30 สำหรับดูเนื้อหาแบบ Streaming

# ขั้นตอนวิธีค้นหาตามแนวลึก

การเชื่อมต่อในเครือข่ายที่มีลักษณะเป็นโครงสร้างต้นไม้โดยมีรูทบริคจ์เป็นโหนด เริ่มต้นหากเราต้องการตรวจสอบการเชื่อมต่อของ VLAN ว่ามีความสมบูรณ์หรือไม่ เราสามารถใช้ ขั้นตอนวิธีก้นหาตามแนวลึก (Depth-first searchalgorithm หรือ DFS) ช่วยในการก้นหากำตอบ การค้นหาตามแนวลึกคือการค้นหาโหนดจากรูปของโครงสร้างต้นไม้โดยพิจารณา ในแนวลึกก่อน ขั้นตอนวิธีค้นหาตามแนวลึกอาจใช้ตัวบันทึกสถานะของโหนดแสดงถึงการเยี่ยม โหนด (Node-visit status) ที่ได้ท่องผ่านมาแล้ว โดยเริ่มต้นจากโหนดราก (Root node) ที่อยู่บนสุด แล้วท่องผ่านลงมาให้ลึกที่สุดจนไม่สามารถไปต่อ จากนั้นให้ย้อนขึ้นมาที่จุดสูงสุดของกิ่งเดียวกัน ที่มีกิ่งแยกและยังไม่ได้ท่องผ่าน ให้เริ่มท่องผ่านลงมาจนถึงโหนดลึกสุดอีก ทำเช่นนี้สลับไปเรื่อย จนพบโหนดที่ต้องการหาหรือสำรวจครบทุกโหนดแล้วตามภาพที่ 2-12 การค้นหาตามแนวลึกจะ มีลำดับการเดินตามโหนดดังตัวเลขที่กำกับไว้ในแต่ละโหนดเช่น เริ่มต้นที่โหนด 1 ลงไปโหนด 2 จากโหนด 2 จะมีโหนด 3 และ 5 ให้เก็บโหนด 5 ไว้และท่องผ่านโหนด 3 และ 4 ก่อนจากนั้น จึงย้อนขึ้นมาที่โหนด 5

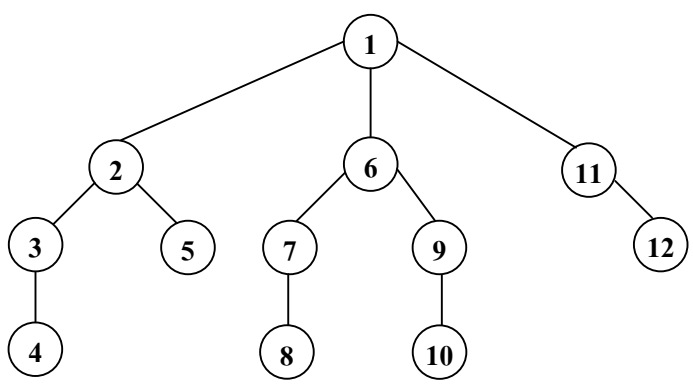

ภาพที่ 2-12 ถำดับการเดินทางของการก้นหาตามแนวลึกบนโครงสร้างต้นไม้

### การทำงานของขั้นตอนวิชีล้นหาตามแนวลึก

การท่องเข้าไปในกราฟแบบDFS จะใช้กองซ้อน (Stack) มาช่วยในการจัดการเริ่มจาก โหนดเริ่มต้น ให้นำโหนดที่อยู่ติดกับโหนดที่กำลังสำรวจอยู่ (ที่ยังไม่ได้ท่องผ่าน) มาเก็บไว้ใน กองซ้อนเมื่อสำรวจโหนดนั้นแล้วให้ดึงตัวบนสุดของโหนดออกมาสำรวจ แล้วนำโหนดข้างเกียง ทั้งหมดที่ยังไม่ได้สำรวจมาต่อท้ายกองซ้อนแล้วดึงตัวบนสุดออกมาสำรวจ ทำเช่นนี้เรื่อย ๆ จนกระทั้งพบโหนดที่ต้องการหรือสำรวจครบทุกโหนด สามารถเขียนเป็นรหัสเทียมได้ดังนี้

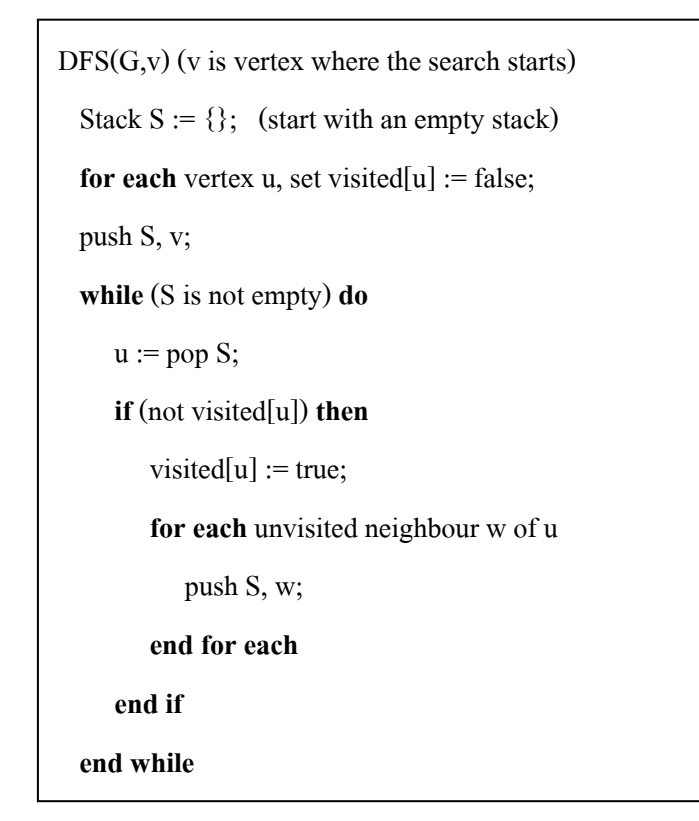

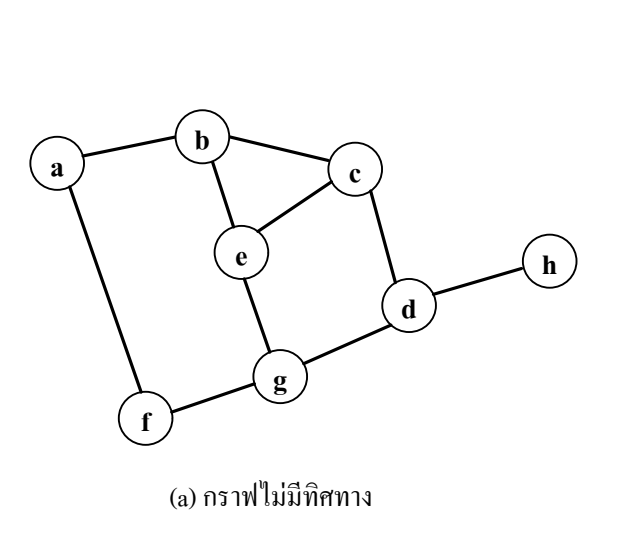

| <u>โหนดที่ท่อง</u> | <u>Stack</u> |
|--------------------|--------------|
| a                  | а            |
| b                  | a b          |
| c                  | a b c        |
| d                  | a b c d      |
| g                  | a b c d g    |
| e                  | abcdge       |
| (นำออก)            | abcdg        |
| f                  | abcdgf       |
| (น้ำออก)           | abcdg        |
| (นำออก)            | a b c d      |
| h                  | a b c d h    |
| (น้ำออก)           | a b c d      |
| (น้ำออก)           | a b c        |
| (น้ำออก)           | a b          |
| (น้ำออก)           | a            |
| (น้ำออก)           | ว่าง         |

ภาพที่ 2-13 ตัวอย่างการท่องไปในกราฟแบบ DFS

จากโค้ครหัสเทียมที่แสดงหากนำไปท่องในกราฟตามภาพที่ 2-13 (a) ตัวอย่างกราฟไม่มี ทิศทาง สามารถแสดงลำคับการทำงานการเก็บข้อมูลลงในกองซ้อนตามขั้นตอนคังภาพที่ 2-13 (b) ลำคับที่ได้จากการท่องเข้าไปในกราฟคือ a b c d g e f และ h

# การสร้างกราฟ

การแสดงข้อมูลหรือผลลัพธ์ต่าง ๆ โดยเฉพาะข้อมูลที่มีความซับซ้อน ข้อมูลมีปริมาณสูง ให้อยู่ในรูปแบบของภาพ จะช่วยให้แก่ผู้ใช้เข้าใจได้รวดเร็วและมีส่วนช่วยสำหรับนำไปใช้ในการ สนับสนุนการตัดสินใจอย่างมีประสิทธิภาพ ดังเช่นการใช้ทฤษฎีกราฟมาอธิบายการเชื่อมต่อของ อุปกรณ์ในเครือข่าย สามารถสะท้อนให้เห็นถึงปัญหาได้อย่างรวดเร็ว

ในโครงงานนี้เราใช้กราฟแสดงการเชื่อมต่อของอุปกรณ์ในเครือข่ายของบริษัททีโอที ในพื้นที่จังหวัดชลบุรีและใช้ขั้นตอนวิธีประมวลผลกราฟเครือข่ายเพื่อบริหารจัดการ VLAN

Arbor เป็นไลบรารีซึ่งพัฒนาด้วยจาวาสคริปต์และทำงานร่วมกับเจคิวรี่ (jQuery) ใช้สำหรับสร้างกราฟและแสดงรูปภาพ เหมาะกับระบบที่พัฒนาด้วยเทคโนโลยีเว็บ สามารถศึกษา ข้อมูลและคาวน์โหลดที่ http://arborjs.org

การติดตั้งและนำมาใช้งานให้นำไฟล์ arbor.js วางไว้ในไฟล์ที่ต้องการเรียกใช้ภายใต้แท็ก ของจาวาสคริปต์ พร้อมกับมีการเรียกใช้ jquery ด้วย เช่น

<script src="path/to/jquery.min.js"></script>

<script src="path/to/arbor.js"></script>

การเรียกใช้งาน Arbor จะต้องมีการกำหนดค่าเริ่มต้นโดยการเรียกคอนสตรักเตอร์ (Constructor) ชื่อ ParticleSystem() พร้อมด้วยค่าพารามิเตอร์ดังกำสั่งต่อไปนี้

arbor.ParticleSystem(repulsion, stiffness, friction, gravity, fps, dt, precision)

| พารามิเตอร์ | ค่าโดยปริยาย | อธิบาย                                             |
|-------------|--------------|----------------------------------------------------|
| repulsion   | 1000         | แรงผลักดันหรือแรงคืดในแต่ละ โหนด                   |
| stiffness   | 600          | ความคงตัวไม่ยืดหยุ่นของ edage                      |
| friction    | 0.5          | การเสียดสีกันระหว่างโหนด                           |
| gravity     | false        | แรงดึงดูดเข้าหาจุดกำเนิด                           |
| fps         | 55           | แสดงผลเฟรมต่อวินาที                                |
| dt          | 0.02         | ระดับของช่วงเวลาที่ก่อย ๆ เพิ่มขึ้น                |
| precision   | 0.6          | ความแม่นยำเทียบกับความเร็วในการคำนวณ (ถ้าค่าเป็น 0 |
|             |              | จะแสดงผลเร็วแต่ภาพจะกระตุก หากเท่ากับ 1 จะแสดง     |
|             |              | ภาพนุ่มนวลแต่ใช้หน่วยประมวลผลสูง                   |

ตารางที่ 2-9 ค่าพารามิเตอร์ต่าง ๆ ที่ต้องกำหนดก่อนการเรียกใช้ arbor

หากไม่มีการใส่อาร์กิวเมนต์ไว้ พารามิเตอร์จะถูกแทนค่าโดยปริยาย ดังตารางที่ 2-9 อธิบายความหมายของพารามิเตอร์แต่ละตัว และค่าโดยปริยาย เราสามารถเรียกใช้ ParticleSystem ได้หลายรูปแบบ ซึ่งจะให้ผลเหมือนกัน เช่น

```
arbor.ParticleSystem()
arbor.ParticleSystem(600)
arbor.ParticleSystem(600,1000,.5,55,.02,false)
arbor.ParticleSystem({friction:.5,stiffness:600,repulsion:1000})
เมื่อ ParticleSystem ถูกเรียกใช้ไปแล้ว หากต้องการเปลี่ยนแปลงพารามิเตอร์บางตัว เรา
```

สามารถส่งค่าอ็อบเจกต์เหล่านั้นผ่านทางเมธอด parameters ได้ เช่น

```
var sys = arbor.ParticleSystem()
sys.parameters({gravity:true,dt:0.005})
```

# 1. คำสั่งที่ใช้สร้างกราฟ

กราฟเป็นโครงสร้างที่ประกอบด้วยจุดยอด (Vertex) และเส้นเชื่อม (Edge) ซึ่งเชื่อมต่อ จุดยอดเหล่านั้น เมธอดที่ใช้ในการสร้างกราฟของ abor มี 2 เมธอดคือ

1. addNode (name, data) เมื่อ

name คือชื่อตัวแปรที่ใช้อ้างอิงในโปรแกรม

data คือข้อมูลรายละเอียดหรือชื่อของโหนด

 addEdge (source, target, data) เมื่อ source และ target คือตัวแปรที่ถูกอ้างถึงจากการสร้างโหนด data คือข้อมูลที่ให้รายละเอียดของเส้นเชื่อมนั้น

```
1: <body>
2: <canvas id="view" width="400" height="300"></canvas>
3: </body>
4: <script type="text/javascript">
   var sys = arbor.ParticleSystem();
5:
   sys.renderer = Renderer("#view");
6:
   sys.addNode('node1', {
    'color':'blue','shape':'dot','label':'Node A'
7:
8:
9:
        });
10: sys.addNode('node2',{
         'color':'blue','shape':'dot','label':'Node B'
11.
12:
         });
13:sys.addNode('node3',{
        'color':'blue','shape':'dot','label':'Node C'
14:
15:
        });
16: sys.addEdge(`node1','node2', {
17:
        'length':1.25, 'weight':2, 'color': 'green'
18:
         });
19:sys.addEdge('node2', 'node3', {'weight':2});
20: </script>
```

ตัวอย่างการสร้างกราฟด้วย arbor เมื่อใช้ร่วมกับภาษา HTML จากตัวอย่างโค้ดในบรรทัดที่ 2 แท็ก canvas กำหนดให้กราฟแสดงผลภายในพื้นที่นี้ ตามความกว้าง ความสูงที่กำหนด บรรทัดที่ 5 arbor ถูกเรียกใช้โดยสร้างตัวแปรอีอบเจกต์ sys และสร้างโหนดด้วยเมธอด addNode ขึ้นมา 3 โหนด ภายใต้ชื่อตัวแปร node1, node2 และ node3 โดยเราสามารถกำหนดรูปทรง สี และใส่ชื่อของโหนด ได้ภายใต้เครื่องหมาย {} ในบรรทัดที่ 16 และ 19 เป็นการสร้างเส้นเชื่อมระหว่างโหนดด้วยเมธอด addEdge () ซึ่งรายละเอียดในการสร้างเส้นเชื่อม เราสามารถระบุค่าของน้ำหนักของเส้น ความยาว และสี ได้เช่นกัน

ตัวอย่างจากโค้คด้านบน เมื่อเรียกด้วยเว็บบราว์เซอร์แล้วจะได้ผลดังภาพที่ 2-14

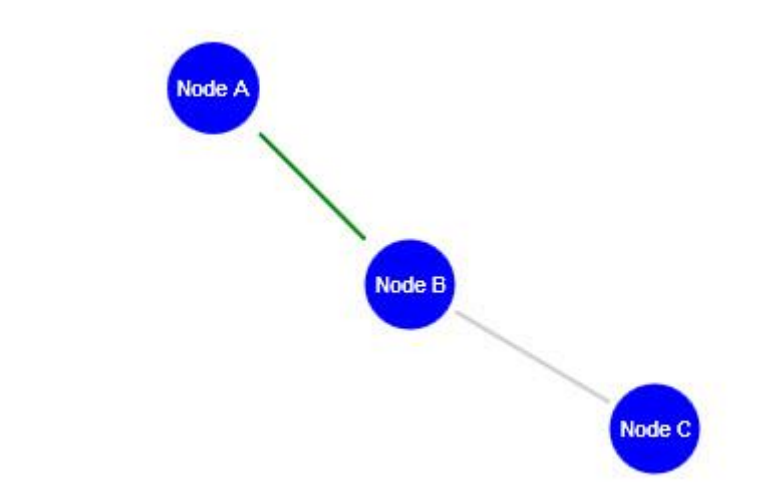

ภาพที่ 2-14 ตัวอย่างที่ได้จากโค้ด Arbor

# การตั้งค่า VLAN ในสวิตช์เลเยอร์ 2 ที่ควรปฏิบัติ

การนำอุปกรณ์เครือข่ายเช่น สวิตช์หรือเราท์เตอร์มาใช้งาน นอกจากการตั้งก่าอุปกรณ์ ให้สามารถใช้งานได้ตามต้องการแล้ว กวรคำนึงถึงวิธีการตั้งก่าอุปกรณ์ให้มีความปลอดภัยที่สูงขึ้น เนื่องจากก่าความปลอดภัยที่ตั้งมาจากผู้ผลิต จะมีความปลอดภัยในระดับต่ำ หากผู้ปฏิบัติงานหรือ ผู้ดูแลระบบเครือข่ายขาดความรู้ในการป้องกันการตั้งก่าอุปกรณ์อาจเป็นสาเหตุให้เครือข่ายอยู่ใน กวามเสี่ยงที่จะถูกโจมตีหรือถูกรบกวนจากผู้ใช้งานและส่งผลให้เครือข่ายมีประสิทธิภาพ การทำงานที่ลดลงมีข้อแนะนำหรือข้อกวรกวรปฏิบัติในการตั้งก่าสวิตช์เลเยอร์ 2 ดังต่อไปนี้

# 1. ควรหลีกเลี่ยงการใช้ VLAN 1

เนื่องจาก VLA N 1 เป็นค่าปริยาย (Default) มาจากโรงงาน หากเรายังไม่ได้ตั้งค่าใด ๆ ในสวิตช์ ผู้ใช้ที่เชื่อมต่อเข้ามาจะถือว่าอยู่ใน VLAN ID 1 ทั้งหมด เป็นความเสี่ยงจากบุคคลภาย นอกองค์กรที่พยายามเชื่อมต่อเข้ามาในระบบ เนื่องจากสามารถคาดเดาได้ง่าย และยังป้องกัน อุปกรณ์แปลกปลอมอื่น ๆ ที่อาจเข้ามายังระบบของเราได้อีกด้วย

# 2. ปิดการใช้ DTP (Dynamic trunking protocol)

DTP เป็นโพรโทคอลที่มีคุณสมบัติเฉพาะของบริษัทซิสโก้ ถูกพัฒนาโดยมีจุดประสงค์ ต้องการให้มีการเจรจาระหว่างสวิตช์ทั้งสองฝั่ง สามารถสถาปนาการเชื่อมต่อให้เป็นพอร์ตทรั้งค์ได้ โดยอัตโนมัติ ซึ่งปกติแล้วเฟรมของ DTP จะส่งออกจากพอร์ตของสวิตช์อยู่ตลอดเวลา เพื่อตรวจ สอบปลายทางว่าต้องการเจรจาด้วยหรือไม่ โดยคำสั่งที่ใช้สำหรับตรวจสอบการทำงาน DTP คือ คำสั่ง *"show dtp interface"* จะแสดงการตั้งก่าและจำนวน DTP แพ็กเกจที่ส่ง-รับเข้ามาพอร์ตของ สวิตช์ทำงานได้ 2 แบบคือแอกเซสและทรั้งค์ แต่การระบุโหมดการตั้งก่าในอุปกรณ์มีโหมดให้เลือก ได้หลายแบบ ตามตารางที่ 2-10

| โหมด              | หน้าที่                                                             |
|-------------------|---------------------------------------------------------------------|
| Trunk             | ทำหน้าที่เป็นทรั้งค์โดยไม่คำนึงว่าอีกฝั่งจะมีสถานะเป็นอะไร          |
| Access            | ทำหน้าที่เป็นพอร์ตแอกเซส โดยไม่สนต่อการเจรจาของฝั่งตรงข้าม          |
| Dynamic Auto      | สร้างทรั้งค์โดยดูจาก DTP ที่ร้องขอจากฝั่งตรงข้ามว่าต้องการเป็นแบบใด |
| Dynamic Desirable | พยายามจะเป็นทรั้งก์หากฝั่งตรงข้ามสามารถเป็นทรั้งก์ได้เช่นกัน        |
| Nonegotiate       | ป้องกันพอร์ตส่ง DTP ออกไปใช้เฉพาะพอร์ตที่เป็นแอกเซสหรือทรั้งก์      |

ตารางที่ 2-10 โหมดของโพรโทคอล DTP ต่าง ๆ ที่สามารถเลือกได้

Mode **Dynamic** auto **Dynamic desirable** Trunk Access **Dynamic** auto Access Trunk Trunk Access **Dynamic desirable** Trunk Trunk Trunk Access ໃນ່ແນະນຳ Trunk Trunk Trunk Trunk

ตารางที่ 2-11 ผลลัพธ์เมื่อเลือกการตั้งค่า DTP ในโหมดต่าง ๆ

Access

Access

จากตารางที่ 2-11 แสดงให้เห็นถึงผลที่ได้จากการตั้งก่าระหว่างพอร์ตทั้ง 2 ฝั่งแถวแสดง โหมดของฝั่งที่ 1 หลักแสดงโหมดของฝั่งที่ 2 ตัวอย่างเช่นหากทั้งสองฝั่งตั้งก่าเป็นโหมด Dynamic auto ทั้งกู่ ลิงก์ที่ได้จะทำงานในโหมดแบบแอกเซส หรือหากด้านหนึ่งตั้งเป็นแบบทรั้งก์ อีกฝั่งหนึ่ง เป็นแบบ Dynamic auto ผลที่ได้จะเป็นแบบทรั้งก์

Access

ไม่แนะนำ

Access

แม้ว่าโพรโทคอล DTP จะช่วยอำนวยความสะควก แต่ข้อเสียของพอร์ตสวิตช์ที่สามารถ เปลี่ยนโหมดการทำงานได้ หากเลือกโหมดการทำงานไม่เหมาะสมแล้ว อาจเป็นช่องโหว่จาก การถูกโจมตีจากผู้ไม่หวังดีได้

ดังนั้น หากพอร์ตใดไม่มีความจำเป็นต้องเปลี่ยนแปลงการทำงานบ่อย ๆ ควรตั้งค่าพอร์ต สวิตช์ไม่ให้สามารถเปลี่ยนเป็นทรั้งค์โดยอัตโนมัติ (ด้วยคำสั่ง nonegotiate) เช่นในกรณีที่ต่อกับ โฮสต์เพื่อป้องกันการโจมตีแบบ VLAN hopping ที่เกิดจากผู้โจมตีพยายามเปลี่ยนให้พอร์ต กลายเป็นทรั้งค์เพื่อส่งเฟรมที่มี VLAN 2 ชั้น (double encapsulated) เข้ามาในเครือข่ายทำให้ เสมือนกลายเป็นส่วนหนึ่งของ VLAN ทุกแห่งที่เชื่อมต่อกับสวิตช์และสามารถส่งข้อมูลเข้ายัง เครือข่ายภายในได้

ตัวอย่างคำสั่งที่ใช้ในการป้องกันการเป็นพอร์ตทรั้งค์

```
Switch(config-if)#switchport mode {access | trunk}
Switch(config-if)#switchport nonegotiate
```

จากตัวอย่างกำสั่งในบรรทัดแรกเป็นการบอกให้พอร์ตนี้ทำงานในแบบแอกเซส ถัดมา ในบรรทัดที่สอง เป็นการบอกว่าพอร์ตนี้ไม่ต้องทำหน้าที่เจรจากับอุปกรณ์ที่ต่ออยู่ เพื่อป้องกัน การเปลี่ยนสถานะไปเป็นทรั้งก์

### 3. จำกัดค่าการเรียนรู้ MAC

การทำให้พอร์ตของสวิตช์ปลอดภัยมากขึ้น จะมีคำสั่งที่เกี่ยวกับค้านความปลอดภัย (Port security) ซึ่งใช้ในการป้องกันพอร์ตจากผู้ใช้ที่ไม่ได้รับสิทธิ์การใช้งาน หรือผู้โจมตีที่มุ่งหวัง จะเข้ามาติดต่อกับพอร์ตของสวิตช์นั้น ๆ โดยมีการตรวจสอบจาก MAC ที่เราได้ตั้งค่าไว้ หรือตาม จำนวน MAC ที่ได้จำกัดการเรียนรู้ไว้ในแต่ละพอร์ต

สำหรับพอร์ตแอกเซส หากทราบจำนวนผู้ใช้งานที่แน่นอน หรือผู้ใช้งานมีลักษณะการใช้ งานประจำที่มีเครื่องคอมพิวเตอร์เครื่องเดิมและมีหมายเลข MAC เพียงเลขเดียวต่อเครื่องเท่านั้น ผู้ดูแลเครือข่ายควรจำกัดการเรียนรู้ MAC ที่พอร์ตของสวิตช์เพื่อป้องกันการ โจมตีที่อาจเกิดขึ้น โดยใช้โปรแกรมสร้างหมายเลข MAC ปลอมขึ้นมาซึ่งอาจส่งผลให้สวิตช์มีการเรียนรู้และเก็บข้อมูล จนเต็มและไม่สามารถรับส่งหรือเรียนรู้หมายเลข MAC ใหม่ ๆ ที่จะเข้ามาได้ ดังตัวอย่าง คำสั่งด้านล่าง

| ขั้นที่ | คำสั่ง                                   | จุดประสงค์                                   |
|---------|------------------------------------------|----------------------------------------------|
| 1       | Switch(config)#interfaceinterface_id     | เข้าสู่โหมดการตั้งค่าในพอร์ตของสวิตช์        |
|         |                                          | เช่น gigabitethernet 0/1                     |
| 2       | Switch(config-if)#switchport mode access | ให้พอร์ตทำงานในโหมดแอกเซส                    |
| 3       | Switch(config-if)#switchport port-       | ให้พอร์ตทำงานแบบป้องกันและ                   |
|         | security                                 | ปลอคภัย                                      |
| 4       | Switch(config-if)#switchport port-       | (ตัวเลือก) ระบุจำนวนหมายเลข MAC              |
|         | securitymaximum value                    | สูงสุดที่พอร์ตจะรับได้ หากไม่ระบุปกติ        |
|         |                                          | มีค่าเป็น 1                                  |
| 5       | Switch(config-if)#switchport port-       | - restrict พอร์ตยังทำงานแต่จะทิ้งเฟรมที่     |
|         | security violation {protect   restrict   | ไม่ใช่จาก MAC ที่กำหนดและแจ้งเตือน           |
|         | shutdown}                                | ผ่านทาง SNMP แทรป                            |
|         |                                          | - shutdown พอร์ตไม่ทำงานและอยู่ใน            |
|         |                                          | สถานะ <i>error-disabled</i> ต้องใช้กำสั่ง no |
|         |                                          | shutdown ให้ทำงานอีกครั้ง และมีการส่ง        |
|         |                                          | การแจ้งเตือน                                 |

ตารางที่ 2-12 ขั้นตอนการใช้คำสั่งในการจำกัดหมายเลข MAC

ตารางที่ 2-12 (ต่อ)

| ขั้นที่ | คำสั่ง                             | จุดประสงค์                   |
|---------|------------------------------------|------------------------------|
| 6       | Switch(config-if)# end             | ออกจากโหมดการตั้งค่า         |
| 7       | Switch# show port-security address | ตรวจสอบการตั้งก่ากวามปลอดภัย |
|         | interfaceinterface_id              | ตามพอร์ตที่กำหนด             |
|         | Switch# show port-security address |                              |

ตามขั้นตอนการตั้งก่าพอร์ตของสวิตช์ เมื่อนำไปใช้อุปกรณ์สวิตช์ยี่ห้อซิสโก้ ดังตัวอย่าง ที่แสดง เป็นการจำกัดหมายเลข MAC ให้มีได้สูงสุดเพียง 3 ก่า หากมีหมายเลข MAC ของเครื่อง ที่ 4 เข้ามา พอร์ตจะ ไม่สนใจและทิ้งเฟรมข้อมูลนั้นไปส่วนเกรื่องที่เริ่มส่งข้อมูลก่อน 3 เครื่องแรก ยังกงใช้งานได้ปกติ และ ไม่มีการบันทึกการละเมิดของการเข้าถึงนี้

```
Switch(config-if)#switchport mode access
Switch(config-if)#switchport port-security
Switch(config-if)#switchport port-security maximum 3
Switch(config-if)#switchport port-securityviolation protect
```

# 4. ควรระบุ VLAN ในพอร์ตตามที่มีการใช้งานจริง

ในพอร์ตแบบทรั้งค์ ซึ่งส่วนใหญ่ใช้เชื่อมต่อระหว่างสวิตช์กับสวิตช์ หรืออุปกรณ์ที่มี กวามต้องการใช้งานมากกว่าหนึ่ง VLAN สมควรที่จะระบุเฉพาะ VLAN ที่ใช้งานอยู่จริงเท่านั้น เนื่องจากพบว่าการตั้งก่าที่ไม่เหมาะสม เช่น การปล่อยให้ทุก VLAN ผ่านเข้าออกพอร์ตได้ทั้งหมด (1-4094) ไม่มีการควบคุม VLAN ทำให้เป็นช่องโหว่ที่อาจถูกโจมตี หรือมีการส่งข้อมูลที่ไม่เป็น ประโยชน์เช่น บรอดกาสท์เข้ามารบกวนโดยไม่จำเป็น จึงกวรมีการระบุให้ชัดเจนว่ามี VLAN ใดบ้างต้องการใช้งาน ณ ปลายทางของของสวิตช์ที่ต่ออยู่ด้วยเป็นการลดกวามเสี่ยงที่อาจถูกโจมตี และช่วยลดปริมาณข้อมูลที่ไม่เกี่ยวข้อง หรือข้อมูลที่ไม่พึงประสงค์

```
Switch(config-if)#switchport mode trunk
Switch(config-if)#switchport trunk allowed vlan 40,45,50-56
Switch(config-if)#switchport nonegotiate
```

ตัวอย่างกำสั่งในการกุม VLAN ของพอร์ตแบบทรั้งก์ ในบรรทัดที่สองเป็นการระบุว่า จะให้ VLAN ใดผ่านเข้าออกพอร์ตนี้ได้บ้าง สามารถระบุเป็นช่วงของ VLAN ก็ได้ ตามตัวอย่าง เป็นการยอมให้ VLAN 40, 45 และ 50 ถึง 56 สามารถผ่านไปได้ ส่วนกำสั่ง nonegotiate เป็นการ บอกว่าไม่มีการเจรจาแลกเปลี่ยนการเป็นโหมดอัตโนมัติกับพอร์ตฝั่งตรงข้าม

### 5. ป้องกันการโจมตีจาก DHCP

โพร โทคอล DHCP ใช้สำหรับจัดสรรหมายเลขไอพีให้แก่เครื่องลูกข่าย ช่วยลดภาระงาน ให้แก่ผู้ดูแลระบบ โดยมีเครื่องแม่ข่าย DHCP ทำหน้าที่ควบคุมการแจกไอพีตามที่มีการร้องขอ โดย เครื่องลูกข่ายจะได้รับค่าที่จำเป็นสำหรับใช้สื่อสาร เช่น หมายเลขไอพี, หมายเลขซับเน็ต, หมายเลข เกตเวย์, หมายเลข DNS หรือระยะเวลาที่ถือครองไอพีหมายเลขนั้น ๆ (Lease time)

การโจมตีด้วย DHCP อาจมีจุดประสงค์เพื่อรบกวนผู้ใช้งานในเครือข่าย เช่น การร้องขอ หมายเลข ไอพีจำนวนมาก เกินขอบเขตที่เครื่องแม่ข่ายกำหนด ไว้ เป็นการทำให้หมายเลข ไอพีชุดนั้น หมด ไป (DHCP starvation attack) ทำให้ผู้ใช้งานรายอื่น ไม่สามารถใช้งานตามที่ร้องขอ ได้ ดังแสดง ตัวอย่างในภาพที่ 2-15 ผู้โจมตีส่งการร้องขอชนิดบรอดกาสท์จำนวนมากเพื่อค้นหาเครื่องแม่ข่าย ที่ให้บริการ DHCP โดยแต่ละครั้งที่ส่งจะทำการปลอมที่อยู่ของผู้โจมตี ทำให้เสมือนกับว่ามีเครื่อง ลูกข่ายขอใช้บริการจำนวนมาก และทำให้หมายเลข ไอพีที่จัดสรรไว้ไม่เพียงพอต่อจำนวนผู้ใช้งาน

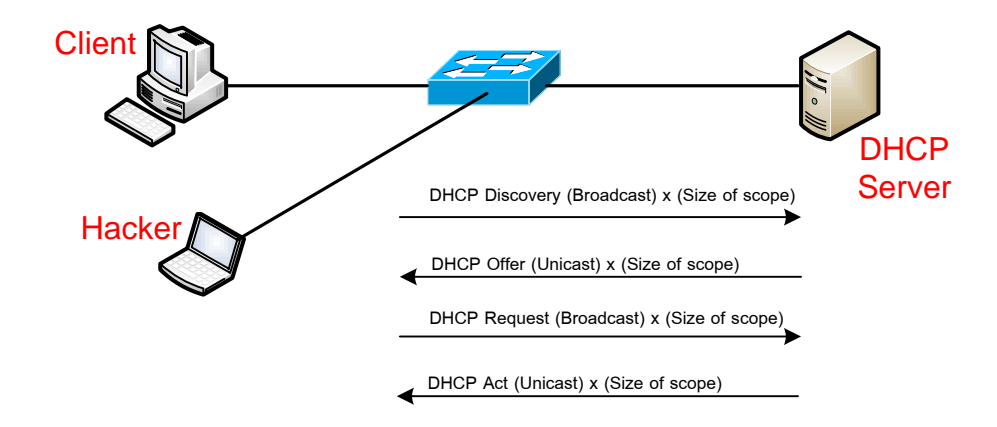

ภาพที่ 2-15 การโจมตีแบบ DHCP stravation

Rouge DHCP เป็นอีกหนึ่งของการ โจมตีด้วย DHCP เพื่อดักจับข้อมูลผู้ใช้งาน โดยทำการ แจกหมายเลขเกตเวย์ของเครื่องที่ดักจับข้อมูลให้กับเครื่องผู้ใช้งานแทนเกตเวย์ที่มีอยู่ในระบบจริง ทำให้ผู้ไม่หวังดีมากั่นแทรกกลางระหว่างการสื่อสาร ก่อนส่งออกไปเกตเวย์จริงในระบบ

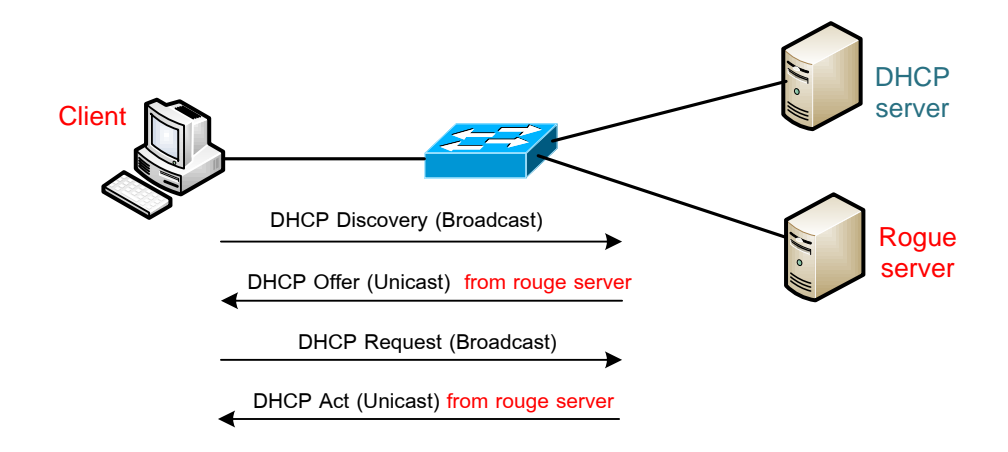

ภาพที่ 2-16 การ โจมตีแบบ rogue DHCP server

ผลกระทบของ Rouge DHCP ที่อาจเกิดขึ้นกับผู้ใช้งานมีหลายลักษณะ เช่น ได้รับเกตเวย์ ที่ผิด การได้ค่า DNS server ที่ผิด หรือการได้หมายเลขไอพีที่ผิดเพื่อไม่ให้สามารถใช้งานได้ ทั้งนี้ การเกิดปัญหาลักษณะนี้อาจเกิดได้จากความไม่ตั้งใจของผู้ใช้งานหรือรู้เท่าไม่ถึงการณ์ เช่น การนำอุปกรณ์ชนิดอื่นที่สามารถแจก DHCP ได้ ต่อเข้ามาในระบบ (เช่น Access point) โดยไม่ปิด การทำงานของ DHCPserver ก่อน

วิธีการป้องกันการเกิดเหตุการณ์ในลักษณะนี้สามารถทำได้ 2 วิธีคือ 1) การใช้โปรแกรม ตรวจสอบการทำงานของ DHCP โดยติดตั้งที่เครื่องผู้ใช้งาน เช่นโปรแกรม DHCPloc, DHCP\_prob 2) การตั้งค่าที่อุปกรณ์สวิตช์ เรียกการทำงานนี้ว่า DHCP snooping

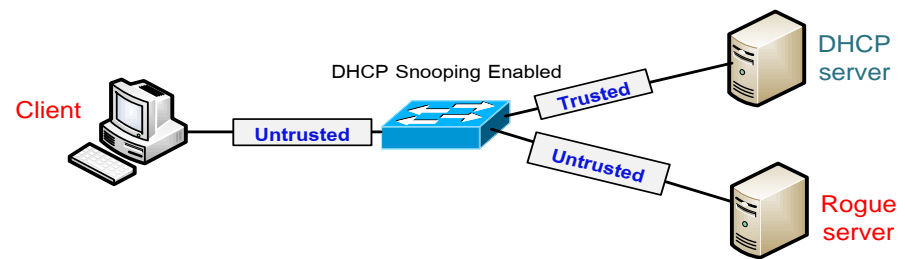

ภาพที่ 2-17 การป้องกันการโจมตีด้วย DHCP โดยใช้ DHCP Snooping

การทำงานของ DHCP snooping เป็นการกำหนดที่พอร์ตของสวิตช์ว่าจะเชื่อถือพอร์ต ที่ต่อกับเกรื่องแม่ข่าย DHCP เท่านั้น ส่วนพอร์ตอื่น ๆ ที่ต่อกับเกรื่องลูกข่ายจะกำหนดให้เป็นพอร์ต ที่ไม่น่าเชื่อถือ และสวิตช์จะสร้างตารางการจับคู่ระหว่างหมายเลขไอพีกับหมายเลข MAC ซึ่งจะดู จากเฟรมของ DHCP offer ว่ามาจากพอร์ตที่กำหนดว่าน่าเชื่อถือหรือไม่ ถ้ามาจากพอร์ตที่น่าเชื่อถือ ก็จะส่งเฟรมนั้นต่อไปและเพิ่มในตาราง DHCP snooping แต่หากไม่ใช้ก็จะทำการทิ้งเฟรมข้อมูล นั้นไป ตัวอย่างกำสั่งการตั้งก่าการทำงานของ DHCP snooping แสดงในตารางที่ 2-13

| ขั้นที่ | คำสั่ง                                      | คำอธิบาย                            |
|---------|---------------------------------------------|-------------------------------------|
| 1       | Switch(config)#ip dhcp snooping vlan        | ระบุ vlan ที่ต้องการตรวจสอบสามารถ   |
|         | {{vlan_ID [vlan_ID]}   {vlan_range}         | ระบุได้หลาย vlan หรือเป็นช่วงก็ได้  |
| 2       | Switch(config)#ip dhcp snooping             | เปิดฟังก์ชัน dhcp snooping ให้ทำงาน |
| 3       | Switch(config-if)#ip dhcp snooping trust    | ระบุในพอร์ตสามารถ forward แพ็กเกต   |
|         |                                             | DHCP ได้                            |
| 4       | Switch(config-if)#no ip dhcp snooping trust | ระบุให้พอร์ตเลิก forward แพ็กเกต    |
|         |                                             | DHCP                                |
| 5       | Switch(config-if)#ip dhcp snooping limit    | จำกัดอัตราการร้องขอแพ็กเกต DHCP     |
|         | rate rate                                   |                                     |

ตารางที่ 2-13 การใช้คำสั่งเปิดการทำงานของ DHCP snooping

#### 6. ป้องกันการโจมตีด้วยโพรโทคอล ARP

การ โจมตีแบบ ARP poisoning หรือการปลอม (ARP spoofing) เป็นการอาศัยช่องโหว่ ของโพร โทคอล ARP ซึ่งไม่ได้ถูกออกแบบมาให้มีการตรวจสอบความถูกต้องของผู้รับและผู้ส่ง ตั้งแต่แรก โดยจุดประสงค์ของการปลอม ARP มี 2 ลักษณะคือ 1) ต้องการทำตัวเป็นคนกลางเพื่อ ดักรับข้อมูล (Man in the middle) 2) ต้องการรบกวนการใช้งาน โดยส่งเกตเวย์ปลอมกลับไปยัง ผู้ใช้ทำให้ไม่สามารถติดต่อกับเครือข่ายอื่น ๆ ได้ เนื่องจากการทำงานของ ARP หากมีเครื่องที่ อยู่ในเครือข่ายท้องถิ่นเดียวกันต้องการติดต่อกับเครื่องอื่น โดยทราบเพียงหมายเลขไอพีแต่ไม่ทราบ หมายเลข MAC เครื่องที่ต้องการติดต่อจะส่งข้อมูลชนิดบรอดกาสท์ที่เรียกว่า ARP request เพื่อสอบถามเครื่องที่มีไอพีดังกล่าวว่ามีหมายเลข MAC เป็นอะไร หากเครื่องที่มีไอพีตรงกับ ARP request ได้รับก็จะตอบกลับไปด้วย ARP reply พร้อมด้วยข้อมูลหมายเลข MAC ของตนเอง

เห็นได้ว่าการทำงานของ ARP มีการส่ง ARP Request ออกไป แล้วรอให้มี ARP Reply ตอบกลับมา ระหว่างที่กำลังรอคำตอบอยู่นั้นหากมีผู้ไม่หวังคีตอบ ARP Reply ปลอมให้แทน ผู้รับไม่สามารถทราบได้ว่า ARP Reply นั้นไม่ได้มาจากผู้ส่งตัวจริง จึงบันทึกข้อมูลหมายเลข MAC ที่ไม่ถูกต้องไว้ในตาราง ARP ของตนเอง ดังแสดงในภาพที่ 2-18 เครื่อง A ต้องการติดต่อกับเครื่อง B ที่มีหมายเลขไอพี 10.0.5.1 แต่ไม่รู้หมายเลข MAC จึงส่งข้อมูลชนิดบรอดคาสท์ถามทุกเครื่องที่อยู่ในเครือข่าย ว่าผู้ที่มี หมายเลขไอพีดังกล่าวมี MAC เป็นอะไร หากเครื่อง C เป็นของผู้โจมตี ตอบ ARP reply ได้เร็วกว่า เครื่อง B โดยมี MAC เป็นของเครื่องตนเอง ทำให้เครื่อง A ได้รับข้อมูลแบบผิด ๆ ว่า หากต้องการ ส่งข้อมูลไปหาไอพี 10.0.5.1 ให้ใช้หมายเลข MAC เป็น 00:1c:11:22:00:03 ซึ่งเป็นของเครื่อง C แทนที่ความจริงแล้วต้องเป็นหมายเลข MAC ของเครื่อง B ตัวอย่างโปรแกรมที่ทำการปลอม ARP เช่น ARPSpoof, Dsniff, Ettercap, Netcut, Cain & Abel

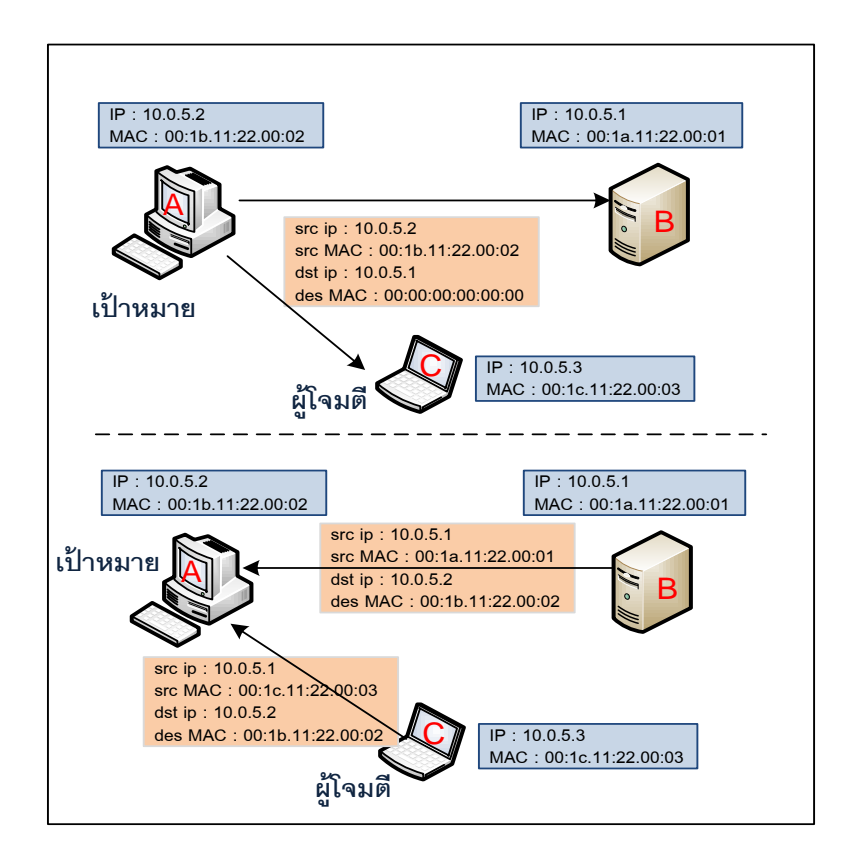

### ภาพที่ 2-18 ตัวอย่างการ โจมตีด้วย ARP

การป้องกันทำได้โดยการใช้ความสามารถของสวิตช์ที่เรียกว่า Dynamic ARP inspection (DAI) เป็นการตรวจสอบการทำงานของ ARP ว่าผิดปกติหรือไม่ โดยจะสร้างตารางจับคู่ระหว่าง หมายเลข MAC กับหมายเลข IP (ชื่อตาราง DHCP snooping) ไว้เป็นฐานข้อมูล เมื่อมีแพ็กเกต ARP เข้ามาก็จะเทียบค่า MAC กับหมายเลข IP ที่มีในตารางว่าตรงกันหรือไม่ หากไม่ตรงกันก็จะทิ้ง แพ็กเกต ARP นั้นไป ดังภาพที่ 2-19 ตัวอย่างการจับคู่ MAC และหมายเลข IP ในตาราง DHCP snooping ซึ่งจะบอกหมายเลข VLAN และพอร์ตที่เรียนรู้แพ็กเกต ARP เข้ามา

| sra_noc_m3k_01#show<br>MacAddress | ip dhcp snooping<br>IpAddress | binding<br>Lease(sec) | Туре          | VLAN | Interface            |
|-----------------------------------|-------------------------------|-----------------------|---------------|------|----------------------|
| 00:23:7D:53:2A:61                 | 10.5.5.81                     | 27180                 | dhcp-snooping | 8    | FastEthernet1/0/20   |
| 00:23:AE:18:1A:C2                 | 10.5.5.51                     | 20403                 | dhcp-snooping | 8    | GigabitEthernet1/1/1 |
| 00:21:5D:C6:27:08                 | 10.5.5.162                    | 27520                 | dhcp-snooping | 8    | FastEthernet1/0/20   |
| 00:1F:29:D8:3B:7E                 | 10.5.5.60                     | 24159                 | dhcp-snooping | 8    | FastEthernet1/0/19   |

ภาพที่ 2-19 ตาราง DHCP snooping จากสวิตช์ที่ป้องกันการ โจมตีแบบ ARP

้ คำสั่งที่ใช้ในการป้องกันการ โจมตีจากการปลอม ARP แสดงในตารางที่ 2-14

# ตารางที่ 2-14 คำสั่งที่ใช้ในการป้องกันการ โจมตีด้วย ARP

| ขั้นที่ | คำสั่ง                                         | คำอธิบาย                           |
|---------|------------------------------------------------|------------------------------------|
| 1       | Switch(config)#ip arp inspection vlan {vlan_ID | ให้ DAI ทำงานตาม Vlan ที่กำหนด     |
|         | vlan_range}                                    |                                    |
| 2       | Switch(config)#ip arp inspection log-buffer    | ระบุขนาดในการเก็บ log มีค่าตั้งแต่ |
|         | entriesnumber                                  | 0 – 1024 โดยปกติจะมีค่าเป็น 32     |
| 3       | Switch(config)#interface {interface name}      | ระบุพอร์ตที่ต้องการตรวจสอบ         |
| 4       | Switch(config-if)#ip arp inspection trust      |                                    |
| 5       | Switch(config-if)#ip arp inspection limit      |                                    |
|         | {ratepps [burst intervalseconds]   none}       |                                    |

# งานวิจัยที่เกี่ยวข้อง

ในการพัฒนาระบบค้นหาโครงสร้าง VLAN ทางผู้จัดทำได้ศึกษางานวิจัยต่าง ๆ ที่เกี่ยวข้องกับการออกแบบและใช้งาน VLAN ในเครือข่าย ผลกระทบที่อาจเกิดขึ้นหากขาด การออกแบบที่ดี โดยมีงานวิจัยที่เกี่ยวข้องดังต่อไปนี้

### 1. ลักษณะการออกแบบ VLAN ที่ควรปฏิบัติ

บทความเรื่อง Survey of virtual LAN usage in campus network ซึ่งตีพิมพ์ในวารสาร IEEE ปี 2011 โดย Minlan Yu, Jennifer Rexford, Xin Sun, Sanjay Rao และ NickFeamster ได้สำรวจการนำ VLAN มาใช้งานในเครือข่ายของมหาวิทยาลัย 3 แห่ง และปัญหาที่เกิดจาก การออกแบบหรือตั้งค่า VLAN ไม่ถูกต้องเมื่อใช้ในเครือข่ายขนาดใหญ่ โดยสรุปจุดประสงค์ ของการนำ VLAN มาใช้ได้ 4 ด้านคือ ใช้ควบคุมการเกิดบรอดคาสท์ กำหนดนโยบายในการ เข้าใช้เครือข่าย ใช้กระจายงานด้านบริหารจัดการเครือข่าย และรองรับผู้ใช้งานที่มีการเคลื่อนที่ เช่น เครือข่ายไร้สาย ซึ่งจากจุดประสงค์การใช้งานที่แตกต่างกัน ทำให้พบปัญหา เช่น ข้อจำกัด ของจำนวน VLAN ต่อหนึ่งสวิตช์ที่มีได้เพียง 4096 VLAN หรือหน่วยความจำของสวิตช์ที่เพิ่ม สูงขึ้น หากมีการใช้ VLAN จำนวนมาก และจำนวนผู้ใช้งานต่อหนึ่ง VLAN ที่ไม่เหมาะสม นอกจากนี้ยังมีปัญหาเรื่องความซับซ้อนในการตั้งค่าภายในเครือข่าย

งานวิจัยเรื่อง Finding efficient VLAN topology for better broadcast containment โดย Abdul Hameed และ Adnan Noor Mian (2012) ได้หาประสิทธิภาพการใช้งาน VLAN ในเครือข่ายเพื่อควบคุมปริมาณบรอดคาสท์ที่ดี เนื่องจากผู้ดูแลระบบมักออกแบบ VLAN โดยไม่คำนึงถึงจำนวนผู้ใช้งานหรือปริมาณข้อมูลที่ใช้งานอยู่ ส่งผลกระทบต่อประสิทธิภาพ การใช้งาน จึงเสนออัลกอลิทึมชื่อว่า Simple set-base (SS) โดยพิจารณาจากกลุ่มข้อมูลที่จัดเก็บ ด้วยวิธีการวัดปริมาณข้อมูลแบบเมทริกซ์ (Traffic matrix) (ปริมาณการส่งข้อมูลระหว่างอุปกรณ์ ที่เชื่อมต่อกันที่มีทั้งหมดในเครือข่ายนำมาสร้างเป็นตารางแบบเมทริกซ์) จากนั้นจึงใช้อัลกอลิทึม ที่พัฒนาขึ้นไปทดสอบกับเครือข่ายจำลองที่สร้างขึ้น ผลที่ได้คือโครงสร้าง VLAN ที่มีประสิทธิภาพ ช่วยลดการบรอดกาสท์ในเครือข่าย

งานวิจัยเรื่อง Characterizing VLAN usage in an Operational Network โดย Yu-Wei Sung, Nan Zhang, Sanjay Rao และ Prashant Garimella (2007) แสดงให้เห็นถึงการใช้งาน VLAN ในเครือข่ายขนาดใหญ่ ผลกระทบที่เกิดขึ้นจากการออกแบบหรือตั้งค่าในสวิตช์ที่ไม่ถูกต้อง เช่น การมีVLAN ที่ไม่ได้ใช้งานจริง กระจายไปยังพอร์ตแบบทรั้งก์นำไปสู่สาเหตุที่ทำให้เกิด บรอดคาสท์แพร่กระจาย ส่งผลให้ระบบขาดประสิทธิภาพในการสื่อสาร ควรมีการควบคุม VLAN ให้เหมาะสมและไม่ทำให้เกิด VLAN สูญหาย

งานวิจัยเรื่อง Systematic Approach for Evolving VLAN Designs ของ Xin Sun, Yu-Wei E.Sung, Sunil D.Krothapalli , และ Sanjay G.Rao (2010) ได้เสนอการออกแบบ VLAN ที่พิจารณาถึงการออกแบบ VLAN และการตั้งค่า VLAN โดยคำนึงถึงอัตราการเกิดบรอดคาสท์ ไม่ให้มีค่าเกินกำหนดในแต่ละสมาชิกของ VLAN หากมีค่าเกิน จะทำการแบ่ง VLAN ใหม่ และย้ายสามาชิกของ VLAN นั้น ๆ ออกเป็นกลุ่มใหม่ เป็นการลดจำนวนการเกิดบรอดคาสท์ อีกทั้งยังเสนอการตั้งค่าในอุปกรณ์สวิตช์โดยอัตโนมัติ เพื่อลดความผิดพลาดที่อางเกิดขึ้น การผู้ดูแลระบบในการตั้งค่า VLAN ในอุปกรณ์สวิตช์ที่มีจำนวนหลาย ๆ ตัว

#### 2. การหาแผนผังของเครือข่าย (Network discovery)

งานวิจัยเรื่อง A toolkit for automating and visualizing VLAN configuration ของ Sunil D. Krothapalli, Xin Sun, Yu-Wei E. Sung, Suan Aik Yeo และ Sanjay G. Rao (2009) แสดงให้เห็น ถึงความท้าทายในการตั้งค่า VLAN ในเครือข่ายขนาดใหญ่ ผลกระทบด้านประสิทธิภาพและ ความปลอดภัยที่เกิดจากปัญหาการตั้งค่า VLAN ที่ผิดพลาด ซึ่งอาจเกิดจากผู้ปฏิบัติงาน จึงมี การพัฒนาเครื่องมือสำหรับตรวจสอบการใช้งาน VLAN และสามารถตั้งค่า VLAN ได้อย่างอัตโนมัติโดยแสดงผลผ่านทางเว็บ เพื่อใช้ในการแก้ปัญหาดังกล่าว

งานวิจัยเรื่อง Topology discovery for virtual local area networks โดย Hassan Gobjuka (2010) ได้นำเสนอวิธีแก้ปัญหาการแสดงรูปแบบการเชื่อมต่อเครือข่ายที่ประกอบด้วย VLAN จำนวนมากและมีอุปกรณ์ต่างผู้ผลิตอยู่ในเครือข่ายเดียวกัน จึงเป็นอุปสรรคในการรวบรวมข้อมูล การเชื่อมต่อของสวิตช์ เนื่องจากอุปกรณ์บางราย ไม่สามารถเข้าถึงจาก SNMP ได้ (มีค่า OID เฉพาะของตนเอง) โดยเสนออัลกอลิทึมในการค้นหาการเชื่อมต่อของสวิตช์ 2 รูปแบบคือ 1) แบบ Dense-AFT (Address forwarding table: AFT) สำหรับเครือข่ายที่มีค่า MAC จำนวนมาก และ 2) แบบ VLANs-Connections สำหรับกรณีเครือข่ายมีค่า MAC น้อยหรือเก็บข้อมูลจากสวิตช์ ได้ไม่สมบูรณ์ เหมาะกับเครือข่ายขนาดเล็ก สุดท้ายเป็นการนำอัลกอลิทึมทั้งสองมาใช้งานร่วมกัน เพื่อสามารถนำไปใช้งานกับเครือข่ายที่มีขนาดใหญ่ได้

งานวิจัยเรื่อง Network topologic discovery base on SNMP โดย Kuangyu Qin และ Chunquan Li (2010) แสดงถึงวิธีการค้นหารูปแบบการเชื่อมต่อกันในเครือข่าย โดยใช้โพร โทคอล SNMP รวบรวมข้อมูลที่ได้จากอุปกรณ์เราท์เตอร์และสวิตช์ โดยพิจารณาจากค่าที่ได้จากตาราง ARP ของสวิตช์แต่ละตัว (ใช้ SNMP ออบเจคชื่อ ipNetToMediaTable-OID 1.3.6.1.2.1.4.22) และใช้อัลกอลิทึมในการค้นหาพอร์ตที่ต่อกับเครื่องผู้ใช้งานมาแสดงเครือข่ายการเชื่อมต่อ ซึ่งคล้ายกับงานนิพนธ์นี้ในการใช้โพร โทคอล SNMP รวบรวมข้อมูล

งานวิจัยเรื่อง Heterogeneous network topology discovery algorithm base on VLAN ของ Dancheng Li, Man Chen, Chunyan Han และ Yixian Liu (2012) แสดงให้เห็นถึงปัญหาของ อุปกรณ์สวิตช์บางรายมีค่า MIB ที่ไม่เหมือนกัน ไม่สามารถสอบถามข้อมูลได้ เป็นอุปสรรค ในการรวบรวมข้อมูล จึงให้วิธีค้นหารูปแบบการเชื่อมต่อ โดยวิเคราะห์จากตาราง MAC ที่เก็บ ในตัวสวิตช์ จากนั้นจึงใช้อัลกอลิทึมในการค้นหารูปแบบการเชื่อมต่อในเครือข่าย ทำให้สามารถ ใช้งานได้ทั้งในระดับเครือข่ายขนาดใหญ่ แม้จะมีอุปกรณ์ที่ต่างผู้ผลิตกันเชื่อมต่ออยู่

# บทที่ 3

# วิธีดำเนินงาน

ขั้นตอนการพัฒนาระบบค้นหาโครงสร้าง VLAN ในเครือข่าย โดยใช้โพรโทคอล SNMP ในการเก็บข้อมูล มีการศึกษา วางแผนและออกแบบระบบ โดยมีรายละเอียดในแต่ละ ขั้นตอน ดังนี้

- 1. การวิเคราะห์และออกแบบระบบ ซึ่งแบ่งออกเป็นส่วนย่อย ดังนี้
  - 1.1 คุณสมบัติของระบบ
  - 1.2 การออกแบบ Usecase diagram, Usecase description
  - 1.3 การออกแบบส่วนติดต่อผู้ใช้งาน
  - 1.4 การออกแบบฐานข้อมูล
- 2. การหาค่า OID
  - 2.1 OIDVLAN สวิตช์ Cisco
  - 2.2 OIDVLAN สวิตช์ Huawei
  - 2.3 OIDVLAN สวิตช์ ZTE
- 3. ส่วนของการพัฒนาโปรแกรม ประกอบด้วย
  - 3.1 ภาพรวมของระบบ
  - 3.2 การนำขั้นตอนวิธีก้นหาในแนวลึกมาประยุกต์ใช้
  - 3.3 โครงสร้างทางกายภาพของระบบ

# การวิเคราะห์และออกแบบระบบ

#### 1. คุณสมบัติของระบบ

- 1.1 การค้นหา VLAN ในสวิตช์และพอร์ต
- 1.2 สามารถตรวจสอบหมายเลข VLAN ที่ไม่สอดกล้องกันระหว่างพอร์ตทรั้งก์
- 1.3 สามารถตรวจสอบและรายงานพอร์ตที่ VLAN สูญหาย
- 1.4 แจ้งเตือน VLAN ที่คาดว่าไม่มีการใช้งาน
- 1.5 VLAN ที่มีผู้ใช้เกินกว่าก่าที่กำหนด

1.6 แจ้งเตือนการตั้งค่า VLAN ที่ไม่สมบูรณ์ เช่น มีใช้งานเพียงพอร์ตเดียว ไม่มี การเชื่อมไปใช้งานที่โหนดอื่น

#### 2. การออกแบบ Use case diagram และ Use case description

ผู้พัฒนาได้ใช้แผนภาพแสดงการใช้งานโปรแกรม (Use case diagram) เพื่อให้เห็น ภาพรวมของระบบและผู้ที่เกี่ยวข้องว่ามีกิจกรรมใดเกิดขึ้นในระบบ ดังแสดงในภาพที่ 3-1

#### 2.1 Use case diagram

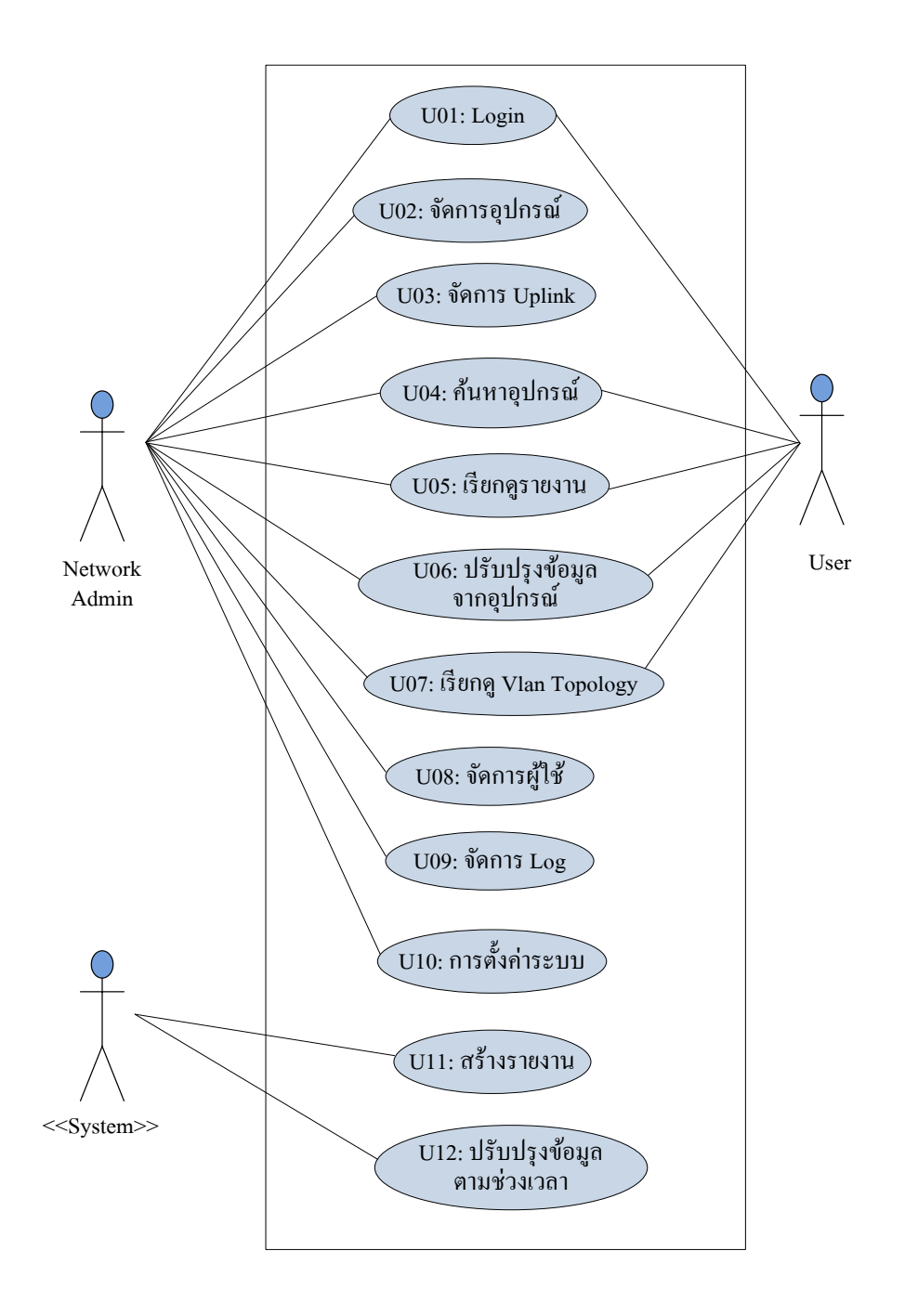

ภาพที่ 3-1 Use case diagram ของระบบเฝ้าระวัง VLAN

จากภาพที่ 3-1 ประกอบด้วยผู้ที่เกี่ยวข้องในระบบ 3 กลุ่มคือ ผู้ดูแลระบบเครือข่าย, ผู้ใช้ และตัวระบบจัดการ VLAN

### 2.2 Use case description

จากภาพที่ 3-1 ผู้พัฒนาระบบได้เขียนคำอธิบายแผนภาพการทำงานของโปรแกรม ไว้คังตารางที่ 3-1 เพื่อแสคงให้เห็นถึงรายละเอียดของแต่ละยูสเกส

| ชื่อยูสเคส                  | คำอธิบาย                                                 |
|-----------------------------|----------------------------------------------------------|
| U01 : Login                 | การยืนยันตัวตนและพิสูจน์สิทธิ์การใช้งาน                  |
| U02 : จัดการอุปกรณ์         | ผู้ดูแลเครือข่ายสามารถเพิ่ม/ แก้ไข/ ลบ เกี่ยวกับข้อมูล   |
|                             | อุปกรณ์                                                  |
| U03 : จัดการ Uplink         | ผู้ดูแลเครือข่ายสามารถ ค้นหา/ เพิ่ม/ แก้ไข/ ลบ ข้อมูลการ |
|                             | เชื่อมต่ออุปกรณ์ (การเชื่อมต่อแบบ Uplink)                |
| U04: ค้นหาอุปกรณ์           | ผู้ใช้สามารถตรวจสอบสถานะอุปกรณ์และ จำนวนVLAN             |
|                             | ที่ใช้งานอยู่                                            |
| U05 : เรียกดูรายงาน         | ผู้ใช้สามารถเรียกดูรายงานต่าง ๆ ได้แก่                   |
|                             | 1. รายงาน VLAN ที่ไม่ใช้งาน                              |
|                             | 2. รายงาน VLAN ที่มีผู้ใช้มากเกินค่าที่กำหนด             |
|                             | 3. รายงานพอร์ตที่เป็นสมาชิก VLAN                         |
|                             | 4. รายงาน VLAN มีเส้นทางไม่ต่อเนื่อง                     |
|                             | 5. รายงานการเรียนรู้ MAC address จากอุปกรณ์              |
| U06 : ปรับปรุงข้อมูลจาก     | ผู้ใช้สามารถดึงข้อมูล VLAN, พอร์ตที่เป็นสมาชิก จาก       |
| อุปกรณ์                     | อุปกรณ์ได้                                               |
| U07 : เรียกดูแผนภาพTopology | ผู้ใช้สามารถเรียกดูการเชื่อมต่อแบบต่าง ๆ ได้แบ่งเป็น     |
| เครือข่าย                   | 1. การเชื่อมต่อ VLAN                                     |
|                             | 2. การเชื่อมต่อทางกายภาพ                                 |
|                             | 3. การเชื่อมต่อระหว่างจุดต่อจุด (กำนวณจำนวน hop)         |
| U08 : จัดการผู้ใช้งาน       | ผู้ดูแลเครือข่ายสามารถ ค้นหา/ สร้าง/ แก้ไข/ ลบ User      |
|                             | login ในระบบได้                                          |

ตารางที่ 3-1 รายละเอียดของยูสเกสในระบบ

ตารางที่ 3-1 (ต่อ)

| ชื่อยูสเคส                      | คำอธิบาย                                                         |
|---------------------------------|------------------------------------------------------------------|
| U09 : จัดการ Log                | ให้ผู้ดูแลเครือข่ายค้นหาเหตุการณ์-การคำเนินงานของ                |
|                                 | ระบบ แบ่งออกเป็น 3 ส่วน คือ                                      |
|                                 | <ol> <li>Operation log การกระทำที่เกิดจากผู้ใช้งาน</li> </ol>    |
|                                 | <ol><li>System log เกิดจากตัวระบบ เช่นการตั้งเวลาทำงาน</li></ol> |
|                                 | 3. Security log เกิดจากการ login เข้าใช้งาน                      |
| U10 : การตั้งค่าระบบ            | ผู้ดูแลเครือข่ายสามารถกำหนดค่าต่าง ๆ ในกลุ่ม เช่น                |
|                                 | กลุ่มจังหวัด, กลุ่ม POP, ยี่ห้อสวิตช์ และค่าการแจ้งเตือน         |
|                                 | <b>ภอง</b> 2ะภภ                                                  |
| U11 : สร้ำงรายงาน               | ระบบจะทำการสร้างรายงานอัตโนมัติตามช่วงเวลา                       |
|                                 | ที่กำหนด โดยมีรายละเอียดดังนี้                                   |
|                                 | 1. นับจำนวน MAC address ต่อ VLAN                                 |
|                                 | 2. สรุป VLAN ที่ไม่มีการใช้งาน                                   |
|                                 | 3. การหา VLAN ที่ไม่ต่อเนื่องกัน                                 |
| U12 : ปรับปรุงข้อมูลตามช่วงเวลา | เป็นการปรับปรุงข้อมูล VLAN, การตั้งค่าพอร์ตของสวิตช์             |
|                                 | ให้ถูกต้องมากที่สุด โดยการตั้งเวลาทำงานตาม                       |
|                                 | ที่กำหนด ซึ่งมีกระบวนการดังนี้                                   |
|                                 | 1. ตรวจสอบสถานะอุปกรณ์                                           |
|                                 | 2. สำรวจ VLAN ของอุปกรณ์ทุกตัว                                   |
|                                 | 3. สำรวจพอร์ตที่เป็นสมาชิก VLAN                                  |
|                                 | 4. เก็บไฟล์ตั้งค่าจากอุปกรณ์ที่ไม่รองรับ SNMP                    |

#### 3. การออกแบบส่วนติดต่อผู้ใช้งาน (User interface)

ส่วนติดต่อผู้ใช้งานจะแสดงผลผ่านทางเว็บไซต์ ผู้พัฒนาระบบได้ยึดถือตามหลัก ออกแบบและพัฒนาหน้าเว็บ ให้ง่ายต่อการใช้งาน โดยมีการจัดองค์ประกอบต่าง ๆ ภายในเพจ ให้มีลักษณะสม่ำเสมอ เหมือนกันตลอดทั้งเว็บ ไม่สร้างความสับสนให้แก่ผู้ใช้งาน จากการวิเคราะห์ระบบสามารถออกแบบหน้าจอโดยมีการจัดแบ่งพื้นที่หน้าเว็บ (Page layout) แสดงในภาพที่ 3-2 ซึ่งมีส่วนประกอบต่าง ๆ ดังนี้ 1. ส่วนหัว (Header) จะแสดงโลโก้และแถบเมนูต่าง ๆ ซึ่งจะเหมือนกันตลอดทั้งเว็บ

 ระบบนำทางเนวิเกชัน (Navigationbar) จะวางไว้ได้แถบส่วนหัว สำหรับบอกว่ากำลัง ทำอยู่ในส่วนใดของโปรแกรม เป้าหมายของระบบนำทางคือช่วยให้ผู้ใช้งานเข้าถึงข้อมูลที่ต้องการ ได้อย่างรวดเร็วและไม่หลงทาง

 ส่วนเนื้อหา (Page content) แสดงไว้ตรงกลางจอสำหรับวางเนื้อหาหรือตางรางข้อมูล ต่าง ๆ อาจมีเมนูเฉพาะกลุ่มวางอยู่ในส่วนนี้ด้วย

 ส่วนท้ายของหน้า (Page footer) เป็นส่วนที่อยู่ถ่างสุดของหน้า ระบุข้อความแสดง ลิขสิทธิ์ และวิธีติดต่อกับผู้ดูแลเว็บไซต์

|                | Menu bar |  |  |  |  |  |
|----------------|----------|--|--|--|--|--|
| Navigation bar |          |  |  |  |  |  |
| Submenu        | Content  |  |  |  |  |  |
|                |          |  |  |  |  |  |
|                | Content  |  |  |  |  |  |

ภาพที่ 3-2 การจัดแบ่งพื้นที่หน้าเว็บ

ตัวอย่างหน้าจอในภาพที่ 3-3 แสดงภาพรวมการจัดวางตำแหน่งเมนูที่ส่วนหัวและ ตำแหน่งของเนื้อหาในหน้าจอ

| Home           | Vlan 🔻 | Devices 🕶 | Tools 🕶 | Reports 🔻 | Setting | Admin 🔻 | User name 🔻 |
|----------------|--------|-----------|---------|-----------|---------|---------|-------------|
| Navigation bar |        |           |         |           |         |         |             |
| Submonu        |        |           |         |           |         |         |             |
| Suomenu        |        |           |         |           |         |         |             |
|                |        |           |         |           | Content |         |             |
|                |        |           |         |           |         |         |             |
|                |        |           |         |           |         |         |             |
|                |        |           |         |           |         |         |             |
|                |        |           |         | Fo        | oter    |         |             |

ภาพที่ 3-3 การวางตำแหน่งโดยรวม

ที่ส่วนหัวของทุกหน้าผู้ใช้งานจะพบเมนูต่าง ๆ ที่อยู่ด้านบนซึ่งมีทั้งสิ้น 8 เมนู โดยบางเมนูจะมีเมนูย่อย ดังภาพที่ 3-4 แสดงเมนูย่อยเมื่อมีการกลิกที่เมนูหลัก

| Home | Vlan 🔻 | Device | es 🔻 Tools | s <b>–</b> Reports | <ul> <li>Setting</li> </ul> | Admin▼ | User name 🔻 |
|------|--------|--------|------------|--------------------|-----------------------------|--------|-------------|
|      | Submer | nu 1   |            |                    |                             |        |             |
|      | Submer | nu 2   |            |                    |                             |        |             |
|      | Submer | nu 3   |            |                    |                             |        |             |

ภาพที่ 3-4 ตัวอย่างการแสดงเมนูย่อย

ในการแสดงผลบางหน้าผู้พัฒนาได้ใช้การแบ่งกลุ่มข้อมูล อุปกรณ์ในรูปแบบของ โกรงสร้างแบบลำดับชั้น ตามกลุ่มที่จัดเก็บในฐานข้อมูล โดยเมื่อเลือกอุปกรณ์แต่ละตัวทางด้านบน ซ้าย จะปรากฏจำนวนพอร์ตทางด้านล่างซ้าย และข้อมูลรายละเอียดของอุปกรณ์ทางด้านขวา โดยมี การใช้เมนูแท็บ (Tab menu) ช่วยในการจัดแบ่งเนื้อหาอีกครั้ง ดังตัวอย่างการออกแบบในภาพที่ 3-5

| Home                                                    | Vlan 🔻 | Devices 🕶 | Tools 🕶 | Reports 🔻 | Setting | Admin 🔻 | User name 🔻 |
|---------------------------------------------------------|--------|-----------|---------|-----------|---------|---------|-------------|
| Vlan / Switch                                           |        |           |         |           |         |         |             |
| Group1                                                  |        | Tab 1     | Tab 2   | Tab 3     |         |         |             |
| Port1     Port2     Port3     Port4     Port5     Port6 |        |           |         |           |         |         |             |
|                                                         |        |           |         | For       | nter    |         |             |

ภาพที่ 3-5 หน้าจอการแสดงอุปกรณ์แบบโครงสร้างลำคับชั้น

ภาพที่ 3-6 การแสดงผลของแผนภาพเครือข่าย โดยมีการป้อนข้อมูล VLAN ที่ต้องการแสดงทางด้านซ้ายมือ และแสดงผลลัพธ์ทางด้านขวา

| Vian / Connection Path         Group1:         - Select -          Vian :         Show | Home Vlar                                              | - Devices - | Tools <b>v</b> Reports <b>v</b> | Setting Admin <b>v</b> | User n | ame 🔻 |
|----------------------------------------------------------------------------------------|--------------------------------------------------------|-------------|---------------------------------|------------------------|--------|-------|
| Group1:         Sclect -          Sclect -          Vlan:         Store                | Vlan / Connection Path                                 |             |                                 |                        |        |       |
| Faster                                                                                 | Group1:<br>Select  Subgroup:<br>Select  Vlan :<br>Show |             | B                               | G                      |        |       |
|                                                                                        |                                                        |             | Foo                             | tor                    |        |       |

ภาพที่ 3-6 หน้าจอแผนภาพเครือข่าย หลังเลือกกลุ่มและ VLAN ที่ต้องการ

# 4. การออกแบบฐานข้อมูล

4.1 Entity relationship diagram

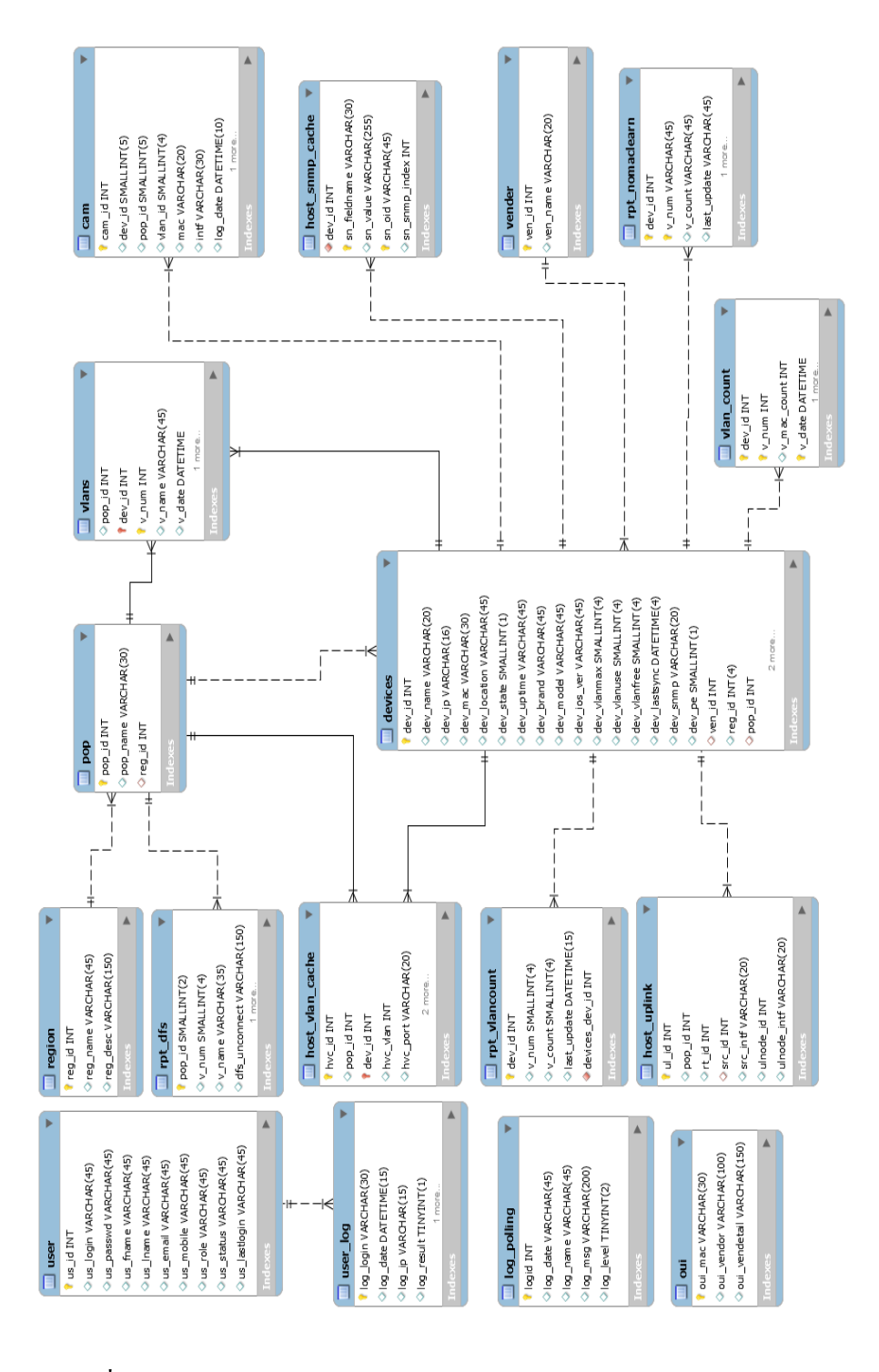

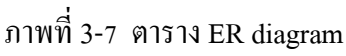

# 4.2 พจนานุกรมข้อมูล (Data dictionary)

้จากตาราง ER diagram สามารถอธิบายรายละเอียดของแต่ละตารางได้ดังต่อไปนี้

# ตารางที่ 3-2 ตาราง region

| ชื่อฟิลด์ | คำอธิบาย         | ชนิดข้อมูล  | คีย์ | ตัวอย่าง |
|-----------|------------------|-------------|------|----------|
| reg_id    | รหัสเขตพื้นที่   | INT         | PK   | 2        |
| reg_name  | ชื่อเขตพื้นที่   | VARCHAR(45) |      | ชลบุรี   |
| reg_desc  | อธิบายรายละเอียด | VARCHAR(45) |      |          |

# ตารางที่ 3-3 ตาราง pop

| ชื่อฟิลด์ | คำอธิบาย                 | ชนิดข้อมูล  | คีย์ | ตัวอย่าง |
|-----------|--------------------------|-------------|------|----------|
| pop_id    | รหัสพื้นที่ POP          | INT         | PK   | 3        |
| pop_name  | ชื่อย่อ POP ที่ให้บริการ | VARCHAR(45) |      | CBI      |
| reg_id    | รหัสเขตพื้นที่           | INT         | FK   | 2        |

# ตารางที่ 3-4 ตาราง vender

| ชื่อฟิลด์ | คำอธิบาย          | ชนิดข้อมูล  | ลีย์ | ตัวอย่าง |
|-----------|-------------------|-------------|------|----------|
| ven_id    | รหัส              | INT         | РК   | 3        |
| ven_name  | ชื่อยี่ห้อผู้ผลิต | VARCHAR(45) |      | Cisco    |

# ตารางที่ 3-5 ตาราง devices

| ชื่อฟิลด์    | คำอธิบาย              | ชนิดข้อมูล  | ลีย์ | ตัวอย่าง       |
|--------------|-----------------------|-------------|------|----------------|
| dev_id       | รหัสอุปกรณ์           | INT         | РК   | 12             |
| dev_name     | ชื่อย่ออุปกรณ์        | VARCHAR(20) |      | cbi_c3k_01     |
| dev_ip       | หมายเลขไอพี           | VARCHAR(15) |      | 10.236.0.3     |
| dev_mac      | หมายเลข mac-addres    | VARCHAR(14) |      | 0023.0407.7c7f |
|              |                       |             |      |                |
| dev_location | สถานที่ติดตั้งอุปกรณ์ | VARCHAR(45) |      | บางแสน         |

ตารางที่ 3-5 (ต่อ)

| ชื่อฟิลด์     | คำอซิบาย                 | ชนิดข้อมูล  | คีย์ | ตัวอย่าง       |
|---------------|--------------------------|-------------|------|----------------|
| dev_status    | สถานะอุปกรณ์โคย          | SMALLINT(1) |      | 1              |
|               | นิยามก่าดังนี้           |             |      |                |
|               | 0 = Down                 |             |      |                |
|               | 1 = Up                   |             |      |                |
|               | 2 = SNMP down            |             |      |                |
|               | 3 = UnMgmt               |             |      |                |
| dev_uptime    |                          | VARCHAR(45) |      | 385:18:49:14.6 |
| dev_model     | รุ่นของอุปกรณ์           | VARCHAR(45) |      | ME-3400        |
| dev_ios_img   | ซอฟต์แวร์ที่ใช้          | VARCHAR(45) |      | me340x-        |
|               |                          |             |      | metrobasek9    |
| dev_ios_ver   | รุ่นของซอฟต์แวร์ที่ใช้   | VARCHAR(45) |      | 12.2(55)SE3    |
| dev_vlanmax   | VLAN สูงสุดที่รองรับ     | INT         |      | 4094           |
| dev_vlanuse   | VLAN ที่ใช้งาน           | INT         |      | 512            |
| dev_vlanfree  | VLAN ที่ว่าง             | INT         |      | 3582           |
| dev_lastsync  | เวลาล่าสุดที่เช็คสถานะ   | DATATIME()  |      | 2015-04-27     |
|               | อุปกรณ์                  |             |      | 10:40:01       |
| dev_snmp      | ค่า community ที่ตั้งค่า | VARCHAR(45) |      | public         |
|               | ในอุปกรณ์                |             |      |                |
| dev_teluser   | ชื่อผู้ใช้สำหรับ telnet  | VARCHAR(45) |      | user1          |
| dev_telpasswd | รหัสผ่านที่ใช้ telnet    | VARCHAR(45) |      | 1234           |
| dev_enpasswd  | รหัสผ่านที่ใช้ในโหมด     | VARCHAR(45) |      | 123456         |
|               | enable                   |             |      |                |
| reg_id        | รหัสเขตพื้นที่           | INT         | FK   | 2              |
| pop_id        | รหัสพื้นที่ POP          | INT         |      | 3              |
| rt_id         | root id ของอุปกรณ์นี้    | SMALLINT(1) |      | 2              |
|               | อ้างอิงจาก dev_id        |             |      |                |

| ตารางที่ 3-6 | ตาราง host_snmp_cache |  |
|--------------|-----------------------|--|
|--------------|-----------------------|--|

| ชื่อฟิลด์       | คำอธิบาย                | ชนิดข้อมูล   | คีย์ | ตัวอย่าง        |
|-----------------|-------------------------|--------------|------|-----------------|
| dev_tree_degree | ลำดับชั้นการต่อนับ      | INT          |      |                 |
|                 | จาก root id             |              |      |                 |
| dev_id          | รหัสอุปกรณ์             | INT          | РК   | 3               |
| sn_fieldname    | ชื่ออ็อบเจกต์ที่เก็บค่า | VARCHAR(30)  | РК   | ifName          |
| sn_vlaue        | ค่าจากการสอบถาม         | VARCHAR(255) |      | Gi0/3           |
| sn_oid          | ค่า oid ประจำตัว        | VARCHAR(45)  | РК   | .1.3.6.1.2.1.31 |
| sn_snmp_index   | ค่าคัชนีที่ใช้สอบถาม    | INT          |      | 10013           |

# ตารางที่ 3-7 ตาราง host\_vlan\_cache

| ชื่อฟิลด์ | คำอธิบาย              | ชนิดข้อมูล  | คีย์ | ตัวอย่าง            |
|-----------|-----------------------|-------------|------|---------------------|
| hvc_id    | รหัสอ้างอิงที่เก็บค่า | INT         | РК   | 1003                |
| pop_id    | รหัสพื้นที่ POP       | INT         | FK   | 1                   |
| dev_id    | รหัสอุปกรณ์           | INT         | FK   | 3                   |
| hvc_vlan  | หมายเลข VLAN          | INT         |      | 300                 |
| hvc_port  | พอร์ตที่ตั้งค่าไว้    | VARCHAR(30) |      | Gi0/2               |
| hvc_date  | วันที่เก็บข้อมูล      | DATETIME    |      | 2015-04-21 02:30:55 |

# ตารางที่ 3-8 ตาราง host\_uplink

| ชื่อฟิลด์   | คำอธิบาย                  | ชนิดข้อมูล  | คีย์ | ตัวอย่าง |
|-------------|---------------------------|-------------|------|----------|
| ul_id       | รหัสอ้างอิง               | INT         | РК   | 2        |
| pop_id      | รหัสอ้างอิง pop           | INT         |      | 1        |
| rt_id       | root สวิตช์ในเครือข่าย    | INT         |      | 1        |
| src_id      | dev_id ของโหนดต้นทาง      | INT         |      | 157      |
| src_intf    | ชื่อพอร์ตของโหนดต้นทาง    | VARCHAR(30) |      | Gi0/3    |
| ulnode_id   | dev_id ที่เป็นโหนด uplink | INT         |      | 35       |
| ulnode_intf | พอร์ตของโหนด uplink       | VARCHAR(30) |      | Gi1/0/12 |

ตารางที่ 3-9 ตาราง log\_polling

| ชื่อฟิลด์ | คำอธิบาย                  | ชนิดข้อมูล   | คีย่ | ตัวอย่าง            |
|-----------|---------------------------|--------------|------|---------------------|
| logid     | หมายเลขอ้างอิง log        | INT          | РК   | 001                 |
| log_date  | วันที่เกิด log            | DATETIME     |      | 2015-03-24 03:02:13 |
| log_name  | ชื่อ process ที่สร้าง log | VARCHAR(45)  |      | readcfg             |
| log_msg   | ข้อความที่เกิดจากการ      | VARCHAR(200) |      | Read config file    |
|           | ทำงานของระบบ              |              |      | cbi_m7k_01 start    |
| log_level | ระดับความรุนแรง           | TINYINT(2)   |      | 1                   |
|           | 1 = ข้อมูลปกติ            |              |      |                     |
|           | 2 = พบข้อผิดพลาด          |              |      |                     |

ตารางที่ 3-10 ตาราง oui

| ชื่อฟิลด์     | คำอธิบาย           | ชนิดข้อมูล  | คีย์ | ตัวอย่าง           |
|---------------|--------------------|-------------|------|--------------------|
| oui_mac       | หมายเลข mac 3 หลัก | VARCHAR(10) | РК   | 00:23:04           |
| oui_vendor    | ชื่อผู้ผลิต        | VARCHAR(30) |      | Cisco              |
| oui_vendetail | ชื่อเต็มของผู้ผลิต | VARCHAR(30) |      | Cisco System, Inc. |

ตารางที่ 3-11 ตาราง rpt\_dfs

| ชื่อฟิลด์     | คำอธิบาย             | ชนิดข้อมูล   | คีย์ | ตัวอย่าง                |
|---------------|----------------------|--------------|------|-------------------------|
| pop_id        | รหัสอ้างอิง pop      | INT          |      | 2                       |
| v_num         | หมายเลข VLAN         | SMALLINT(4)  |      | 4000                    |
| v_name        | ชื่อ VLAN            | VARCHAR(35)  |      | Voice-floor2            |
| dfs_unconnect | ชื่อพอร์ตที่ไม่      | VARCHAR(150) |      | 157:Gi0/2,354:Gi1/0/12, |
|               | ต่อเนื่องกันคั่นด้วย |              |      | 178:g3                  |
|               | "," อยู่ในรูปแบบ     |              |      |                         |
|               | dev_id:port_name,    |              |      |                         |

ตารางที่ 3-12 ตาราง rpt\_nomaclearn

| ชื่อฟิลด์   | คำอธิบาย                      | ชนิดข้อมูล  | ลีย์ | ตัวอย่าง            |
|-------------|-------------------------------|-------------|------|---------------------|
| dev_id      | รหัสอ้างอิงอุปกรณ์            | VARCHAR(10) |      | 157                 |
| v_num       | หมายเลข VLAN                  | VARCHAR(30) |      | 4000                |
| v_count     | จำนวนวันที่นับแล้วมีค่าเป็น 0 | VARCHAR(30) |      | 120                 |
| last_update | วันที่เวลาเช็คล่าสุด          | DATATIME    |      | 2015-03-26 15:23:03 |

ตารางที่ 3-13 ตาราง rpt\_vlancount

| ชื่อฟิลด์   | คำอธิบาย             | ชนิดข้อมูล  | คีย์ | ตัวอย่าง            |
|-------------|----------------------|-------------|------|---------------------|
| dev_id      | รหัสอ้างอิงอุปกรณ์   | VARCHAR(10) | РК   | 00:23:04            |
| v_num       | หมายเลข VLAN         | VARCHAR(30) | РК   | 4000                |
| v_count     | จำนวน MAC ที่นับได้  | VARCHAR(30) |      | 300                 |
| last_update | วันที่เวลาเช็คล่าสุด | DATATIME    |      | 2015-03-26 15:23:03 |

ตารางที่ 3-14 ตาราง user

| ชื่อฟิลด์    | คำอธิบาย              | ชนิดข้อมูล  | คีย์ | ตัวอย่าง            |
|--------------|-----------------------|-------------|------|---------------------|
| us_id        | รหัสอ้างอิงผู้ใช้     | VARCHAR(20) | РК   | 001                 |
| us_login     | ชื่อผู้ใช้            | VARCHAR(30) |      | somsak              |
| us_passwd    | รหัสผ่านผู้ใช้        | VARCHAR(30) |      | ****                |
| us_fname     | ชื่อหน้าผู้ใช้        | VARCHAR(30) |      |                     |
| us_lname     | ชื่อสกุลผู้ใช้        | VARCHAR(30) |      |                     |
| us_email     | email                 | VARCHAR(30) |      | somsak@gmail.com    |
| us_mobile    | เบอร์โทรศัพท์         | VARCHAR(10) |      | 0893452220          |
| us_role      | สิทธิ์ผู้ใช้นิยามเป็น | INT         |      | 2                   |
|              | 1 = User              |             |      |                     |
|              | 2 = Admin             |             |      |                     |
| us_status    | สถานะผู้ใช้งาน        | INT         |      | Y                   |
| us_lastlogin | วันเข้าใช้งานถ่าสุด   | DATETIME    |      | 2015-03-26 15:23:03 |

ตารางที่ 3-15 ตาราง user\_log

| ชื่อฟิลด์  | คำอธิบาย                | ชนิดข้อมูล  | ลีย์ | ตัวอย่าง      |
|------------|-------------------------|-------------|------|---------------|
| log_login  | ชื่อผู้ใช้ในระบบ        | VARCHAR(10) | РК   | somsak        |
| log_date   | วันที่ล็อกอินเข้าใช้งาน | DATETIME    | РК   | 2015-03-26    |
|            |                         |             |      | 15:23:03      |
| log_ip     | หมายเลขไอพีเครื่อง      | VARCHAR(30) |      | 10.255.100.23 |
| log_result | ผลการ login             | TINYINT(1)  |      | 1             |
|            | (1 = ผ่าน,0 = ไม่ผ่าน)  |             |      |               |

ตารางที่ 3-16 ตาราง vlans

| ชื่อฟิลด์ | คำอธิบาย           | ชนิดข้อมูล  | คีย์ | ตัวอย่าง            |
|-----------|--------------------|-------------|------|---------------------|
| pop_id    | รหัสอ้างอิง pop    | VARCHAR(10) | РК   | 1                   |
| dev_id    | รหัสอ้างอิงอุปกรณ์ | VARCHAR(30) | РК   | 3                   |
| v_num     | หมายเลข VLAN       | VARCHAR(30) | РК   | 4000                |
| v_name    | ชื่อ VLAN          | VARCHAR(30) |      | Internet            |
| v_date    | วันที่นำเข้า       | DATETIME    |      | 2015-03-26 15:23:03 |

ตารางที่ 3-17 ตาราง vlan\_count

| ชื่อฟิลด์ | คำอธิบาย            | ชนิดข้อมูล  | คีย์ | ตัวอย่าง            |
|-----------|---------------------|-------------|------|---------------------|
| dev_id    | รหัสอ้างอิงอุปกรณ์  | VARCHAR(10) | РК   | 2                   |
| v_num     | หมายเลข VLAN        | VARCHAR(30) | РК   | 1500                |
| v_mac     | จำนวน MAC ที่นับได้ | VARCHAR(30) |      | 308                 |
| v_date    | วันที่เช็คล่าสุด    |             | РК   | 2015-03-26 15:23:03 |

### การหาค่า OID

ขั้นตอนนี้เป็นการศึกษาเพื่อหาค่า OID ที่จำเป็นในการออกแบบระบบ เนื่องจากเครือข่าย ที่ทำการศึกษามีการใช้สวิตช์ต่างยี่ห้อกัน ค่า OID บางค่าสามารถใช้งานร่วมกันได้ แต่ยังมีบางค่า ที่ผู้ผลิตอุปกรณ์แต่ละรายมีรูปแบบการใช้ OID ที่แตกต่างกัน ซึ่งในการออกแบบระบบนี้ต้องการ เก็บข้อมูลการทำงานของอุปกรณ์ ที่ประกอบด้วย 3 ค่าหลักต่อไปนี้

- 1. การหาหมายเลข VLAN และชื่อ
- 2. การหาพอร์ตที่เป็นสมาชิกของ VLAN
- 3. การหาตาราง MAC address

การศึกษานี้ทำการเก็บตัวอย่างจากข้อมูลสวิตช์ 3 ยี่ห้อ คือ Cisco, Huawei และ ZTE

### 1. OID VLAN สวิตช์ Cisco

ข้อมูลที่เกี่ยวข้องกับ VLAN จะอยู่ใน MIB ชื่อ CISCO-VTP-MIB และ BRIDGE-MIB

### 1.1 การหาหมายเลข VLAN และชื่อ

ตัวอย่างการสอบถามหมายเลข VLAN ของสวิตช์ยี่ห้อ Cisco จะมีอีอบเจกต์ที่เกี่ยว ข้องกับ VLAN ซึ่งอยู่ภายใต้อีอบเจกต์ vtpVlanEntry (OID .1.3.6.1.4.1.9.9.46.1.3.1.1) โดยอีอบ เจกต์ที่รายงานชื่อและหมายเลข VLAN คือ vtpVlanName (OID .1.3.6.1.4.1.9.9.46.1.3.1.1.4) สำหรับข้อมูล โครงสร้าง MIB ของ Cisco สามารถหาข้อมูลเพิ่มเติมได้จาก http://tools.cisco.com/ Support/SNMP

```
$snmpwalk -v2c -On -c public 10.236.0.230 .1.3.6.1.4.1.9.9.46.1.3.1.1.4
.1.3.6.1.4.1.9.9.46.1.3.1.1.4.1.1 = STRING: "default"
.1.3.6.1.4.1.9.9.46.1.3.1.1.4.1.8 = STRING: "lan,pfsense"
.1.3.6.1.4.1.9.9.46.1.3.1.1.4.1.49 = STRING: "nms49"
.1.3.6.1.4.1.9.9.46.1.3.1.1.4.1.107 = STRING: "opnet"
.1.3.6.1.4.1.9.9.46.1.3.1.1.4.1.109 = STRING: "nms,nec-fttx"
.1.3.6.1.4.1.9.9.46.1.3.1.1.4.1.116 = STRING: "nms,cot"
.1.3.6.1.4.1.9.9.46.1.3.1.1.4.1.302 = STRING: "nms,fttx(pty_v103)"
```

ภาพที่ 3-8 การหาหมายเลข VLAN และชื่อของสวิตช์ Cisco

จากภาพที่ 3-8 แสดงตัวอย่างการใช้เครื่องมือ Net-SNMP ด้วยคำสั่ง snmpwalk เพื่อสอบถามชื่อและหมายเลข VLAN ของสวิตช์หมายเลขไอพี 10.236.0.230 ซึ่งหมายเลข VLAN จะอยู่ในหลักสุดท้ายของ OID ของแต่ละบรรทัด
#### 1.2 การหาพอร์ตสมาชิกของแต่ละ VLAN

สำหรับพอร์ตสมาชิกของ VLAN สวิตช์ Cisco จะใช้อีอบเจกต์ชื่อ dot1dBasePortIfIndex (OID .1.3.6.1.2.1.17.1.4.1.2) โดยวิธีการสอบถาม เมื่อต้องการรายชื่อพอร์ต ที่เป็นสมาชิก VLAN ใดให้ใช้หมายเลข VLAN นั้น ต่อท้าย Community string ในรูปแบบ *Community-string@Vlan-id* เช่น ตัวอย่างในภาพที่ 3-9 เป็นการสอบถามว่า VLAN 104 ถูกตั้งก่าไว้ ที่พอร์ดใดบ้าง กำสั่งที่ใช้จึงเป็น

snmpwalk –c public@104 <หมายเลขไอพี>.1.3.6.1.2.1.17.1.4.1.2 (ตัวอย่างนี้ที่อุปกรณ์มีการตั้งค่า Community string คือ public)

```
$snmpwalk -v2c -On -c public@104 10.236.0.230.1.3.6.1.2.1.17.1.4.1.2
.1.3.6.1.2.1.17.1.4.1.2.11 = INTEGER: 10111
.1.3.6.1.2.1.17.1.4.1.2.13 = INTEGER: 10113
.1.3.6.1.2.1.17.1.4.1.2.28 = INTEGER: 10128
```

ภาพที่ 3-9 จำนวนพอร์ตสมาชิกของ VLAN 104 ในรูปคัชนี

ผลลัพธ์ที่ได้ในภาพ 3-9 คือหมายเลขพอร์ตที่อยู่ในรูปของคัชนี (ifIndex) ซึ่งต้องนำค่า ที่ได้มาแปลงต่อด้วยอีอบเจกต์ifName (OID .1.3.6.1.2.1.31.1.1.1.1) จึงจะแสดงชื่อพอร์ตนั้น ๆ จากตัวอย่างมีการตอบกลับมาเป็นตัวเลข 3 ค่า คือ 10111, 10113 และ 10128 เมื่อนำค่าเหล่านี้ไป สอบถามด้วย snmpget จะได้ชื่อพอร์ต ดังตัวอย่างในภาพที่ 3-10

```
$snmpget -v2c -On -c public 10.236.0.230.1.3.6.1.2.1.31.1.1.1.1.10111
.1.3.6.1.2.1.31.1.1.1.10111 = STRING: Gi0/11
$snmpget -v2c -On -c public 10.236.0.230 .1.3.6.1.2.1.31.1.1.1.1.10113
.1.3.6.1.2.1.31.1.1.1.1.10113 = STRING: Gi0/13
$snmpget -v2c -On -c public 10.236.0.230 .1.3.6.1.2.1.31.1.1.1.1.10128
.1.3.6.1.2.1.31.1.1.1.1.10128 = STRING: Gi0/28
```

ภาพที่ 3-10 การแปลงหมายเลงคัชนีให้อยู่ในรูปแบบของชื่อ

#### 1.3 การหาตาราง MAC address

อ็อบเจกต์ dot1dTpFdbAddress (OID .1.3.6.1.2.1.17.4.3.1.1) ใช้สำหรับสอบถามค่า MAC address ที่เรียนรู้มาจากพอร์ตต่าง ๆ ของสวิตช์ (เป็น Unicast MAC address) โดยสามารถ ระบุ VLAN ที่ต้องการสอบถามได้ เช่น หากต้องการรู้หมายเลข MAC address ของ VLAN 104 รูปแบบคำสั่งที่ใช้แสดงดังภาพที่ 3-11 ผลลัพธ์ที่ได้เป็นค่า OID ตามด้วยเลขขนาด 6 ไบต์กั่นด้วยจุด หากนำมาแปลงเป็นเลขฐาน 16 จะได้ก่าเท่ากับฝั่งขวา แต่ก่าที่ได้เป็นเพียงก่าของ MAC address อย่างเดียว ไม่ได้แสดงถึงหมายเลขพอร์ตที่เรียนรู้เข้ามา

\$snmpwalk -v2c -On -c public@104 10.236.0.230 .1.3.6.1.2.1.17.4.3.1.1 .1.3.6.1.2.1.17.4.3.1.1.0.5.101.113.215.218= Hex-STRING:00 05 65 71 D7 DA .1.3.6.1.2.1.17.4.3.1.1.0.9.107.139.83.224= Hex-STRING:00 09 6B 8B 53 E0 .1.3.6.1.2.1.17.4.3.1.1.0.12.66.89.227.138= Hex-STRING:00 0C 42 59 E3 8A .1.3.6.1.2.1.17.4.3.1.1.0.27.13.236.11.0= Hex-STRING:00 1B 0D EC 0B 00 .1.3.6.1.2.1.17.4.3.1.1.0.31.41.215.241.212= Hex-STRING:00 1F 29 D7 F1 D4

ภาพที่ 3-11 หมายเลข MAC address ตาม VLAN 104

ดังนั้นหากต้องการทราบว่า MAC address นั้น ๆ เรียนรู้เข้ามาจากพอร์ตใด ต้องใช้ อีอบเจกต์ที่ชื่อ dot1dTpFdbPort(OID .1.3.6.1.2.1.17.4.3.1.2) แต่ก่าที่ได้คือหมายเลข Bridge port เพื่อให้ได้ชื่อพอร์ตที่ถูกต้อง จะต้องทำตามขั้นตอนดังนี้

- แปลงค่าจาก Bridge port ให้เป็นหมายเลข ifIndex
- แปลงค่าจาก ifIndex ให้เป็น ifName

ดังภาพที่ 3-12 ตัวอย่างการหา MAC address และการหาก่า ifName เพื่อให้ได้ชื่อ พอร์ตที่ง่ายต่อการจดจำ

```
$snmpwalk -v2c -On -c public@104 10.236.0.230 .1.3.6.1.2.1.17.4.3.1.2
.1.3.6.1.2.1.17.4.3.1.2.0.5.101.113.201.249 = INTEGER: 28
.1.3.6.1.2.1.17.4.3.1.2.0.9.107.139.83.224 = INTEGER: 28
.1.3.6.1.2.1.17.4.3.1.2.0.12.66.89.227.138 = INTEGER: 28
.1.3.6.1.2.1.17.4.3.1.2.0.27.13.236.11.0 = INTEGER: 28
.1.3.6.1.2.1.17.4.3.1.2.0.30.11.115.106.124 = INTEGER: 28
$snmpget -v2c -On -c public 10.236.0.230 .1.3.6.1.2.1.17.1.4.1.2.28
.1.3.6.1.2.1.17.1.4.1.2.28 = INTEGER: 10128
$snmpget -v2c -On -c public 10.236.0.230 .1.3.6.1.2.1.31.1.1.1.10128
.1.3.6.1.2.1.31.1.1.1.10128 = STRING: Gi0/28
```

ภาพที่ 3-12 หมายเลข MAC address และหมายเลขพอร์ตที่เรียนรู้เข้ามา

#### 2. OID VLAN สวิตช์ Huawei

สำหรับสวิตซ์ยี่ห้อ Huawei ที่ใช้ทำการศึกษาเป็นตระกูล S5300 รุ่น S5328C-EI-24S โดยข้อมูลที่เกี่ยวกับโครงสร้างของ MIB สามารถศึกษาเพิ่มเติมได้ที่ http://support.huawei.com/ enterprise/productsupport ชื่ออีอบเจกต์ที่เกี่ยวกับ VLAN จะอยู่ในกลุ่มของ MIB ที่ชื่อ HUAWEI-L2VLAN-MIB

#### 2.1 การหาหมายเลข VLAN และชื่อ

การสอบถามชื่อและหมายเลข VLAN จะใช้อีอบเจกต์ hwL2VlanDescr (OID .1.3.6.1.4.1.2011.5.25.42.3.1.1.1.1.2) ผลลัพธ์ที่อุปกรณ์ตอบกลับมีลักษณะเดียวกับสวิตช์ Cisco เช่นในภาพที่ 3-13 แสดงการใช้คำสั่ง snmpwalk เพื่อหาหมายเลข VLAN และชื่อของ VLAN จากสวิตช์ที่มีหมายเลขไอพี 10.236.74.252 (หมายเลขไอพีสำหรับการจัดการ) และมีค่า community string กือ "public"

```
$snmpwalk -v2c -c public -On 10.236.74.252
.1.3.6.1.4.1.2011.5.25.42.3.1.1.1.1.2
.1.3.6.1.4.1.2011.5.25.42.3.1.1.1.1.2.1= STRING: "VLAN 0001"
.1.3.6.1.4.1.2011.5.25.42.3.1.1.1.1.2.34= STRING: "nms, forth160k"
.1.3.6.1.4.1.2011.5.25.42.3.1.1.1.1.2.11= STRING: "voice, msan-forth"
.1.3.6.1.4.1.2011.5.25.42.3.1.1.1.1.2.112 = STRING: "VLAN 0112"
.1.3.6.1.4.1.2011.5.25.42.3.1.1.1.1.2.113 = STRING: "VLAN 0113"
.1.3.6.1.4.1.2011.5.25.42.3.1.1.1.1.2.3205 = STRING: "NikhomPinThong1"
.1.3.6.1.4.1.2011.5.25.42.3.1.1.1.1.2.3841 = STRING: "VLAN 3841"
```

ภาพที่ 3-13 การสอบถามหมายเลข VLAN และชื่อ

#### 2.2 การหาพอร์ตสมาชิกของแต่ละ VLAN

ข้อมูล VLAN ของพอร์ตที่เป็นสมาชิก จะใช้อีอบเจกต์ชื่อ hwL2VlanPortList (OID .1.3.6.1.4.1.2011.5.25.42.3.1.1.1.1.3) ซึ่งเมื่อใช้คำสั่ง snmpwalk สอบถาม จะแสดงหมายเลข VLAN ทั้งหมดที่ตั้งก่าไว้ในสวิตช์ พร้อมตำแหน่งพอร์ตสมาชิกของแต่ละ VLAN ซึ่งอยู่ในรูปแบบ เลขฐาน 16 จะต้องแปลงให้เป็นเลขฐานสอง (แปลงเป็นบิตเวกเตอร์) จึงจะได้ตำแหน่งของพอร์ต ที่แท้จริง โดยบิตที่มีก่าเป็น 1 หมายถึง ตำแหน่งพอร์ตที่เป็นสามาชิกของ VLAN นั้น ผลลัพธ์ ดังภาพที่ 3-14 \$snmpwalk -v2c -On -c public 10.236.74.252.1.3.6.1.4.1.2011.5.25.42.3.1.1.1.1.3 .1.3.6.1.4.1.2011.5.25.42.3.1.1.1.1.3.1 = Hex-STRING: 1F FF F0 00 00 00 00 00 00 00 00 00 00 00 00 00 00 .1.3.6.1.4.1.2011.5.25.42.3.1.1.1.1.3.34 = Hex-STRING: 10 00 00 80 00 00 00 00 00 00 00 00 00 00 00 00 00 .1.3.6.1.4.1.2011.5.25.42.3.1.1.1.1.3.112 = Hex-STRING: 60 00 08 80 00 00 00 00 00 00 00 00 00 00 00 00 00 .1.3.6.1.4.1.2011.5.25.42.3.1.1.1.1.3.3205 = Hex-STRING: 10 00 00 80 00 00 00 00 00 00 00 00 00 00 00 00 00

ภาพที่ 3-14 พอร์ตที่เป็นสมาชิกแต่ละ VLAN ที่อยู่ในรูปแบบเลขฐาน 16

จากภาพที่ 3-14 ตัวอย่างการหาตำแหน่งพอร์ตที่เป็นสมาชิกของ VLAN 112 ซึ่งมีค่าผล เป็นเลขฐาน 16 ดังนี้

| [pty_bnp_                                                     | hw1]display v]                                             | an 112.                              | MAC Learning          |
|---------------------------------------------------------------|------------------------------------------------------------|--------------------------------------|-----------------------|
| VLAN ID                                                       | Type                                                       | Status                               |                       |
| 112                                                           | common                                                     | enable                               | enable                |
| Tagged                                                        | Port: Gigabi                                               | tEthernet0/0/1                       | GigabitEthernet0/0/2  |
|                                                               | Gigabi                                                     | tEthernet0/0/20                      | GigabitEthernet0/0/24 |
| Interface<br>GigabitEt<br>GigabitEt<br>GigabitEt<br>GigabitEt | hernet0/0/1<br>hernet0/0/2<br>hernet0/0/20<br>hernet0/0/24 | Physical<br>UP<br>DOWN<br>DOWN<br>UP |                       |

ภาพที่ 3-15 การใช้คำสั่งแบบ Command-line เพื่อเปรียบเทียบกับการใช้ SNMP

#### 2.3 การหาตาราง MAC address

การเรียกดูข้อมูล MAC address จะใช้อีอบเจกต์ชื่อ hwDynFdbPort (OID .1.3.6.1.4.1.2011.5.25.42.2.1.3.1.4) เมื่อใช้คำสั่ง snmpwalk ดังภาพที่ 3-16 ค่าที่ตอบกลับมาเป็น กลุ่มของ OID ซึ่งประกอบด้วยหมายเลข MAC address ที่แสดงเป็นเลขฐานสิบ ตามด้วยหมายเลข VLAN และปิดท้ายด้วย ".1.48" ส่วนค่าที่ได้จากแต่ละ OID คือหมายเลขพอร์ต ifIndex ที่รับ MAC address นั้นเข้ามา สังเกตว่าเราไม่สามารถระบุ VLAN ที่ต้องการสอบถามได้ ค่าที่ตอบ กลับมาเป็นค่า MAC address ทั้งหมดที่มีอยู่ในสวิตช์

้จากตัวอย่างชุด OID ที่ตอบกลับมาเช่น

```
.1.3.6.1.4.1.2011.5.25.42.2.1.3.1.4.244.236.56.223.53.100.3841.1.48 = INTEGER: 641
```

```
$snmpwalk -On -v2c -c public 10.236.74.252
.1.3.6.1.4.1.2011.5.25.42.2.1.3.1.4
.1.3.6.1.4.1.2011.5.25.42.2.1.3.1.4.244.236.56.223.53.100.3841.1.48 =
INTEGER: 641
.1.3.6.1.4.1.2011.5.25.42.2.1.3.1.4.0.28.203.91.54.146.34.1.48 = INTEGER:
3585
.1.3.6.1.4.1.2011.5.25.42.2.1.3.1.4.216.93.76.184.200.226.3841.1.48 =
INTEGER: 641
.1.3.6.1.4.1.2011.5.25.42.2.1.3.1.4.248.26.103.115.81.206.3841.1.48 =
INTEGER: 641
```

ภาพที่ 3-16 การหาที่อยู่ MAC และพอร์ตที่เรียนรู้

ภาพที่ 3-16 ส่วนที่ถัดจาก OID คือ 244.236.56.223.53.100.3841.1.48 ซึ่งใน 6 ไบต์ แรกจะเป็นค่าของ mac-address ส่วน 1 ไบต์ถัดมาคือหมายเลข VLAN และมี ifIndex เท่ากับ 641 ซึ่งต้องใช้ snmpget หาค่าจาก OID ifDescr (.1.3.6.1.2.1.2.2.1.2 ) จึงจะได้เป็นชื่อพอร์ตที่ใช้งานจริง

```
$snmpget -Ofn -v 2c -c public 10.236.74.252 .1.3.6.1.2.1.2.2.1.2.641
.1.3.6.1.2.1.2.2.1.2.641 = STRING: GigabitEthernet0/0/1
```

ภาพที่ 3-17 การหาชื่อพออร์ต (ifDescr) จากหมายเลข ifIndex

ชุดตัวเลข 244.236.56.223.53.100 เมื่อแปลงให้อยู่ในเลขฐาน 16 จะมีค่าเท่ากับ f4.ec.38.df.35.64 ซึ่งเมื่อทดลองเปรียบเทียบจากการใช้คำสั่งแบบ Command-line ผลลัพธ์ที่ได้มีค่า ตรงกัน ดังตัวอย่างในภาพที่ 3-18

| [pty_bnp_hw1]<br>[pty_bnp_hw1]d:<br>MAC Address | isplay mac-add<br>VLAN/VSI | ress dynamic<br>Port  |
|-------------------------------------------------|----------------------------|-----------------------|
| f4ec-38df-3564                                  | 3841                       | GigabitEthernet0/0/1  |
| d85d-4cb8-c8e2                                  | 3841                       | GigabitEthernet0/0/1  |
| 001c-cb5b-3230                                  | 34                         | GigabitEthernet0/0/24 |
| 0030-48f4-5d93                                  | 112                        | GigabitEthernet0/0/24 |
| f81a-6773-51ce                                  | 3841                       | GigabitEthernet0/0/1  |
| 286e-d4a5-0075                                  | 113                        | GigabitEthernet0/0/24 |
| 001c-cb5b-2b41                                  | 34                         | GigabitEthernet0/0/24 |
| 0021-912b-fa43                                  | 3841                       | GigabitEthernet0/0/1  |
| 286e-d4a5-0009                                  | 113                        | GigabitEthernet0/0/24 |
| 286e-d4a5-002d                                  | 113                        | GigabitEthernet0/0/24 |
| 0030-48f4-1a17                                  | 113                        | GigabitEthernet0/0/24 |
| 1078-d278-c9ca                                  | 112                        | GigabitEthernet0/0/24 |
| 04 70 0 0 0                                     | 70.44                      | CONTRACTOR INCOM      |

ภาพที่ 3-18 ผลจากการใช้คำสั่งแบบ command-line เพื่อแสดงที่อยู่ MAC

#### 3. OID VLAN สวิตช์ ZTE

ตัวอย่างสวิตช์ ZTE ที่ใช้ทำการศึกษาคือ รุ่น 5900 ZXR10

#### 3.1 การหาหมายเลข VLAN และชื่อ

สวิตช์ ZTE จัดเก็บหมายเลข VLAN และชื่อภายใต้ OID.1.3.6.1.4.1.3902.3.102.

1.1.1.6

เมื่อทุดลองใช้คำสั่ง snmpwalk ให้ผลลัพธ์ดังภาพที่ 3-19 ซึ่งเหมือนกับ Cisco และ Huawei

```
$snmpwalk -v2c -On -c public 10.251.157.201
.1.3.6.1.4.1.3902.3.102.1.1.1.6
.1.3.6.1.4.1.3902.3.102.1.1.1.6.1 = STRING:"VLAN0001"
.1.3.6.1.4.1.3902.3.102.1.1.1.6.9 = STRING:"nex-sw"
.1.3.6.1.4.1.3902.3.102.1.1.1.6.29 = STRING:"Test-Traffic"
.1.3.6.1.4.1.3902.3.102.1.1.1.6.34 = STRING:"NMS_Dslam"
.1.3.6.1.4.1.3902.3.102.1.1.1.6.36 = STRING:"nms-msan-huawei(577K)"
.1.3.6.1.4.1.3902.3.102.1.1.1.6.49 = STRING:"nms49"
.1.3.6.1.4.1.3902.3.102.1.1.1.6.104 = STRING:"nmsdev-dsl"
.1.3.6.1.4.1.3902.3.102.1.1.1.6.105 = STRING:"NMS105"
.1.3.6.1.4.1.3902.3.102.1.1.1.6.106 = STRING:"nms106"
.1.3.6.1.4.1.3902.3.102.1.1.1.6.111 = STRING:"Voip"
```

ภาพที่ 3-19 การหาหมายเลข VLAN และชื่อของสวิตช์ ZTE

#### 3.2 การหาพอร์ตสมาชิกของแต่ละ VLAN

OID ที่ใช้สำหรับหาพอร์ตที่เป็นสมาชิกแต่ละ VLAN คือ .1.3.6.1.4.1.3902.3.102. 1.1.1.17 ซึ่งค่าที่ได้อยู่ในรูปแบบที่คล้ายกันกับสวิตช์ Huawei คือเลขฐาน 16 ดังในภาพที่ 3-20

```
$snmpwalk -v2c -On -c public 10.251.157.201
.1.3.6.1.4.1.3902.3.102.1.1.1.17
.1.3.6.1.4.1.3902.3.102.1.1.1.17.1 = Hex-STRING: 00 00 00 00 00 00 00 00
.1.3.6.1.4.1.3902.3.102.1.1.1.17.9 = Hex-STRING: 41 80 01 00 00 00 00 00
.1.3.6.1.4.1.3902.3.102.1.1.1.17.29 = Hex-STRING: 00 84 00 00 00 00 00 00
.1.3.6.1.4.1.3902.3.102.1.1.1.17.34 = Hex-STRING: 5C 80 01 00 00 00 00 00
.1.3.6.1.4.1.3902.3.102.1.1.1.17.36 = Hex-STRING: 00 82 00 00 00 00 00 00
```

ภาพที่ 3-20 การหาพอร์ตที่เป็นสมาชิกของแต่ละ VLAN

จากภาพที่ 3-20 เมื่อนำเลขฐาน 16 ที่ได้จาก VLAN 34 แปลงเป็นเลขฐานสองเพื่อหา ตำแหน่งของพอร์ต โดยเริ่มต้นนับที่จาก 1 (ของ Huawei เริ่มนับจาก 0)

5C 80 01 00 00

เมื่อนับบิต "1" ตามคำแหน่งต่าง ๆ แล้ว ทำให้ได้ตำแน่งดังต่อไปนี้คือ 2, 4, 5, 6, 9 และ 24 ซึ่งหมายถึง VLAN 34 ของสวิตช์ ZTE มีพอร์ตที่เป็นสมาชิก คือ gei\_1/2, gei\_1/4, gei\_1/5, gei\_1/6, gei\_1/9 และ gei\_1/24

#### 3.3 การทาตาราง mac-address

สวิตช์ ZTE สามารถหาค่า MAC address ที่เรียนรู้จากพอร์ตต่าง ๆ ได้จากค่า OID "1.3.6.1.2.1.17.7.1.2.2.1.2" ถ้าใช้กำสั่ง snmpwalk โดยไม่ระบุหมายเลข VLAN ต่อท้าย จะเป็น การแสดงหมายเลข MAC address ทั้งหมดในระบบ แต่ถ้าต้องการดูเฉพาะ VLAN ที่ต้องการให้ เพิ่มหมายเลข VLAN นั้นเข้าไป เช่นตัวอย่างในภาพที่ 3-21 แสดงการหา MAC address และพอร์ต ที่รับเข้ามาของ VLAN 34 จึงใช้ OID เป็น .1.3.6.1.2.1.17.7.1.2.2.1.2.34 ก่าที่ตอบกลับมาแสดง ดังภาพที่ 3-21

```
$snmpwalk -v2c -On -c public 10.251.157.201.1.3.6.1.2.1.17.7.1.2.2.1.2.34
.1.3.6.1.2.1.17.7.1.2.2.1.2.34.0.27.13.231.159.192 = INTEGER: 11
.1.3.6.1.2.1.17.7.1.2.2.1.2.34.0.28.203.91.0.74 = INTEGER: 7
.1.3.6.1.2.1.17.7.1.2.2.1.2.34.0.28.203.91.21.59 = INTEGER: 8
.1.3.6.1.2.1.17.7.1.2.2.1.2.34.0.28.203.91.43.39 = INTEGER: 11
.1.3.6.1.2.1.17.7.1.2.2.1.2.34.0.28.203.91.43.65 = INTEGER: 11
.1.3.6.1.2.1.17.7.1.2.2.1.2.34.0.28.203.91.43.65 = INTEGER: 11
.1.3.6.1.2.1.17.7.1.2.2.1.2.34.0.28.203.91.43.110 = INTEGER: 11
```

ภาพที่ 3-21 ค่า MAC address ของ VLAN 34 และพอร์ต ifIndex

จากภาพที่ 3-21 ตัวอย่างค่า OID ที่ตอบกลับมีค่าเท่ากับ 0.28.203.91.21.59 เมื่อแปลง เป็นเลขฐาน 16 จะมีค่าเป็น 00.1c.cb.5b.15.3b ซึ่งเป็นหมายเลข MAC address ที่ได้รับเข้ามาจาก พอร์ต ifIndex ที่ 8 ดังนั้นเราต้องหาว่า ifIndex ที่ 8 คือชื่อพอร์ตของใด โดยใช้กำสั่ง snmpwalk เพื่อดูค่า ifName จากOID .1.3.6.1.2.1.31.1.1.1 ดังภาพที่ 3-22

```
$snmpwalk -v2c -On -c public 10.251.157.201.1.3.6.1.2.1.31.1.1.11
1.3.6.1.2.1.31.1.1.1.1.3 = STRING: gei_1/1
1.3.6.1.2.1.31.1.1.1.1.4 = STRING: gei_1/2
1.3.6.1.2.1.31.1.1.1.1.5 = STRING: gei_1/3
1.3.6.1.2.1.31.1.1.1.1.6 = STRING: gei_1/4
1.3.6.1.2.1.31.1.1.1.1.7 = STRING: gei_1/5
1.3.6.1.2.1.31.1.1.1.1.8 = STRING: gei_1/6 ifIndex 8
1.3.6.1.2.1.31.1.1.1.1.9 = STRING: gei_1/7
1.3.6.1.2.1.31.1.1.1.1.10 = STRING: gei_1/8
1.3.6.1.2.1.31.1.1.1.1.1 = STRING: gei_1/9
1.3.6.1.2.1.31.1.1.1.1.12 = STRING: gei_1/10
```

ภาพที่ 3-22 การหาค่า ifName เพื่อเทียบกับค่า ifIndex ของสวิตช์ ZTE

จากภาพที่ 3-22 เมื่อเทียบระว่างค่า ifIndex กับค่า ifName ที่ตอบกลับมา ทำให้รู้ว่า ifIndex 8 คือพอร์ต gei\_1/6 จึงกล่าวได้ว่า VLAN 34 มีหมายเลข MAC address "00.1c.cb.5b.15.3b" ซึ่งเรียนรู้มาจากพอร์ตที่ gei\_1/6 ของสวิตช์ ZTE ซึ่งหากนำมาเปรียบเทียบกับการใช้กำสั่ง "show mac address vlan 34" ด้วยการ Telnet ไปที่สวิตช์นั้น ผลปรากฏว่ามีค่าตรงกัน

| cbi_bbg          | _zte1#                    | ŧ                            |                                                      |                      |                         |                      |       |      |     |
|------------------|---------------------------|------------------------------|------------------------------------------------------|----------------------|-------------------------|----------------------|-------|------|-----|
| cbi_bbg<br>Total | _ztel#<br>MAC ac          | tshow ma<br>Idress :         | c vlan 34<br>27                                      |                      |                         |                      |       |      |     |
| Flags:           | vid<br>per<br>srF<br>time | VLAN<br>perm<br>sour<br>day: | id, st<br>anent, to<br>ce filter, de<br>hour:min:sec | tc –<br>bS –<br>sF – | -stat<br>-to-s<br>-dest | ic<br>tatic<br>inati | on fi | lter |     |
| MA               | C_Addr                    | ress                         | port                                                 | vid                  | stc                     | per                  | toS   | srF  | dsF |
| 001c             | .cb5b                     | .3185                        | gei_1/9                                              | 34                   | 0                       | 0                    | 0     | 0    | 0   |
| 001c             | .cb5b.                    | 2b80                         | gei_1/9                                              | 34                   | 0                       | 0                    | 0     | 0    | 0   |
| 001c             | .cb5b.                    | 153b                         | gei_1/6                                              | 34                   | 0                       | 0                    | 0     | 0    | 0   |
| 001c             | .cb5b.                    | 3199                         | gei_1/9                                              | 34                   | 0                       | 0                    | 0     | 0    | 0   |
| 001c             | .cb5b                     | .319c                        | gei_1/9                                              | 34                   | 0                       | 0                    | 0     | 0    | 0   |
| 001c             | .cb5b.                    | 38e5                         | gei_1/9                                              | 34                   | 0                       | 0                    | 0     | 0    | 0   |
| 001c             | .cb5b.                    | .360f                        | gei_1/9                                              | 34                   | 0                       | 0                    | 0     | 0    | 0   |
| 04da             | .d214.                    | 4360                         | gei_1/9                                              | 34                   | 0                       | 0                    | 0     | 0    | 0   |
| 001c             | .cb5b                     | 3674                         | gei_1/9                                              | 34                   | 0                       | 0                    | 0     | 0    | 0   |

ภาพที่ 3-23 การใช้คำสั่งแบบ command-line แสดง MAC address VLAN 34

ตารางที่ 3-18 สรุปค่า OID ที่เกี่ยวข้องกับ VLAN ของสวิตช์ยี่ห้อต่าง ๆ

| อ็อบเจกต์   | ยี่ห้อ | OID                                  |
|-------------|--------|--------------------------------------|
|             | Cisco  | 1.3.6.1.4.1.9.9.46.1.3.1.1.4         |
| Vlan name   | Huawei | 1.3.6.1.4.1.2011.5.25.42.3.1.1.1.1.2 |
|             | ZTE    | 1.3.6.1.4.1.3902.3.102.1.1.1.6       |
|             | Cisco  | 1.3.6.1.2.1.17.1.4.1.2               |
| Port member | Huawei | 1.3.6.1.4.1.2011.5.25.42.3.1.1.1.1.3 |
|             | ZTE    | 1.3.6.1.4.1.3902.3.102.1.1.1.17      |
| MACoddross  | Cisco  | 1.3.6.1.2.1.17.4.3.1.2               |
| MACaddress  | Huawei | 1.3.6.1.4.1.2011.5.25.42.2.1.3.1.4   |
|             | ZTE    | 1.3.6.1.2.1.17.7.1.2.2.1.2           |

ตารางที่ 3-18 สรุปค่า OID ของสวิตช์ยี่ห้อต่าง ๆ โดยเปรียบเทียบกับอ็อกเจกต์ที่ ด้องการนำไปใช้ ซึ่งจากตัวอย่างวิธีการหาค่าที่เกี่ยวกับ VLAN นอกจากแต่ละยี่ห้อจะใช้ค่า OID ที่แตกต่างกับแล้ว ผลลัพธ์ที่ได้กลับมาจากอุปกรณ์ก็ไม่เหมือนกัน ใช้วิธีการถอดความหมาย ที่แตกต่างกันไป จึงต้องนำข้อมูลในส่วนนี้นำไปใช้ในการออกแบบระบบ

## ส่วนของการพัฒนาโปรแกรม

## 1. ภาพรวมของระบบ

ระบบค้นหาโครงสร้าง VLAN ทำการรวบรวมข้อมูลต่าง ๆ จากอุปกรณ์ในเครือข่าย มาวิเคราะห์ เปรียบเทียบ แจ้งเตือน และแสดงผลผ่านทางเว็บเบราว์เซอร์ เพื่อให้โปรแกรมทำงาน ได้รวดเร็วและมีประสิทธิภาพจึงต้องมีการแบ่งการทำงานออกเป็นโมดูลย่อย ได้แก่

 1.1 Collector คือส่วนที่ทำหน้าที่สอบถามข้อมูลจากอุปกรณ์ด้วยโพรโทคอล SNMP ข้อมูลที่ได้จะถูกจัดเก็บลงฐานข้อมูล MySQL เช่นข้อมูลหมายเลข VLAN พอร์ตสมาชิกของ VLAN ค่า MAC address รวมไปถึงข้อมูลพื้นฐานทั่วไป เช่น รายชื่อพอร์ต รุ่นและสถานะของอุปกรณ์

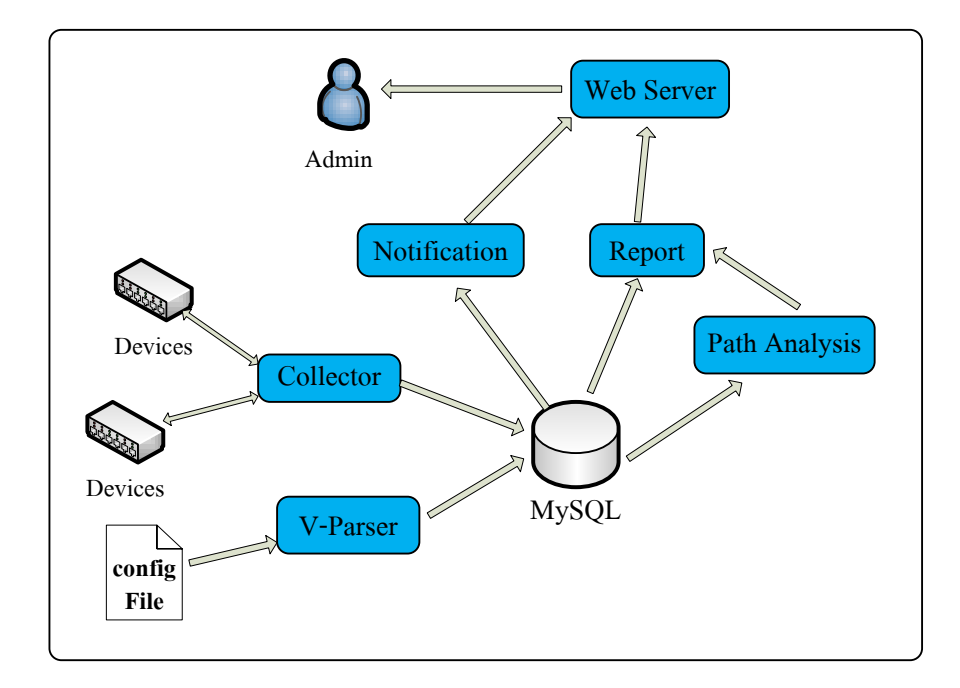

# ภาพที่ 3-24 การเชื่อมโยงส่วนประกอบของระบบ

1.2 V-Parser เป็นโมคูลที่ใช้สำหรับตรวจสอบโครงสร้างของประโยคที่เกี่ยวข้องกับ การตั้งค่า VLAN โดยจะนำไปใช้สกัดข้อมูล VLAN ที่ได้จากไฟล์คอนฟิกของอุปกรณ์ ใช้ในกรณีที่ ระบบไม่สามารถสอบถามข้อมูลด้วย SNMP ได้ อาจเพราะนโยบายด้านความปลอดภัยต่อตัว อุปกรณ์ จึงไม่เปิดบริการ SNMP ไว้

โดย V-Parser จะทำการดาวน์โหลดไฟล์กอนฟิกจากตัวอุปกรณ์มาเก็บไว้ที่เครื่อง แม่ข่ายตามช่วงเวลาที่กำหนด จากนั้นจะอ่านข้อมูลจากไฟล์เหล่านั้น เพื่อสกัดข้อมูลที่เกี่ยวข้อง กับVLAN จัดเก็บลงในฐานข้อมูล เพื่อรอการประมวลผลต่อไป

1.3 Path Analysis ทำหน้าที่ก้นหา VLAN ที่มีเส้นทางไม่ต่อเนื่องกันในเกรือข่าย โดยใช้อัลกอลิทึมแบบการก้นหาในแนวลึก (Depth first search) โดยแทนจำนวนสวิตช์และพอร์ต ที่ช่วยก้นหาสวิตช์และพอร์ตที่ตั้งก่า VLAN ไม่กรบ (ก่า VLAN สูญหาย) ผลลัพธ์ที่ได้จะถูกส่ง ต่อไปยังโมดูล Report เพื่อเสนอเป็นรายงานให้แก่ผู้ใช้

1.4 Notification เป็น โมดูลทำหน้าที่แจ้งเตือนให้ผู้ใช้ทราบเมื่อผู้ใช้ล็อกอินเข้ามาดู ที่หน้าแรกของระบบ เมื่อ โมดูลนี้พบค่าเกินกว่าค่าที่ตั้งไว้ในระบบ เช่น จำนวนผู้ใช้ต่อ VLAN หรือความผิดปกติที่รับมาจาก โมดูลอื่นเช่น จาก โมดูล Path analysis

1.5 Report ทำหน้าที่สรุปรายงานต่าง ๆ จากฐานข้อมูล เนื่องจากข้อมูลในรายงาน บางส่วนมีปริมาณมาก การคำนวณเพื่อหาผลสรุปต้องใช้เวลาในการคิวรีนาน โมคูลในส่วนนี้จะ ช่วยสร้างผลสรุปในภาพรวมเบื้องต้นโดยอัตโนมัติโดยไม่ต้องรอผู้ใช้เรียกถาม ลงในตารางรายงาน อำนวยกวามสะดวก รวดเร็ว ในการดึงข้อมูลรายงานไปใช้งาน

1.6 GUI ส่วนของ user interface ที่แสดงผลผ่านทางบราวเซอร์ เพื่อความสะดวก และรวดเร็วในการพัฒนา ผู้พัฒนาระบบจึงใช้เครื่องมือแบบ Front-end framework ชื่อ Bootstrap ซึ่งข้อดีของการใช้ framework คือช่วยแก้ปัญหาการแสดงผลที่แตกต่างกันของแต่ละบราวเซอร์ซึ่ง มักเป็นปัญหาหนึ่งของการพัฒนาโปรแกรมด้วยเว็บ

## 2. การนำขั้นตอนวิธีค้นหาในแนวลึกมาประยุกต์ใช้

หลังจากเก็บรวบรวมข้อมูลการตั้งค่า VLAN จากสวิตช์ทั้งหมดเรียบร้อยแล้ว ขั้นตอน ต่อไปคือการตรวจสอบโครงสร้าง VLAN ที่มีเส้นทางไม่ครบหรือสูญหายเพื่อหาความถูกต้องของ การตั้งค่า VLAN ในการศึกษานี้เราใช้วิธีค้นหาในแนวลึกมาประยุกต์ใช้ โดยการเชื่อมต่อของสวิตช์ มีลักษณะเป็นโครงสร้างแบบต้นไม้และพอร์ตที่เป็นสมาชิก VLAN มีลักษณะเทียบเท่าโหนคที่ต้อง ตรวจสอบหรือทำการท่องไปให้กรบทุกโหนด สามารถแสดงรหัสเทียมดังภาพที่ 3-25

```
initial VLAN = array(); // list all VLAN in system
```

Visited = array();

// set default each Portmember Visited[] = False

foreach VLANmember in VLAN do

key = node\_id.port\_id;

Visited[key] = False;

#### end for

// start check connected and mark if visited

foreach VLANmember do

current\_key = node\_id.port\_id

**if** Visited[current\_key] == False

 $connected\_node[] = Check\_adjacent(node\_id,port\_id); \ // \ check \ and \ return \ adjacent \ node \ id \ node \ id \ node \ node \ id \ node \ id \ node \ id \ node \ id \ node \ id \ node \ node \ node \ id \ node \ node \ id \ node \ node \ n$ 

if connected\_node[] not empty

connected\_key = connected\_node\_id.connected\_port\_id

if (array\_key\_exists(connected\_key,current\_key) Visited[conneted\_key] = True;

else Unconnected[] = connected\_key

end if

Visited[current\_key] = True; //mark current node is visited

end if

end for

return Unconnected[];

ภาพที่ 3-25 รหัสเทียมที่ใช้ในการหา VLAN ที่สูญหาย

# 3. โครงสร้างทางกายภาพของระบบ

ภาพที่ 3-26 แนวคิดการออกแบบระบบประกอบด้วยเครื่องแม่ข่าย 2 เครื่องแบ่งหน้าที่ การทำงานและวิธีที่ใช้ติดต่อระหว่างเครื่องแม่ข่ายกับเครื่องแม่ข่าย เครื่องแม่ข่ายกับอุปกรณ์และ เครื่องแม่ข่ายกับผู้ใช้งาน

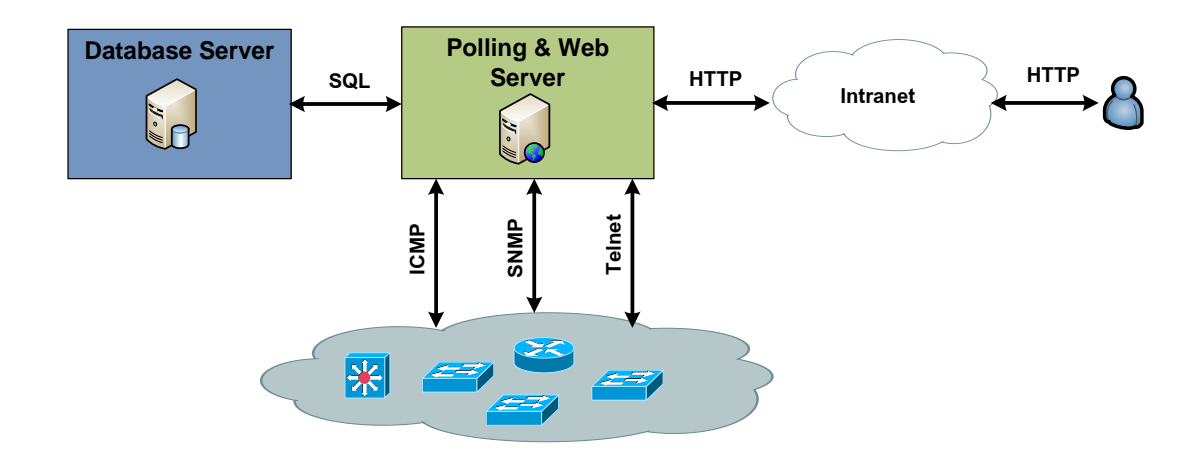

ภาพที่ 3-26 แนวคิดการออกแบบระบบค้นหาโครงสร้าง VLAN

# บทที่ 4

# ผลการดำเนินงาน

การพัฒนาระบบค้นหาโครงสร้าง VLAN เพื่อเป็นเครื่องมือสนับสนุนการจัดการ VLAN ในเครือข่าย ผลจากการดำเนินงานแบ่งออกเป็น 2 หัวข้อ คือ ผลการพัฒนาโปรแกรม และสรุปผลจากการนำโปรแกรมไปใช้งาน

# ผลการพัฒนาโปรแกรม

## 1. แนะนำการใช้งานเบื้องต้น

ในส่วนนี้จะกล่าวถึงวิธีการเข้าสู่ระบบ การเปลี่ยนรหัสผ่าน และวิธีใช้ตารางรายงาน ระบบก้นหาโกรงสร้าง VLAN มีส่วนติดต่อผู้ใช้ผ่านทางเว็บเบราว์เซอร์ ผู้ใช้ไม่จำเป็นต้องติดตั้ง โปรแกรมอื่นเพิ่มเติม เพียงมีชื่อผู้ใช้และรหัสผ่านที่ออกให้โดยผู้ดูแลระบบก็สามารถใช้งานได้

## 1.1 การเข้าสู่ระบบ

เริ่มต้นการเข้าระบบโดยพิมพ์ url http://server\_ip/vmon ที่เว็บเบราว์เซอร์ จะแสดง หน้าจอดังภาพที่ 4-1 หน้าจอยืนยันตัวตนและตรวจสอบสิทธิ์ หากมีการกรอกชื่อผู้ใช้หรือรหัสผ่าน ผิดจะปรากฏข้อความเตือนในกรอบสีแดงด้านล่าง โดยสิทธิ์การใช้งานแบ่งออกเป็น 2 ระดับคือ ผู้ดูแลระบบ (Admin) และผู้ใช้ทั่วไป (Viewer)

|   | Sign in                      |
|---|------------------------------|
| 1 | admin                        |
| • |                              |
|   | Sign in                      |
| A | Invalid Username or Password |

# ภาพที่ 4-1 หน้าจอตรวจสอบสิทธิ์เข้าใช้งาน

1.2 เมนูควบคุม

เมนูหลักที่ใช้เข้าถึงการทำงานของระบบแสดงดังภาพที่ 4-2 ประกอบด้วยเมนูทั้งสิ้น 8 เมนู ได้แก่ Home, Vlan, Device, Tool, Report, Security, Setting, และ User Profile ผู้ใช้ที่ได้รับสิทธิ์ "ผู้ใช้ทั่วไป" อาจไม่เห็นบางเมนูตามที่แสดงในภาพที่ 4-2 เนื่องจากระดับสิทธิ์ในการเข้าถึงต่างกัน

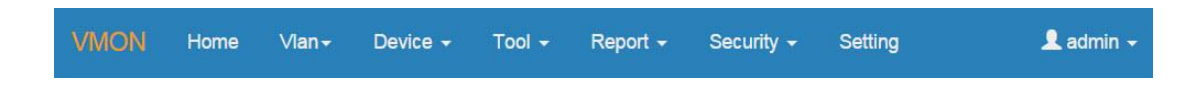

ภาพที่ 4-2 เมนูหลักของระบบค้นหาโครงสร้าง VLAN

ภาพที่ 4-3 แสดงตัวอย่างเมื่อผู้ใช้เลือกที่เมนูหลัก "Vlan" จะปรากฏเมนูย่อยดังภาพ

| VMON Home           | Vlan- Device - Tool -           | Report <del>-</del> | Security <del>-</del> | Setting | 👤 admin 👻 |
|---------------------|---------------------------------|---------------------|-----------------------|---------|-----------|
| Vlan / Summary Usag | Vlan Summary                    |                     |                       |         |           |
| Region se           | Fetch Vian<br>Connection Path   | •                   | Show Summary          |         |           |
|                     | Vian Interface group by Vian id |                     |                       |         |           |
|                     |                                 |                     |                       |         |           |

ภาพที่ 4-3 เมนูย่อยของเมนู Vlan

1.3 การเปลี่ยนรหัสผ่าน

ผู้ใช้ควรเปลี่ยนรหัสผ่านทันทีหลังจากเข้าระบบในครั้งแรก วิธีเปลี่ยนรหัสผ่านหรือ ข้อมูลส่วนตัว ทำได้โดยเลือกที่เมนูมุมด้านขวา ซึ่งเป็นชื่อของผู้ใช้งาน จากนั้นเลือกที่เมนู "Profile" ดังภาพที่ 4-4

| Tool 🗸 | Report <del>-</del> | Security <del>-</del> | Setting   | 👤 admin 🚽 |
|--------|---------------------|-----------------------|-----------|-----------|
|        |                     |                       | $\langle$ | Profile   |
| coloct |                     | Chour Cummon          |           | Logout    |
| Select |                     | Show Summary          |           |           |

ภาพที่ 4-4 การเปลี่ยนรหัสผ่าน

ภาพที่ 4-5 แสดงหน้าจอข้อมูลส่วนตัวของผู้ใช้งานการเปลี่ยนรหัสผ่านให้ผู้ใช้ไส่ รหัสผ่านใหม่ลงในช่อง "Password" และยืนยันรหัสผ่านอีกครั้งในช่อง "Re-enter Password" จากนั้นกดปุ่ม "Update"

| Username             | admin     |  |
|----------------------|-----------|--|
| First Name           | System    |  |
| Last Name            | Admin2    |  |
| Password             | []        |  |
| Re-enter<br>Password |           |  |
| Email                |           |  |
| Mobile               | 038322256 |  |
| User Group           | Admin     |  |
| Division :           | ชลบุรี ▼  |  |

ภาพที่ 4-5 การเปลี่ยนข้อมูลผู้ใช้งานและรหัสผ่าน

### 1.4 การใช้ตารางรายงาน

ข้อมูลที่นำเสนอในรูปแบบตารางจะใช้เครื่องมือเสริมชื่อ DataTables (www.datatables.net) ช่วยในการแสดงผล ดังภาพที่ 4-6 เมื่อผู้ใช้เลือก 1) จำนวนแถวที่ต้องการ แสดงในหนึ่งหน้า 2) การเรียงลำดับข้อมูลโดยเลือกที่ส่วนหัวของคอลัมน์ 3) สามารถส่งข้อมูลออก ในรูปแบบของไฟล์ Excel หรือพิมพ์ออกทางเครื่องพิมพ์และผู้ใช้สามารถคัดกรองคำที่มีในตาราง โดยป้อนคำที่ต้องการคัดกรองลงในช่อง Search

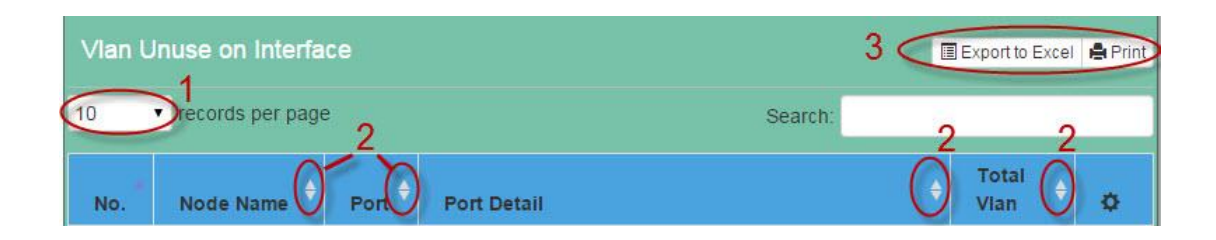

# ภาพที่ 4-6 ส่วนหัวของตารางข้อมูล

ภาพที่ 4-7 ส่วนท้ายของตารางจะบอกจำนวนแถวทั้งหมดของข้อมูลนั้น และมี หมายเลขหน้าสำหรับควบคุมการเข้าถึงแต่ละหน้าของตาราง หากข้อมูลมีมากกว่า 5 หน้า ผู้ใช้ สามารถกดปุ่ม "Next" เพื่อแสดงผลหน้าถัดไป และกดปุ่ม "Previous" เพื่อแสดงผลย้อนหลัง

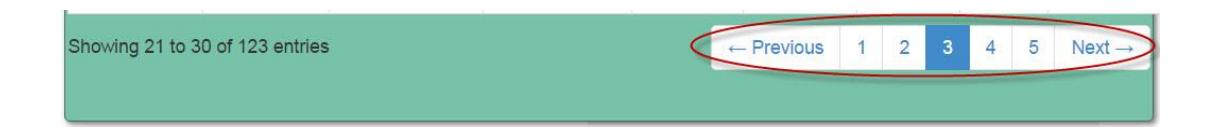

ภาพที่ 4-7 ส่วนควบคุมตารางส่วนท้าย

## 1.5 หน้าจอแสดงผลรวม

หน้าจอหลักของระบบเมื่อผู้ใช้เข้าสู่ระบบสำเร็จแล้ว จะปรากฎหน้าจอแสดงผลรวม ดังภาพที่ 4-8 เป็นการสรุปรายงานแบบย่อโดยแบ่งออกเป็นส่วนย่อย เพื่อให้ผู้ใช้งานสังเกตเห็นได้ ง่าย สามารถเห็นข้อมูลการทำงานของระบบได้จากหน้าจอเดียว จากภาพที่ 4-8 สามารถอธิบายแต่ละส่วนของหน้าจอได้ดังนี้

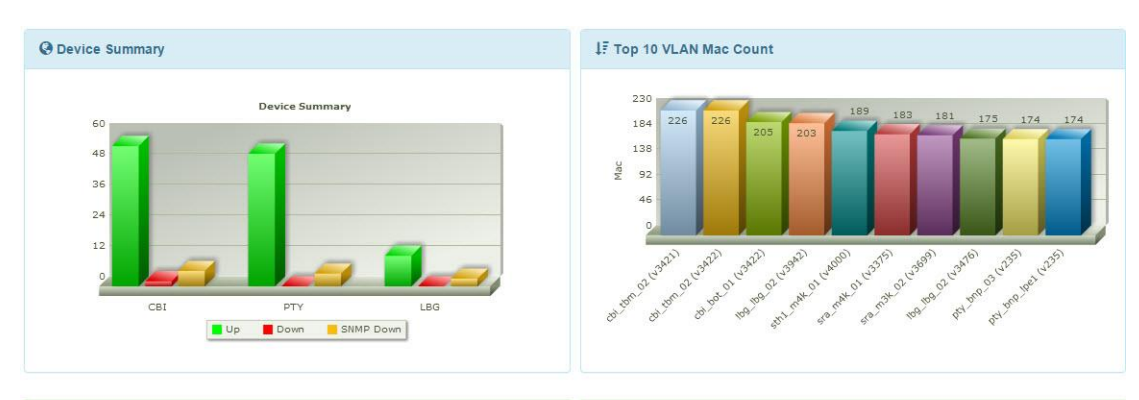

| 🖈 Top 10 Vlan p | er Interface    |           |            | 🖈 Top 10 Nodes No N | IAC Learning    |            |        |
|-----------------|-----------------|-----------|------------|---------------------|-----------------|------------|--------|
| Node Name       | IP Address      | Interface | จำนวน Vlan | Node Name           | IP Address      | จำนวน Vlan | Detail |
| amt_m3k_03      | 10.236.72.3     | P012      | 420        | nmd2_m3k_02         | 10.236.0.196    | 130        | Detail |
| cbi_f7k_01      | 118.174.224.129 | Te9/3     | 217        | hlk_m3k_02          | 10.236.12.197   | 113        | Detail |
| bwn_m3k_02      | 10.236.12.199   | Gi1/0/10  | 207        | bwn_m3k_02          | 10.236.12.199   | 103        | Detail |
| bwn_m3k_02      | 10.236.12.199   | Gi1/0/9   | 207        | pty_bnp_lpe1        | 118.174.250.133 | 102        | Detail |
| hlk_m3k_02      | 10.236.12.197   | Gi1/0/12  | 207        | lbg_m3k_02          | 10.236.12.195   | 91         | Detail |
| hlk_m3k_02      | 10.236.12.197   | Gi1/0/10  | 207        | nmd1 m3k 02         | 10.236.0.194    | 90         | Detail |
| -171. 04        | 110 171 001 107 | 010/017   | 407        | 1 (177) (FE)        |                 |            |        |

# ภาพที่ 4-8 ลักษณะของหน้าจอแสดงผลรวม

# 1.5.1 ส่วนสรุปสถานะสวิตช์ (Device Sumary) เป็นการแสดงสถานะของสวิตช์จากการสำรวจโดยเครื่องแม่ข่าย

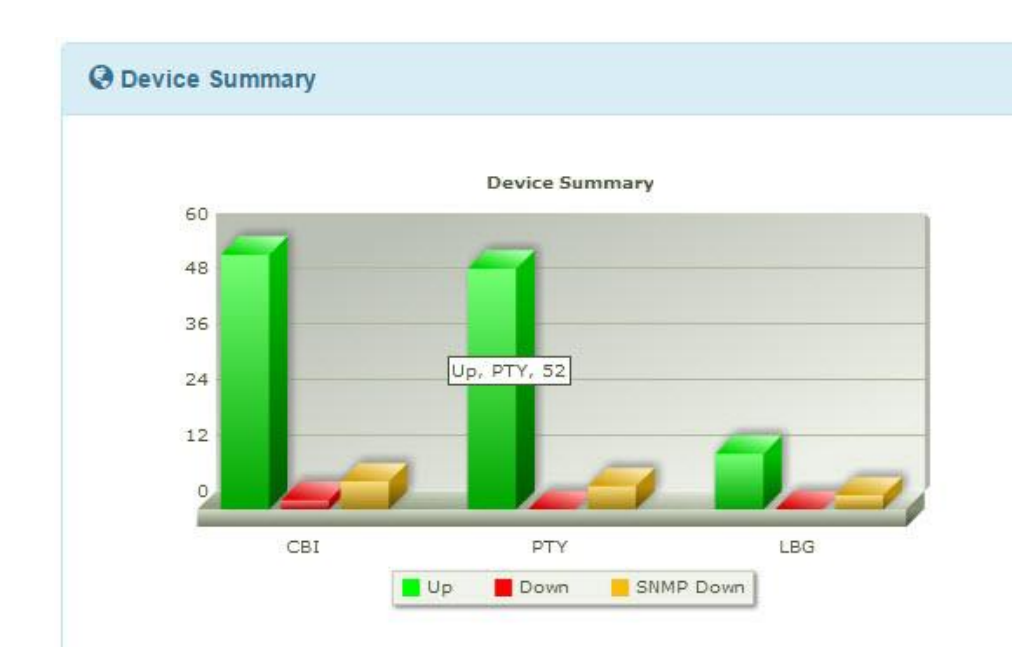

ภาพที่ 4-9 สรุปสถานะของสวิตช์ทั้งหมดในระบบ

## 1.5.2 ส่วนสรุป MAC ต่อ VLAN

ภาพที่ 4-10 เป็นการแสดงความหนาแน่นของ MAC address ต่อ VLAN โดยเลือก สวิตช์ที่มี VLAN หนาแน่นสูงสุด 10 อันดับมาแสดงเช่น VLAN 460 มีความหนาแน่นมากสุด (มีที่ อยู่ MAC ทั้งหมด 305 ที่อยู่)

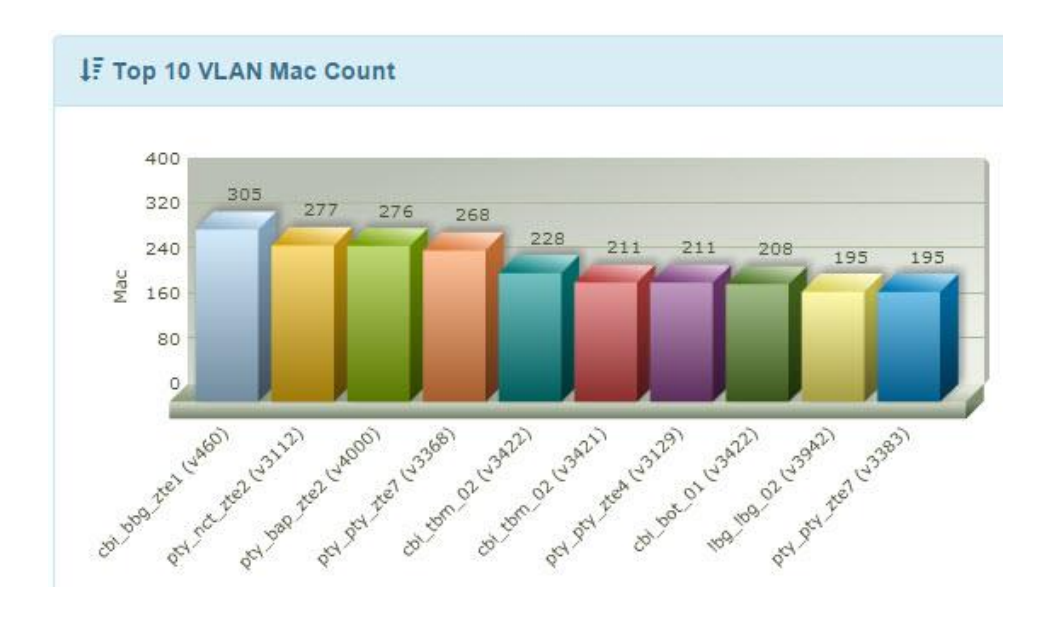

ภาพที่ 4-10 สวิตช์ที่มี MAC หนาแน่น 10 อันดับ

## 1.5.3 ส่วนสรุป VLAN ต่อพอร์ต

ภาพที่ 4-11 แสดงรายชื่อสวิตช์และพอร์ตที่มี VLAN เป็นสมาชิกสูงสุด 10 อันดับ เพื่อแสดงให้เห็นว่าพอร์ตของสวิตช์ตัวใดประกาศ VLAN ออกไปมากที่สุดเช่น ที่ Interface Po12 ของสวิตช์ amt\_m3k\_03 มีจำนวน VLAN มากถึง 416 VLAN ผู้ดูแลเครือข่ายควรตรวจสอบการตั้ง ก่า VLAN ที่พอร์ตนี้ว่าถูกต้องหรือไม่

| 🖈 Top 10 Vlan pe | er Interface    |           |            |
|------------------|-----------------|-----------|------------|
| Node Name        | IP Address      | Interface | จำนวน Vlan |
| amt_m3k_03       | 10.236.72.3     | Po12      | 416        |
| cbi_f7k_01       | 118.174.224.129 | Te9/3     | 217        |
| lbg_m3k_02       | 10.236.12.195   | Gi1/0/12  | 207        |
| hlk_m3k_02       | 10.236.12.197   | Gi1/0/12  | 207        |
| hlk_m3k_02       | 10.236.12.197   | Gi1/0/10  | 207        |
| bwn_m3k_02       | 10.236.12.199   | Gi1/0/10  | 207        |

ภาพที่ 4-11 พอร์ตของสวิตช์ที่มี VLAN ประกาศไว้สูงสุด 10 อันดับ

# 1.5.4 สรุป VLAN ที่ไม่มี MAC

ภาพที่ 4-12 แสดงสวิตช์ที่มี VLAN ซึ่งไม่ได้เรียนรู้ที่อยู่ MAC เลยภายใน ระยะเวลาที่กำหนด ซึ่งกาดว่าจะเป็น VLAN ที่ไม่มีการใช้งานเลยภายใน 30 วัน

| 🖈 Top 10 Nodes No M | AC Learning   |            |          |
|---------------------|---------------|------------|----------|
| Node Name           | IP Address    | จำนวน Vlan | Detail   |
| nmd2_m3k_02         | 10.236.0.196  | 129        | Detail   |
| lbg_m3k_02          | 10.236.12.195 | 119        | 🔲 Detail |
| nmd3_m3k_02         | 10.236.0.198  | 109        | 🔲 Detail |
| hlk_m3k_02          | 10.236.12.197 | 100        | Detail   |
| lbg_lbg_02          | 10.255.85.239 | 99         | 🗐 Detail |
| nmd1_m3k_02         | 10.236.0.194  | 90         | Detail   |

# ภาพที่ 4-12 รายชื่อสวิตช์ที่มีจำนวน VLAN (ที่ไม่เรียนรู้ที่อยู่ MAC ภายใน 30 วัน) สูงสุค 10 อันดับ (กดปุ่ม Detail เพื่อแสดงรายละเอียด VLAN ดังกล่าว)

#### 2. การจัดการข้อมูลอุปกรณ์ (Device setup)

ในส่วนของการจัดการข้อมูลสวิตช์และข้อมูลการเชื่อมต่อ เมื่อผู้ใช้เลือกที่เมนู Device → Switch จะแสดงรายชื่อสวิตช์ หมายเลขไอพี ยี่ห้อ รุ่น และสถานะ ดังภาพที่ 4-13 โดยสถานะสวิตช์ ที่แสดงในตารางแบ่งออกเป็น 3 สถานะคือ

- Up คือเครื่องแม่ข่ายสามารถใช้ SNMP สอบถามได้
- Down คือเครื่องแม่ข่ายไม่สามารถติดต่อกับสวิตช์ได้ อาจมีเหตุเสียในเครือข่าย

- SNMP down คือเครื่องแม่ข่ายติดต่อกับสวิตช์ได้แต่ใช้ SNMP สอบถามไม่ได้ อาจเกิดจากการตั้งค่า SNMP community ไม่ตรงกันหรือเครื่องแม่ข่ายไม่มีสิทธิ์ในการเข้าถึงข้อมูล ของอุปกรณ์

| Switch Management O Add Device Export to Export to Expor |                |                |         |          |                      |        | iort to Excel  🚔 P       |
|----------------------------------------------------------------------------------------------------|----------------|----------------|---------|----------|----------------------|--------|--------------------------|
| Node                                                                                                    | Location 🔶     | iP \$          | State 🔶 | Vendor 🔶 | Model 🔶              | POP \$ | Uplink<br>Neighbor       |
| bbg_m3k_01                                                                                                    | บ้านบึง        | 10.251.157.194 | Up      | cisco    | ME-3400G-<br>12CS-D  | CBI    | cbi_bbg_lpe1<br>(Gi0/21) |
| bwn_m3k_02                                                                                                    | <u>บ่อวิ</u> น | 10.236.12.199  | Up      | cisco    | WS-C3750G-<br>12S-SD | PTY    | pty_m7k_01<br>(Gi7/14)   |
| cbi-nck1-01                                                                                                    | หนองชาก        | 10.251.157.207 | Up      | sg300    | SG300-10             | CBI    | cbi_noch_01<br>(Gi0/11)  |

# ภาพที่ 4-13 รายชื่อสวิตช์ทั้งหมดที่มีในระบบ

ผู้ใช้สามารถจัดการข้อมูลสวิตช์และข้อมูลการเชื่อมต่อได้ดังต่อไปนี้ 2.1 การเพิ่มสวิตช์

การเพิ่มสวิตช์ใหม่ในระบบเกิดขึ้นเมื่อผู้ใช้กดปุ่ม "Add Device" (ดังภาพที่ 4-13) ระบบจะแสดงหน้าจอการเพิ่มสวิตช์ ดังภาพที่ 4-14 ให้ผู้ใช้เลือก Region, POP, Root switch, และ สถานที่ติดตั้ง เมื่อผู้ใช้ป้อนหมายเลขไอพีระบบจะตรวจสอบหมายเลขไอพีนั้นว่ามีในระบบหรือไม่ หากไม่ซ้ำจะแสดงเป็นเกรื่องหมายถูก แต่หากมีข้อมูลอยู่แล้ว จะมีการเตือนดังภาพที่ 4-15

| Region          | ชลบุรี         |   |
|-----------------|----------------|---|
| POP             | СВІ            | ▼ |
| Root switch     | cbi_m7k_01     |   |
| Node name       | cbi_bsn_03     |   |
| IP Address      | 10.255.105.250 | 1 |
| Location        | บางแสน         |   |
| Product         | Cisco          |   |
| SNMP Community  | public         |   |
| Telnet Username | nmsadmin       |   |
| Telnet Password | ••••••         |   |
| Enable Password | ******         |   |
| Back            | Add Device     |   |

ภาพที่ 4-14 หน้าจอการเพิ่มสวิตช์เข้าสู่ระบบ

| Node name  | cbi_bbg_05     |  |
|------------|----------------|--|
| IP Address | 10.251.157.194 |  |
| Location   |                |  |

ภาพที่ 4-15 การเตือนเมื่อป้อนหมายเลขไอพีที่มีอยู่แล้วในระบบ

กรณีที่ผู้ใช้ป้อนข้อมูลไม่ครบ เมื่อกดปุ่ม "Add Device" จะมีการเตือนดังภาพที่ 4-16เช่นผู้ใช้ไม่ป้อนข้อมูลสถานที่ติดตั้งจะมีข้อความเตือนที่ช่องรับข้อมูล ทำให้ไม่สามารถเพิ่ม ข้อมูลได้

| IP Address | 10.251.157.20             |
|------------|---------------------------|
| Location   |                           |
| Product    | Select 📙 โปรดกรอกฟิลด์นี้ |

ภาพที่ 4-16 การเตือนเมื่อป้อนข้อมูลไม่ครบ

## 2.2 การแก้ไขสวิตช์

เมื่อผู้ใช้ต้องการแก้ไขข้อมูลสวิตช์ โดยเลือกชื่อสวิตช์ที่ต้องการแก้ไขจะแสดงหน้าจอ สถานะข้อมูลของสวิตช์ (ซึ่งดึงมากจาก MIB) ส่วนด้านล่างของภาพที่ 4-17 แสดงปุ่มควบคุม ทั้งหมด 4 ปุ่ม ให้ผู้ใช้กดปุ่ม "Edit" เพื่อเข้าสู่หน้าจอแก้ไขข้อมูลดังภาพที่ 4-18

| N    | ode 1         | Location                                |                                                                                                  |
|------|---------------|-----------------------------------------|--------------------------------------------------------------------------------------------------|
| bbg  | _m3k_01       | <mark>บ้านบึง</mark>                    | 10.251.157.194                                                                                   |
| bwn  | _m3k_02       | บ่อวิน                                  | 10.236.12.199                                                                                    |
| cbi- | sysName : bbg | _m3k_01 Node Up                         |                                                                                                  |
| CDI- | ★IP Address : | 10.251.157.                             | 194                                                                                              |
|      | 🗣 sysDescr    | Cisco IOS S<br>RELEASE S<br>1986-2011 I | oftware, ME340x Software (ME3<br>OFTWARE (fc1) Technical Supp<br>by Cisco Systems, Inc. Compiled |
|      | ⊙ sysUpTime   | 387:23:12:0                             | 9.79                                                                                             |
|      | MAC Base      | a418.7563.6                             | 5dc2 <b>2</b>                                                                                    |
|      | & Action      | 🖌 back 📿                                | Refresh (ort C Edit ) Delete                                                                     |

ภาพที่ 4-17 การเข้าสู่หน้าจอจัดการข้อมูลสวิตช์

| Location        | บ้านบึง    |
|-----------------|------------|
| Product         | Cisco      |
| SNMP Community  | public     |
| Teinet Username | nopadolc   |
| Teinet Password | ••••••     |
| Enable Password |            |
| Cano            | Cel Update |

ภาพที่ 4-18 หน้าจอการแก้ไขข้อมูลสวิตช์

ภาพที่ 4-18 เมื่อผู้ใช้แก้ไขข้อมูลสวิตช์เรียบร้อยแล้ว ให้กคปุ่ม "Update" เพื่อบันทึก ข้อมูลเข้าสู่ระบบ กรณีที่ผู้ใช้กคปุ่ม "Edit" แต่ไม่มีสิทธิ์ในการแก้ไขข้อมูล ระบบจะแจ้งเตือน ดังภาพที่ 4-19

| A Warning III |        |                                       |  |
|---------------|--------|---------------------------------------|--|
|               | ท่านไม | ม่ได้รับสิทธิ์ให้เข้าถึงข้อมูลส่วนนี้ |  |
|               |        | Back                                  |  |

ภาพที่ 4-19 การแจ้งเตือนเมื่อผู้ใช้ไม่มีสิทธิ์ในการแก้ไขข้อมูล

## 2.3 การลบสวิตช์

การลบข้อมูลสวิตช์ออกจากระบบทำได้โดยให้ผู้ใช้กดปุ่ม "Delete" ดังภาพที่ 4-20 จะปรากฏกล่องโต้ตอบ เพื่อยืนยันการลบข้อมูล เมื่อกดปุ่ม "Yes" ระบบจะตรวจสอบสิทธิ์ว่าเป็น ผู้ดูแลระบบหรือไม่ หากมีสิทธิ์ถูกต้อง ระบบจะลบข้อมูลที่สัมพันธ์กับสวิตช์ตัวนี้ออกจาก ฐานข้อมูล เช่น ข้อมูลหมายเลข VLAN ข้อมูลพอร์ต ข้อมูลตาราง MAC address

| ★IP Ad                | dress :      | 1                      | 0.251.157.194                                                                                                    |
|-----------------------|--------------|------------------------|----------------------------------------------------------------------------------------------------|
| 🗣 sysD                | lescr        | (                      | Disco IOS Software, ME340x Software (ME340x-METROBASEK9-M), Ve<br>RELEASE SOFTWARE (fc1) Technical Support: http://www.cisco.com/te<br>c) 1986-2011 by Cisco Systems, Inc. Compiled Thu 05-May-11 17:36 b |
| 🛈 sysU                | lp Time      | 3                      | 87:23:26:04.28                                                                                                    |
| Ф МАС                 | Base         | a                      | 1418.7563.6dc2                                                                                                    |
| F Actio               | on           | [                      | k back C Refresh Port C Ed m Delete                                                                                                    |
|                       |              | ifDescr                | ARE YOU SURE                                                                                                    |
| ifIndex               | ItName       |                        |                                                                                                    |
| ifIndex<br>1          | VI1          |                        | 🧧 คุณต้องการที่จะลบ Switch หรือไม่                                                                                                    |
| ifIndex<br>1<br>10101 | VI1<br>Gi0/1 | c,l3vpn,3<br>cbi,29-03 | คุณต้องการที่จะลบ Switch หรือไม่<br>2                                                                                                    |

ภาพที่ 4-20 การลบข้อมูลสวิตช์ออกจากระบบ

หากผู้ใช้ไม่มีสิทธิ์ในการลบข้อมูล จะแสดงกล่องข้อความแจ้งเตือนดังในภาพที่ 4-21

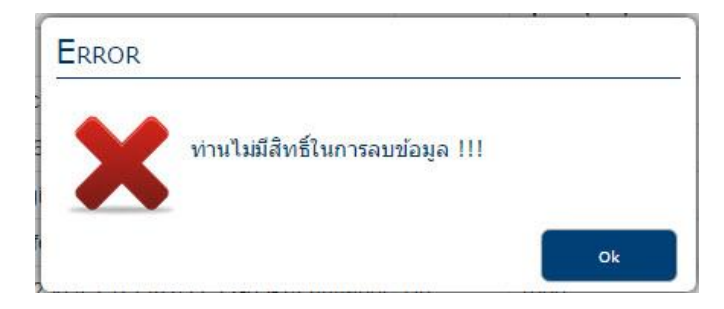

ภาพที่ 4-21 การแจ้งเมื่อผู้ใช้ไม่มีสิทธิ์ลบข้อมูล

# 2.4 การเพิ่มการเชื่อมต่อ

หลังจากที่ผู้ใช้เพิ่มสวิตช์ใหม่ในระบบเรียบร้อยแล้ว ขั้นตอนต่อไปคือการเพิ่มข้อมูล การเชื่อมต่อของสวิตช์ โดยเลือกเมนู Device → Uplink Node จะแสดงข้อมูลการเชื่อมต่อของสวิตช์ ที่มีอยู่ในระบบ ดังภาพที่ 4-22 แสดงตารางข้อมูลสายเชื่อมโยงขาขึ้น (Uplink) ของสวิตช์แต่ละตัว ว่าเชื่อมต่อมาจากสวิตช์ด้านบนตัวใด (Uplink node) เมื่อต้องการเพิ่มข้อมูลสายเชื่อมโยงให้กดปุ่ม "Add Link"

| Uplir | ık info  |             |             |             |               | + Add Link Expor |                |
|-------|----------|-------------|-------------|-------------|---------------|------------------|----------------|
| 25    | ▼ record | ls per page |             |             | Search:       |                  |                |
| id 🔷  | POP 🔶    | Root 🔶      | Source node | Source port | Uplink node 🔶 | Uplink port 🔶    | Action 🔶       |
| 21    | CBI      | cbi_m7k_01  | bbg_m3k_01  | Gi0/13      | cbi_bbg_lpe1  | Gi0/21           | 🕑 Edit 📋 Del   |
| 33    | PTY      | pty_m7k_01  | bwn_m3k_02  | Gi1/0/9     | pty_m7k_01    | Gi7/14           | 🖸 Edit 🗴 🛍 Del |
| 29    | CBI      | cbi_m7k_01  | cbi-nck1-01 | gi10        | cbi_noch_01   | Gi0/11           | 🗹 Edit 🛗 Del   |

# ภาพที่ 4-22 ข้อมูลการเชื่อมต่อสวิตช์ในระบบ

ภาพที่ 4-22 แสดงหน้าจอเพิ่มสายเชื่อมโยงขึ้น เมื่อผู้ใช้เลือก Region, POP และ Root ที่ต้องการแล้ว ระบบจะแสดงชื่อสวิตช์ต้นทาง (Source node) และแสดงชื่อพอร์ตของสวิตช์ ดังกล่าวในช่อง Source interface เพื่อเลือกพอร์ตซึ่งทำหน้าที่เชื่อมโยงขึ้นของสวิตช์ตัวนี้ จากนั้น เลือกประเภทการเชื่อมต่อว่าเป็นเลเยอร์ 2 หรือเลเยอร์ 3 เลือกสวิตช์ที่เชื่อมขึ้นไป (Uplink Node) เลือกพอร์ตให้ถูกต้อง จากนั้นกดปุ่ม "Add" เพื่อบันทึกข้อมูล

| Region           | ชลบุรี ▼                                |
|------------------|-----------------------------------------|
| POP              | СВІ т                                   |
| Root             | cbi_m7k_01 •                            |
| Source Node      | cbi_m3k_03 (10.236.0.154)               |
| Source Interface | Fa0/24 :up link to cbi_m7k_01 gi7/1     |
| Link Type        | Layer 2 🔻                               |
| Uplink Node      | cbi_m7k_01 (118.174.224.136) •          |
| Uplink Interface | Gi7/1 :### cbi_m3k_03 ,10.236.0.154 ### |

ภาพที่ 4-23 การเพิ่มข้อมูลการเชื่อมต่อ

# 2.5 การแก้ไขการเชื่อมต่อ

เมื่อต้องการแก้ไขข้อมูลการเชื่อมต่อสวิตช์ให้กดปุ่ม "Edit" ในแถวที่ต้องการแก้ไข ดังภาพที่ 4-24

| id 🔶 | POP 🔶 | Root 🔶     | Source node | Source port | ¢ | Uplink node 🔶 | Uplink port | \$        | Action 🔶   |
|------|-------|------------|-------------|-------------|---|---------------|-------------|-----------|------------|
| 21   | CBI   | cbi_m7k_01 | bbg_m3k_01  | Gi0/13      |   | cbi_bbg_lpe1  | Gi0/21      | $\langle$ | C Edit Del |

ภาพที่ 4-24 การเลือกแถวที่ต้องการแก้ไขการเชื่อมต่อ

ภาพที่ 4-24 แสดงหน้าจอการแก้ไขข้อมูลการเชื่อมต่อ ผู้ใช้สามารถแก้ไขตำแหน่ง พอร์ตต้นทาง, ประเภทของการเชื่อมต่อ สวิตช์และพอร์ตสวิตช์ฝั่งเชื่อมโยงขึ้นเท่านั้น (ไม่ให้แก้ไข สวิตช์ต้นทางเนื่องจากเป็นตัวอ้างอิงหลัก)

| Source Node      | bbg_m3k_01                              |
|------------------|-----------------------------------------|
|                  | bbg_m3k_01                              |
| ource Interface  | Gi0/13 :uplink,cbi_bbg_lpe1,gi0/21,17 • |
| Link Type        | Layer 2 🔻                               |
| Uplink Node      | cbi_bbg_lpe1 (118.174.240.1 •           |
| Jplink Interface | Gi0/21 :sw,bbg_m3k_01,10.251.157.1      |

ภาพที่ 4-25 หน้าจอการแก้ไขการเชื่อมต่อ

# 2.6 การค้นหาและลบการเชื่อมต่อ

ผู้ใช้สามารถค้นหาและลบข้อมูลการเชื่อมต่อได้ ดังภาพที่ 4-26 สามารถค้นหาข้อมูล ที่ต้องการลบได้จากช่อง "Search" เมื่อพบข้อมูลที่ต้องการแล้วให้กดปุ่ม "Del" จะพบข้อความ ยืนยันการลบข้อมูล เมื่อลบข้อมูลแล้ว หน้าจอจะถูกโหลดเพื่อปรับปรุงข้อมูลในตาราง

| id 🔶 | POP 🔶 | Root       | ÷ S  | ource node | Source port 🔶              | Uplink node 🔶 | Uplink port | + Action 2 + |
|------|-------|------------|------|------------|----------------------------|---------------|-------------|--------------|
| 21   | CBI   | cbi_m7k_01 | bbg  | ARE YOU S  | SURE                       |               | )/21        | G E 🕕 💼 Del  |
| 45   | CBI   | cbi_m7k_01 | cbi_ |            |                            |               | )/14        | 🕑 Edit 💼 Del |
| 30   | CBI   | cbi_m7k_01 | cbi_ | 2          | คุณต้องการที่จะลบ Link นี้ | หรือไม่       | )/3         | 🕑 Edit 💼 Del |

ภาพที่ 4-26 การถบข้อมูลการเชื่อมต่อ

### 3. แสดงข้อมูล VLAN

## 3.1 สรุปการใช้งาน VLAN

ข้อมูลส่วนนี้เป็นการคูจำนวนหมายเลข VLAN ที่ถูกใช้งานและจำนวนที่เหลือ ในแต่ละสวิตช์ โดยผู้ใช้เลือกที่เมนู "Vlan Summary" จะแสดงหน้าจอให้เลือก Region และ Point-of-Presence (POP) ที่ต้องการตรวจสอบ จากนั้นกดปุ่ม "Show" ดังภาพที่ 4-27

| Region | เมืองพัทยา | ۲ | POP | select | Χ. | Q Show |
|--------|------------|---|-----|--------|----|--------|
|--------|------------|---|-----|--------|----|--------|

ภาพที่ 4-27 การเลือกสรุปจำนวนการใช้งาน VLAN แยกตามพื้นที่

ระบบจะแสดงรายชื่อสวิตช์ตาม POP ที่เลือก โดยแสดงจำนวน VLAN ที่รองรับได้ ของแต่ละสวิตช์ จำนวนหมายเลข VLAN ที่ถูกใช้ไป กำนวณร้อยละของการใช้งาน และบอก จำนวน VLAN ที่เหลือ ดังภาพที่ 4-28 ข้อมูลการใช้งาน VLAN โดยเรียงลำดับตามการใช้งานสูงสุด นอกจากนี้ผู้ใช้สามารถเลือกคอลัมน์อื่นที่ต้องการเรียงลำดับได้

| สานวนหม | ายเลข ∨Ian ที่ถูกใช้งาน และ | จำนวนหมายเลข Vian | ที่ยังไม่ได้ไข้ |         | to Excel 🚔 Prin    |  |
|---------|-----------------------------|-------------------|-----------------|---------|--------------------|--|
| 00 🔻    | records per page            |                   | Search:         |         |                    |  |
|         |                             | เมืองพัทยา (P     | OP : PTY)       |         |                    |  |
|         |                             |                   | V               | lan     |                    |  |
| No.     | Node                        | Max 🔶             | Use             | Use % 🔶 | Free 🔶             |  |
| 1       | pty_m7k_01                  | 4095              | 1204            | 29.40   | <mark>28</mark> 91 |  |
| 2       | pty_c3k_01_nec              | 1005              | 246             | 24.48   | 759                |  |
| 3       | lbg_m3k_02                  | 1005              | 197             | 19.60   | 808                |  |

## ภาพที่ 4-28 สรุปจำนวน VLAN ที่ใช้งานของแต่ละสวิตช์

จากตารางผลสรุป ถ้าการใช้งาน VLAN ของสวิตช์ตัวใคมีค่าสูงเกินร้อยละ 80 (ส่งผลให้รองรับจำนวนลูกค้าใหม่ได้น้อย) ระบบจะแสดงข้อมูลในแถวด้วยพื้นหลังสีแดง เพื่อให้เป็นที่สังเกตได้ง่าย ดังภาพที่ 4-29

|                  |            | เมืองพัทยา (POF | P : PTY) |       |        |  |
|------------------|------------|-----------------|----------|-------|--------|--|
|                  |            | Vian            |          |       |        |  |
| No.              | Node       | Max 🔶           | Use 📢    | Use % | Free ( |  |
| 31               | pty_pty_03 | 64              | 58       | 90.63 | 6      |  |
| <mark>4</mark> 6 | pty_bnp_02 | 36              | 29       | 80.56 | 7      |  |
| 10               | pty_pty_02 | 255             | 154      | 60.39 | 101    |  |

ภาพที่ 4-29 การแจ้งเตือนเมื่อสวิตช์ที่มีการใช้งาน VLAN เกินร้อยละ 80

#### 3.2 VLAN แยกตามสวิตช์

ผู้ใช้สามารถค้นหา VLAN ที่ถูกตั้งค่าในแต่ละสวิตช์ซึ่งแยกตามกลุ่มของพื้นที่บริการ เมื่อเลือกที่เมนูย่อย "Switch" จะปรากฏหน้าจอซึ่งแบ่งออกเป็น 3 ส่วน ดังภาพที่ 4-30 ส่วนที่หนึ่ง แสดงกลุ่มของสวิตช์แยกตามพื้นที่ ส่วนที่สองแสดงรายชื่อพอร์ตสวิตช์ และส่วนที่สามแสดงข้อมูล จากการเลือกในส่วนที่หนึ่งและส่วนที่สอง โดยแบ่งการแสดงออกเป็นแท็บ (Tab) คือแท็บ Information และแท็บ VLAN

แท็บ Information จะบอกถึงข้อมูลเบื้องต้น เช่น ระยะเวลาที่อุปกรณ์ทำงานมาแล้ว รุ่น และซอฟต์แวร์ที่ใช้ สถานที่ติดตั้ง จำนวนหมายเลข VLAN ที่ถูกใช้ไป

| ภาคที่ 5<br>- 🌍 CBI | Information Viar | 1                                     |
|---------------------|------------------|---------------------------------------|
| bbg_m3k_01          | HostName :       | cbi_bbg_04                            |
|                     | ★ IP Address :   | 10.251.157.199                        |
| - Zcbi_basa_zte1    | O SysUpTime :    | 396 วัน 8 ชม. 16 นาที 42.15 วินาที    |
|                     | Product :        | cisco                                 |
|                     | Second Model :   | ME-3400G-12CS-D                       |
| cbi_bbg_zte1        | OS Imagage :     | me340x-metroaccess-mz.122-25.SEG3.bin |
|                     | OS Version :     | N/A                                   |
|                     | Q Location :     | บ้านบึง                               |
|                     | Vian Use / Max : | 121 / 1005                            |
|                     |                  |                                       |
| Gi0/3               |                  |                                       |

ภาพที่ 4-30 การแบ่งหน้าจอแสดงผลออกเป็น 3 ส่วน

| 0    | records per page  |             |                     |           |
|------|-------------------|-------------|---------------------|-----------|
| Vlan | Vian name         | ♦ MAC Count | 🔶 Update 🗧          | Action    |
| 1    | default           | 0           | 2015-06-01 01:04:11 | MAC Graph |
| 9    | nex-sw            | 10          | 2015-06-01 01:04:11 | MAC Graph |
| 17   | nex-msan          | 1           | 2015-06-01 01:04:11 | MAC Graph |
| 34   | NMS34             | 14          | 2015-06-01 01:04:11 | MAC Graph |
| 43   | nms,ddn-keymile   | 3           | 2015-06-01 01:04:11 | MAC Graph |
| 45   | NMS45             | 26          | 2015-06-01 01:04:11 | MAC Graph |
| 49   | FORTH_DSLAM_NMS   | 46          | 2015-06-01 01:04:11 | MAC Graph |
| 57   | FORTH_BanBung&TPC | 1           | 2015-06-01 01:04:11 | MAC Graph |
| 74   | FORTH_NongSak     | 1           | 2015-06-01 01:04:11 | MAC Graph |
| 77   | FORTH_NongYai     | 22          | 2015-06-01 01:04:11 | MAC Graph |

ภาพที่ 4-31 ข้อมูล VLAN ของแต่ละสวิตช์เมื่อเลือกที่แท็บ VLAN

ภาพที่ 4-31 เมื่อเลือกที่แท็บ VLAN จะแสดงชื่อและหมายเลข VLAN ที่มีการตั้งค่าไว้ใน สวิตช์ โดยมีจำนวนที่อยู่ MAC และวันเวลาที่ได้เก็บข้อมูลจากสวิตช์ เมื่อเลือกที่ปุ่ม "MAC" ของแต่ ละ VLAN จะปรากฏหน้าต่างขึ้นมา ดังภาพที่ 4-32 พร้อมกับระบุยี่ห้อผู้ผลิตอุปกรณ์ของ MAC นั้น และพอร์ตที่เรียนรู้ MAC นั้นเข้ามา

| Vlan : 43                               |           |
|-----------------------------------------|-----------|
| MAC address                             | Interface |
| 00:1b:0d:e7:9f:c0 (CISCO SYSTEMS, INC.) | Gi0/15    |
| 00:e0:df:54:62:b7 (KEYMILE GmbH)        | Gi0/11    |
| Total Mac Addresses for this vlan : 2   |           |
|                                         |           |

ภาพที่ 4-32 ข้อมูลที่อยู่ MAC ในแต่ละ VLAN

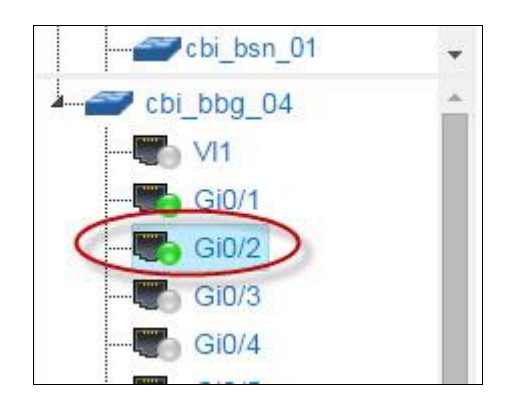

ภาพที่ 4-33 การเลือกพอร์ตเพื่อดูการตั้งก่า VLAN

ภาพที่ 4-33 เมื่อผู้ใช้เลือกที่ชื่อพอร์ตจะแสดงข้อมูลตั้งก่าพอร์ตนั้น ข้อมูลของพอร์ต เช่น ข้อมูล ifIndex, ความเร็วของพอร์ต, ประเภทของพอร์ตว่าเป็นทรั้งก์หรือแอกเซส หมายเลข ของ VLAN ที่มีการตั้งก่าไว้ ดังภาพที่ 4-34

| Node: cbi_bbg_04 , Interface: GigabitEthernet0/2 |                                                    |  |
|--------------------------------------------------|----------------------------------------------------|--|
| Interface Name                                   | GigabitEthernet0/2                                 |  |
| lfindex                                          | 10102                                              |  |
| Description                                      | d,zte(u300),Nong-Chak,10.236.3.6,10-03-14,nuttapol |  |
| Speed (Kbits)                                    | 1,000,000                                          |  |
| Port Mode                                        | Trunk                                              |  |
| Vlan Allowed                                     | 104,663,2108,2328,2392,2393,2472,3135              |  |

ภาพที่ 4-34 การแสดงข้อมูล VLAN ที่ตั้งก่าที่พอร์ต

## 3.3 ปรับปรุงข้อมูล VLAN

ข้อมูล VLANจะถูกปรับปรุง (update) ตามระยะเวลาที่ตั้งไว้ในระบบนอกจากนี้ผู้ใช้ สามารถปรับปรุงข้อมูล VLAN ได้ด้วยตนเอง โดยเลือกที่เมนูย่อย "Fetch Vlan" เลือกสวิตช์ที่ ต้องการปรับปรุง VLAN จากนั้นกดปุ่ม "Discovery" ดังภาพที่ 4-35

| ชลบุรี     | •  |
|------------|----|
| POP :      |    |
| CBI        | ۲  |
| Node :     |    |
| bbg m3k 01 | ्र |

ภาพที่ 4-35 การเลือกสวิตช์ที่ต้องการปรับปรุงข้อมูลของ VLAN

เมื่อผู้ใช้กดปุ่ม "Discovery" ระบบจะสอบถามข้อมูล VLAN และพอร์ตที่เป็นสมาชิก ของ VLAN โดยใช้โพร โทคอล SNMP ระยะเวลาในการดำเนินการขึ้นอยู่กับจำนวน VLAN ที่มี ในสวิตช์นั้น ๆ เมื่อระบบคำเนินการเสรีจจะแสดงหมายเลข VLAN และชื่อ ดังภาพที่ 4-36

| No. | VLAN | Vlan Name    |
|-----|------|--------------|
| 1   | 1    | default      |
| 2   | 9    | nex-sw       |
| 3   | 17   | nex-msan     |
| 4   | 29   | Test-Traffic |

ภาพที่ 4-36 ข้อมูล VLAN ที่ได้จากการปรับปรุง

## 3.4 การแสดงผังภาพเส้นทาง VLAN

เมื่อผู้ใช้เลือกที่เมนูย่อย "Connection path" ดังภาพที่ 4-37 จะปรากฎกล่องโต้ตอบ ด้านซ้ายมือสำหรับเลือกหมายเลข VLAN ที่มีอยู่ในระบบแยกตาม Region และ POP ดังภาพที่ 4-37

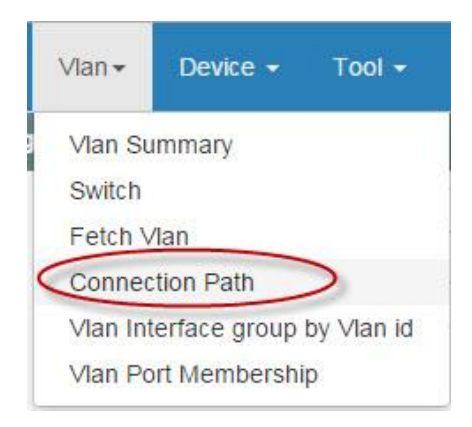

ภาพที่ 4-37 เมนูย่อยภายใต้เมนู Vlan

| CBI           |    |
|---------------|----|
| CBI<br>Vlan : |    |
| Vlan :        | 2  |
|               |    |
| 3005 (mini_m  | 23 |

ภาพที่ 4-38 การเลือกหมายเลข VLAN ที่ต้องการดูเส้นทาง

ภาพที่ 4-39 ข้อมูลที่แสดงในผังภาพการเชื่อมต่อ ประกอบด้วยชื่อสวิตช์ (สีเขียว) และชื่อพอร์ตที่เป็นสมาชิก VLAN เชื่อมกับสวิตช์ตัวอื่น ๆ ประเภทการเชื่อมต่อถ้าเป็นแบบเลเยอร์ 2 จะแทนด้วยเส้นสีเทา แต่หากเป็นแบบเลเยอร์ 3 จะแทนด้วยเส้นสีน้ำเงินและเขียนว่า "L3" หากพอร์ตนั้นไม่มี VLAN สร้างไว้แต่สวิตช์ปลายทางมี VLAN นั้นสร้างอยู่ จะถูกแทนด้วยเส้น สีแดง เพื่อแสดงถึงเส้นทาง VLAN ไม่ต่อเนื่องกัน ตัวอย่างจากภาพ พอร์ต Gi2/0/3 ของสวิตช์ cbi\_m7k\_01 ไม่มี VLAN 3005 ประกาศไปหา cbi\_f7k\_01 แต่ที่พอร์ต Ten9/3 ของ cbi\_f7k\_01 มี VLAN 3005 สร้างไว้

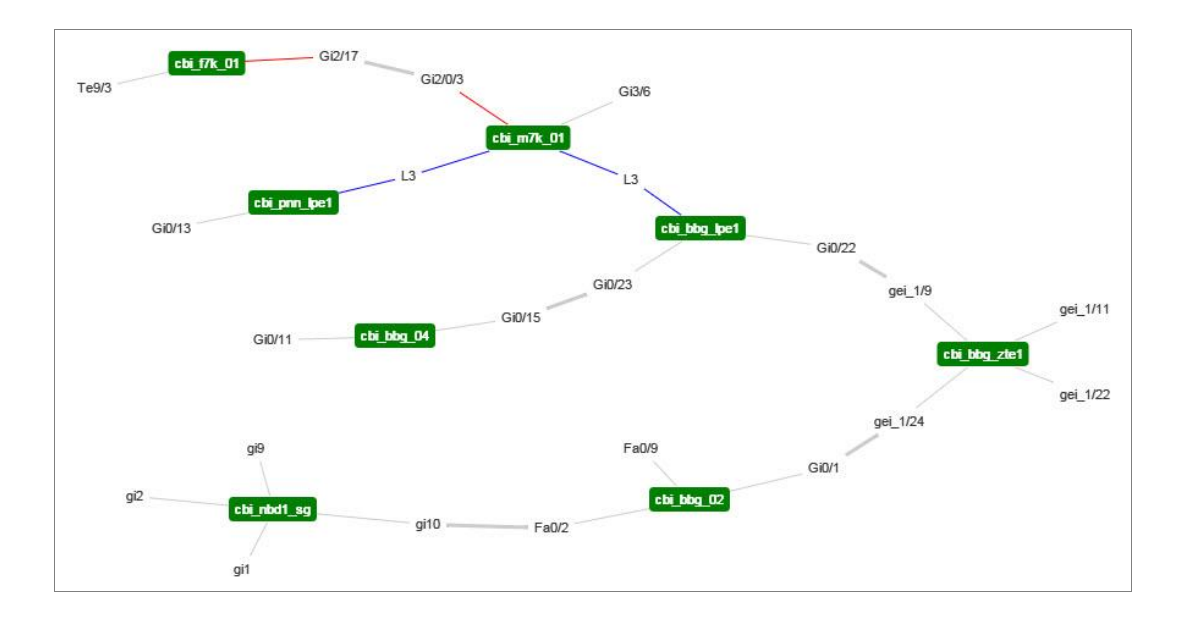

ภาพที่ 4-39 แผนภาพเส้นทางของ VLAN ตามที่ผู้ใช้เลือก

# 3.5 การแสดงพอร์ตที่เป็นสมาชิกของ VLAN

เมื่อผู้ใช้ต้องการค้นหาพอร์ตสวิตช์ที่เป็นสมาชิก VLAN เพื่อเป็นข้อมูลว่า VLAN ดังกล่าวถูกตั้งค่าไว้ที่พอร์ตสวิตช์ตัวใดบ้าง โดยผู้ใช้เลือกจากเมนูย่อย "Vlan Port Membership" (ดูภาพที่ 4-37) ระบบจะแสดงหน้าจอการค้นหา VLAN ดังภาพที่ 4-40 ผู้ใช้เลือก Region, POP และหมายเลข VLAN ที่ต้องการค้นหาและกดปุ่ม Search

ผลการก้นหาตามภาพที่ 4-40 แสดงรายชื่อสวิตช์และพอร์ตที่เป็นสมาชิกของ VLAN ที่ผู้ใช้ต้องการก้นหา

| Region : শ্বর্যুর্ট | POP CBI     Vlan     D     3005     Search |  |  |
|---------------------|--------------------------------------------|--|--|
| Node                | Port List                                  |  |  |
| cbi_m7k_01          | Gi3/6                                      |  |  |
| cbi_pnn_lpe1        | Gi0/13                                     |  |  |
| cbi_bbg_lpe1        | Gi0/22,Gi0/23                              |  |  |
| cbi_f7k_01          | Те9/3                                      |  |  |
| cbi_bbg_zte1        | gei_1/11,gei_1/22,gei_1/24,gei_1/9         |  |  |
| cbi_bbg_04          | Gi0/11,Gi0/15                              |  |  |
| cbi_nbd1_sg         | gi1,gi10,gi2,gi9                           |  |  |
| cbi_bbg_02          | Fa0/2,Fa0/9,Gi0/1                          |  |  |

ภาพที่ 4-40 การแสดงพอร์ตที่เป็นสมาชิก VLAN

# 4. เครื่องมือ (Tool)

ระบบค้นหาโครงสร้าง VLAN มีเครื่องมือที่สนับสนุนการทำงานแก่ผู้ใช้งาน ช่วยอำนวย ความสะดวกในการใช้ข้อมูล VLAN เพื่อนำมาปรับปรุงการตั้งค่าสวิตช์ที่ไม่ถูกต้องในเครือข่าย โดยมีเครื่องมือให้ใช้งานดังนี้
### 4.1 การเปรียบเทียบ VLAN ระหว่างพอร์ต

ตามหลักปฏิบัติการตั้งค่า VLAN ที่ถูกต้อง พอร์ตทั้ง 2 ฝั่งของสวิตช์ที่เชื่อมต่อกัน จะต้องมีจำนวนVLAN ที่สมมาตรกัน หากพอร์ตด้านใดมี VLAN ที่เกินหรือขาด อาจส่งผลกระทบ ต่อการสื่อสาร

ผู้ใช้สามารถเปรียบเทียบ VLAN ระหว่างพอร์ตทรั้งก์ของแต่ละสวิตช์ที่เชื่อมต่อกัน โดยเลือกที่เมนูย่อย "Vlan Trunk Inconsistent" จะแสดงหน้าจอดังภาพที่ 4-41 เมื่อผู้ใช้เลือกสวิตช์ ที่ต้องการ ตัวเลือกในช่อง Link Interface จะแสดงชื่อพอร์ตและสวิตช์ที่เชื่อมต่อกัน จากตัวอย่าง จะเห็นว่าสวิตช์ cbi\_bbg\_lpe1 มีพอร์ตเชื่อมไปหาสวิตช์ตัวอื่นทั้งหมด 5 พอร์ต เมื่อเลือกที่พอร์ต Gi0/21 ซึ่งต่อไปหาสวิตช์ bbg\_m3k\_01 ที่พอร์ต Gi0/13 จะแสดงจำนวน VLAN ที่มีการตั้งค่าไว้ทั้ง สองพอร์ต เมื่อผู้ใช้กดปุ่ม "Compare" ระบบจะทำการเปรียบเทียบ VLAN ที่ไม่ตรงกันของทั้งสอง ด้าน โดยแสดงผลดังภาพที่ 4-41

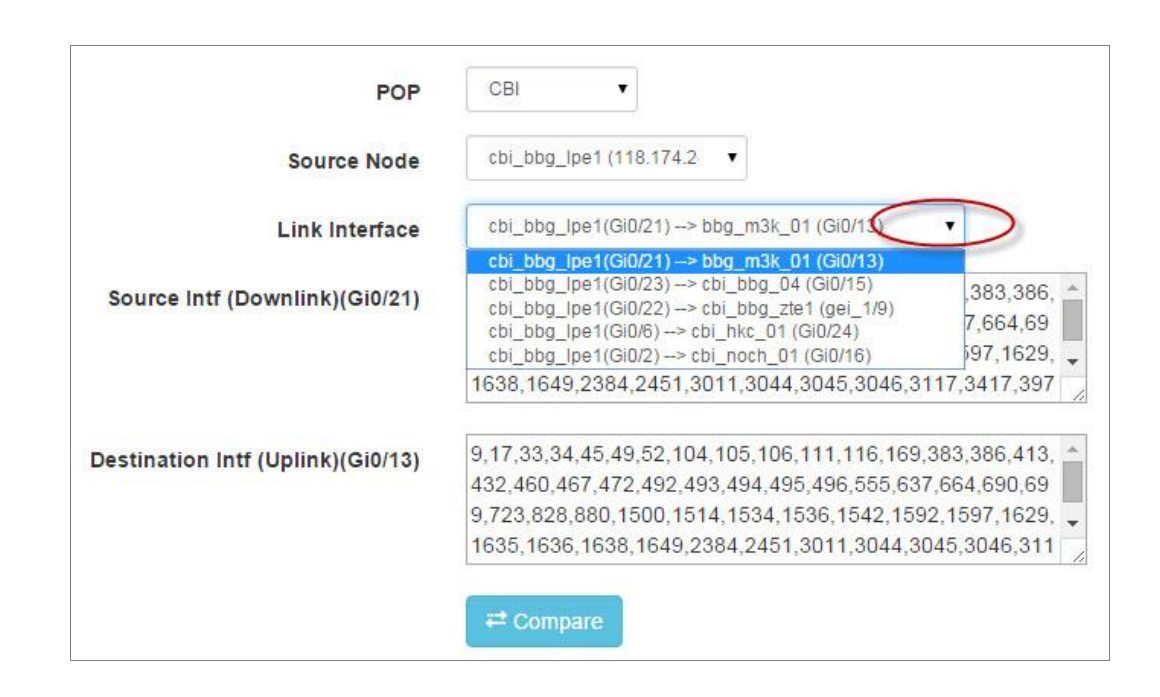

ภาพที่ 4-41 การเลือกพอร์ตเพื่อเปรียบเทียบ VLAN

ภาพที่ 4-41 แสดงผลของ VLAN ที่ได้จากการเปรียบเทียบสองพอร์ตข้างต้น จาก ตัวอย่างจะเห็นว่าที่พอร์ต Gi0/21 มี VLAN 340 เกินมาเนื่องจากพอร์ต Gi0/13 ไม่มีใช้งานและ ในทางตรงกันข้ามที่พอร์ต Gi0/13 มี VLAN 732 และ 1635 ที่ไม่จำเป็นเนื่องจากพอร์ต Gi0/13 ไม่มี การตั้งค่า VLAN ดังกล่าว ระบบจึงแจ้งว่าควรลบ VLAN ดังกล่าวออกจากพอร์ตทั้งสอง

| utput vian misn  | natch                      |
|------------------|----------------------------|
| Source Intf :    | allow vlan remove 340      |
| Destination Intf | allow vlan remove 723,1635 |

ภาพที่ 4-42 ผลลัพธ์ที่ได้จากการเปรียบเทียบ VLAN

### 4.2 การหาเส้นทางระหว่างสวิตช์

เครื่องมือนี้ใช้ค้นหาเส้นทางการเชื่อมต่อและนับจำนวน hop ระหว่างสวิตช์ต้นทาง และสวิตช์ปลายทาง โดยแสดงเป็นผังภาพเส้นทางแต่ละ hop ต้องผ่านสวิตช์ตัวใดบ้าง เป็นจำนวน ทั้งหมดกี่ hop เพื่อใช้เป็นข้อมูลในการตั้งก่า VLAN

เมื่อผู้ใช้เลือกเมนู "Switch Path" จะแสดงหน้าจอดังภาพที่ 4-43 จากนั้นให้เลือก POP สวิตช์ต้นทาง และสวิตช์ปลายทาง เมื่อกดปุ่ม "View Path" ระบบจะก้นหาเส้นทาง (Physical path) และแสดงผลดังภาพที่ 4-44

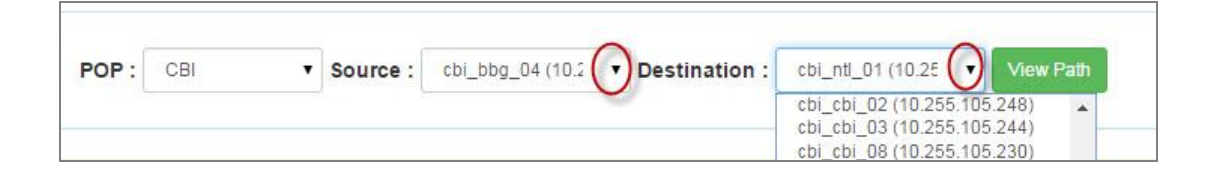

ภาพที่ 4-43 การเลือกสวิตช์ต้นทางและปลายทางที่ต้องการหาเส้นทาง

ภาพที่ 4-44 ผลของเส้นทางระหว่างสวิตช์ cbi\_bbg\_04 และ cbi\_ntl\_01 ต้องผ่าน สวิตช์ทั้งสิ้น 5 hop

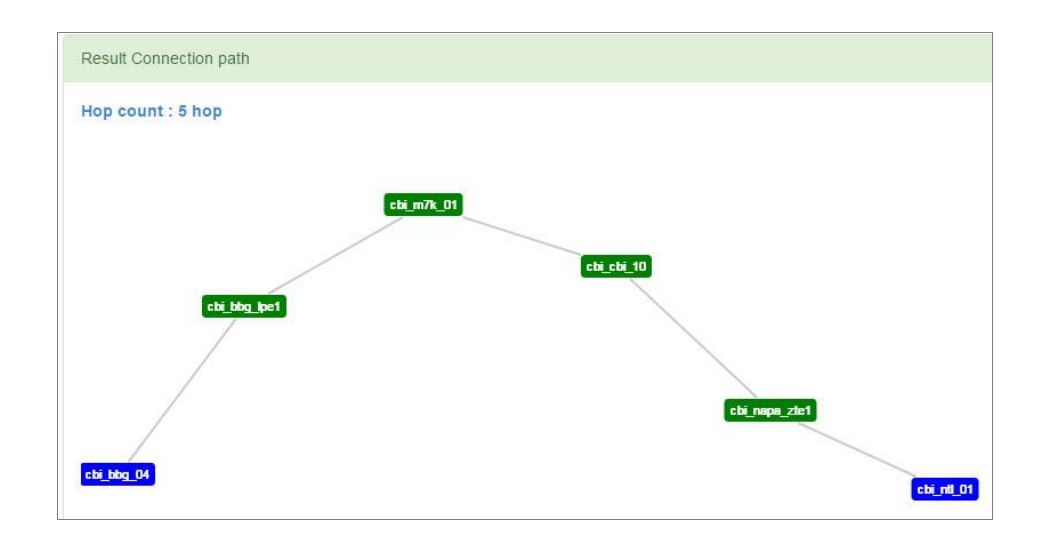

ภาพที่ 4-44 เครื่องมือการหาจำนวน hop ของสวิตช์

### 4.3 Network Topology

เครื่องมือแสดงผังภาพการเชื่อมต่อสวิตช์แยกตาม POP สามารถเรียกใช้งานจากเมนู ย่อย "Topology All" ดังภาพที่ 4-45 เมื่อเลือกที่ POPCBI จะปรากฏผังภาพการเชื่อมต่อสวิตช์ โดย แต่ละยี่ห้อจะแทนด้วยสีที่ต่างกันโดยมีกำอธิบายที่ใต้ผังภาพ

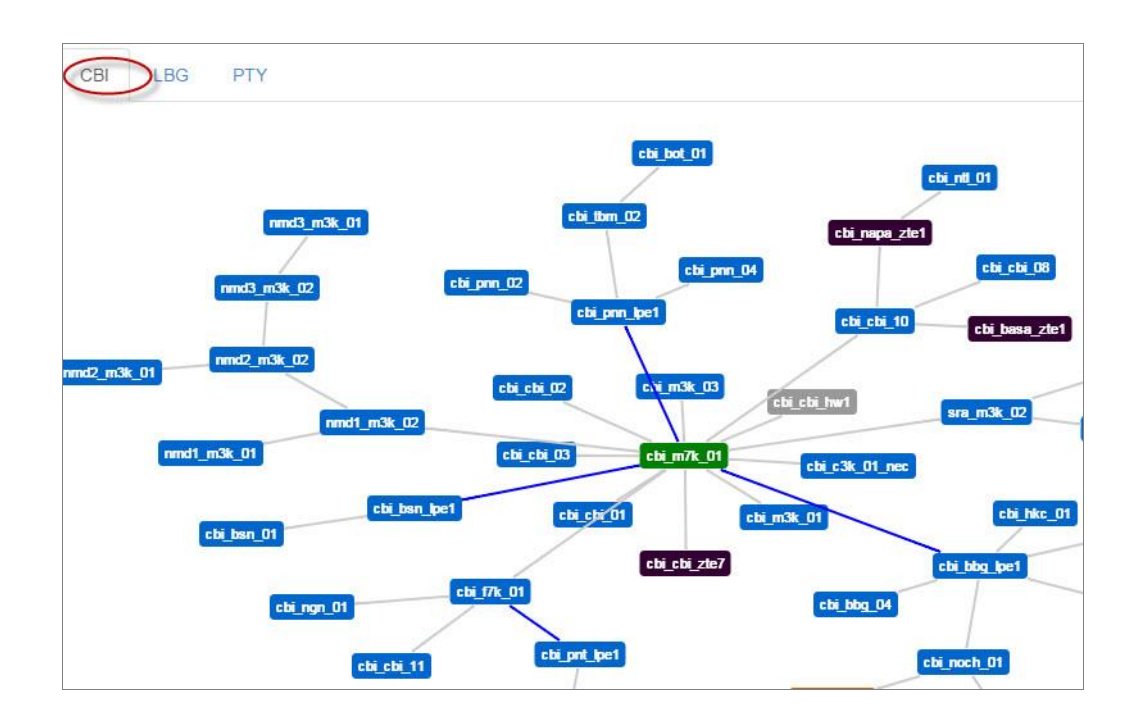

ภาพที่ 4-45 การแสดงผังภาพเครือข่ายแยกตามพื้นที่

5. รายงาน (Report)

หากแบ่งตามผลกระทบที่อาจส่งผลต่อประสิทธิภาพการใช้งาน สามารถแบ่งรายงาน การใช้และการตั้งก่า VLAN ออกเป็น 4 กลุ่มคือ VLAN สูญหาย, VLAN ที่ไม่จำเป็น, VLAN ที่ไม่สอคคล้องกัน และข้อมูลของเครือข่ายเมนูรายงานแสดงดังภาพที่ 4-46

| Report +     | Security 👻     |
|--------------|----------------|
| Missing VL/  | AN             |
| Missing Li   | nk             |
| Unnecessa    | ry VLAN        |
| Unnecess     | ary Trunk Link |
| No MAC L     | earning        |
| Membersh     | nip Unuse      |
| Inconsistant | t VLAN         |
| Trunk & V    | lan database   |
| network info | i              |
| CAM Tabl     | e              |

ภาพที่ 4-46 เมนูรายงานแบ่งออกเป็น 4 กลุ่ม

#### 5.1 รายงาน Missing Link

สายเชื่อมโยงที่หายไป (อาจเกิดจากการตั้งค่า VLAN ไม่ครบ) ทำให้ VLAN ถูกแบ่ง เป็นส่วน (isolated VLAN) ผู้ใช้งานที่อยู่ใน VLAN คนละส่วนไม่สามารถสื่อสารถึงกันได้โดย รายงานนี้สามารถแสดงหมายเลข VLAN ที่สูญหายแยกตาม Region และ POP ที่ต้องการค้นหา ดังแสดงในภาพที่ 4-47

| Regio  | on ชลบุรี | <b>POP</b> CBI            | Show                                     |
|--------|-----------|---------------------------|------------------------------------------|
| Missin | g Vlan    |                           | 🕒 info 🗏 Expor                           |
| 25     | records   | ; per page                | Search:                                  |
| POP    | Vlan      | Vian Name                 | Node Missing                             |
| CBI    | 943       | 3844ID005                 | cbi_nyi_01(Gi1/0/12)                     |
| CBI    | 906       | icc-dsl,3828d0217,1M/512k | nmd2_m3k_02(Po2),nmd3_m3k_02(Po1)        |
| CBI    | 9         | nex-sw,-,-                | cbi-nck1-02(ch1)                         |
| CBI    | 893       | scbvpn_panat_nikom        | cbi_pnn_02(Gi0/24),cbi_bbg_zte1(gei_1/9) |
| CBI    | 867       | 3828x0156,I2,Iocal        | cbi_m4k_01(Gi1/5)                        |
| CBI    | 859       | data_fttx_cbi             | amt_m3k_03(Po11)                         |

ภาพที่ 4-47 รายงาน VLAN ที่มีเส้นทางไม่ครบ

จากภาพที่ 4-48 ข้อมูลในรายงานประกอบด้วยหมายเลขและชื่อของ VLAN ชื่อสวิตช์ และพอร์ตที่ VLAN นั้นสูญหาย สวิตช์ที่มีชื่อสีแดงหมายถึง ที่พอร์ตของสวิตช์นั้นไม่มี VLAN สร้างไว้ แต่พอร์ตอีกฝั่งหนึ่งได้ตั้งก่า VLAN ไว้แล้ว เมื่อผู้ใช้เลือกที่หมายเลข VLAN ระบบจะ แสดงผังภาพการเชื่อมต่อของ VLAN นั้น ดังแสดงในภาพที่ 4-48 (เส้นสีแดงแสดงว่าที่พอร์ต Po11 ไม่มีการตั้งก่า VLAN 859)

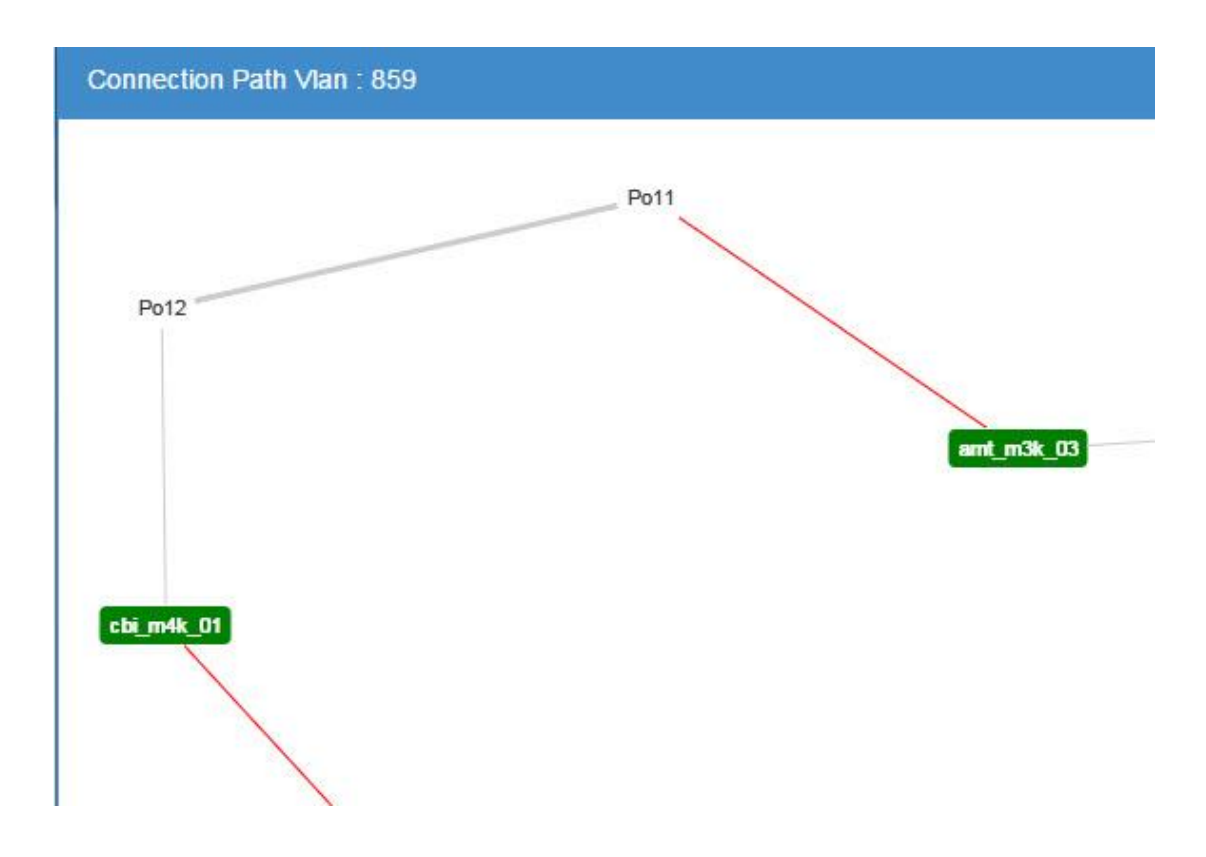

ภาพที่ 4-48 ผังการเชื่อมต่อเมื่อผู้ใช้เลือกที่หมายเลข VLAN

## 5.2 รายงานสายเชื่อมโยงแบบทรั้งค์ที่ไม่จำเป็น (Unnecessery Trunk Link)

การตั้งค่า VLAN ที่พอร์ตไม่ตรงกับใช้งานจริง มีพอร์ตเป็นสมาชิก VLAN มาก เกินไป อาจเกิดปัญหาเช่น ด้านความปลอดภัยมีปริมาณข้อมูลที่ไม่จำเป็นผ่านเข้ามาในสวิตช์ได้ สำหรับรายงาน VLAN ที่มีสายเชื่อมโยงที่ไม่จำเป็น ระบบจะนับจำนวนพอร์ตของแต่ ละ VLAN โดยพิจารณาที่สวิตช์ที่เป็นต้นกำเนิด (Root bridge) ผู้ใช้สามารถเลือกจำนวนพอร์ต สูงสุดที่ยอมให้ตั้งค่า VLAN ซ้ำกันได้ดังในภาพที่ 4-49

| POP | CBI | • | Root bridge | cbi_m7k_01 | ۲ | Max Link : | 3 | Q Show |
|-----|-----|---|-------------|------------|---|------------|---|--------|
|-----|-----|---|-------------|------------|---|------------|---|--------|

ภาพที่ 4-49 การเลือกแสดงจำนวนพอร์ตที่ยอมให้ตั้งค่า VLAN ซ้ำกันได้

ผลของรายงานมีลักษณะคังภาพที่ 4-49 ประกอบค้วยหมายเลขและชื่อ VLAN จำนวน เส้นทางที่ซ้ำซ้อนเรียงตามลำคับจากมากไปน้อย ผู้ใช้สามารถเลือกที่ปุ่มรูปภาพเพื่อแสคงเส้นทาง การเชื่อมต่อของแต่ละ VLAN ที่ต้องการ

| Unnecessary Trunk Link Sinfo Excel |           |                         |                       |                   |  |  |  |  |
|------------------------------------|-----------|-------------------------|-----------------------|-------------------|--|--|--|--|
| 10 • records                       | per page  |                         | Search: Click 110     | ลูผังการเชื่อมต่อ |  |  |  |  |
| Node Name                          | Vlan id 🔶 | Vlan name               | ♦ Unnecessary<br>Link | Мар               |  |  |  |  |
| cbi_m7k_01                         | 106       | I3nms,totintra5,zte-cbi | 14                    | <b>⊘</b> ∨iew     |  |  |  |  |
| cbi_m7k_01                         | 49        | networkchonburi         | 10                    | ⊚View             |  |  |  |  |
| cbi_m7k_01                         | 34        | nms-forth160k           | 9                     | oview             |  |  |  |  |
| cbi_m7k_01                         | 45        | MGMT_WiNet_cbi          | 9                     | ≪View             |  |  |  |  |

ภาพที่ 4-50 หมายเลข VLAN และจำนวนลิงค์ที่ซ้ำกัน

## 5.3 รายงาน VLAN ที่ไม่ได้เรียนรู้ที่อยู่ MAC

รายงาน VLAN ที่ไม่เรียนรู้ที่อยู่ MAC เลยในระยะเวลาที่กำหนด (ค่าระยะเวลานี้ สามารถเปลี่ยนแปลงได้โดยผู้ดูแลระบบ) ตัวอย่างของรายงานแสดงดังภาพที่ 4-51 ประกอบด้วย รายชื่อสวิตช์และจำนวนหมายเลข VLAN ที่ไม่มี MAC โดยเรียงตามลำดับจากมากไปน้อย ผู้ใช้ สามารถเรียกดูหมายเลข VLAN ของแต่ละสวิตช์ได้โดยเลือกที่ปุ่ม "Detail" จะแสดงหน้าต่างใหม่ ขึ้นมาดังแสดงในภาพที่ 4-52

| No MAC Learning     |                |                         | <li>Info</li> | 🚔 Print |
|---------------------|----------------|-------------------------|---------------|---------|
| 25 records per page |                | Search:                 |               |         |
| Device 🔶            | IP 🔶           | จำนวน Vlan ที่ไม่มี MAC | 👻 Detail      | \$      |
| pty_pty_01          | 10.255.82.251  | 181                     | 🔳 Detail      |         |
| cbi_c3k_01_nec      | 10.236.2.250   | 98                      | 🔳 Detail      |         |
| pty_pty_02          | 10.255.82.252  | 90                      | 🔲 Detail      |         |
| cbi_cbi_10          | 10.255.105.203 | 83                      | 🔳 Detail      |         |
| cbi_pnn_02          | 10.255.105.245 | 81                      | 🔲 Detail      |         |

ภาพที่ 4-51 รายงานจำนวน VLAN ของแต่ละสวิตช์ที่ไม่เรียนรู้ที่อยู่ MAC

ภาพที่ 4-52 รายละเอียดของหมายเลข VLAN ที่ไม่มี MAC โดยแต่ละ VLAN จะ แสดงพอร์ตที่เป็นสมาชิก และจำนวนครั้งที่ระบบได้ตรวจสอบไว้ หากผู้ใช้ต้องการรีเซตค่าการ ตรวจสอบ VLAN ใหม่ให้กดปุ่ม "Clear Counter" จะเป็นการลบข้อมูลการนับ MAC ของ VLAN ที่ เลือก

| รายละเอียดหมายเลข Vlan ที่ไม่มี MAC-Address ใช้งานเกิน 30 วัน<br>Switch : pty_c3k_01_nec [ 10.236.73.241 ]<br>Brand : cisco / WS-C3550-12G |         |             |              |         |                 |
|----------------------------------------------------------------------------------------------------|---------|-------------|--------------|---------|-----------------|
| No.                                                                                                    | Vlan id | Vlan Name   | Port Member  | Counter | Action          |
| 1                                                                                                    | 191     | dslam_pty2  | Gi0/11       | 142     | 💼 Clear Counter |
| 2                                                                                                    | 197     | dslam_pty8  | Gi0/8,Gi0/11 | 142     | 🛅 Clear Counter |
| 3                                                                                                    | 202     | dslam_pty13 | Gi0/2,Gi0/11 | 142     | 🛅 Clear Counter |
| 4                                                                                                    | 212     | dslam_pty23 | Gi0/8,Gi0/11 | 142     | 💼 Clear Counter |
| 5                                                                                                    | 213     | dslam_pty24 | Gi0/8,Gi0/11 | 142     | 💼 Clear Counter |

ภาพที่ 4-52 รายละเอียดแต่ละ VLAN ที่ไม่เรียนรู้ที่อยู่ MAC และพอร์ตที่เป็นสมาชิก

## 5.4 รายงานพอร์ตสมาชิกที่ไม่ใช้งาน

รายงาน VLAN ที่มีสมาชิกเพียงพอร์ตเดียวหรือไม่มีเลย เนื่องจากอาจเคยใช้งานแต่ถูก ลบออกจากฐานข้อมูล VLAN ของสวิตช์ไม่สมบูรณ์ ตัวอย่างของรายงานแสดงดังภาพที่ 4-53

| No.       | Node Name 🔶              |            |                                                |                                                                                                    | Search: pty_01        |  |  |  |  |  |
|-----------|--------------------------|------------|------------------------------------------------|----------------------------------------------------------------------------------------------------|-----------------------|--|--|--|--|--|
|           |                          | Port 🗧     | Port Detail                                    | \$                                                                                                    | Total Vian 🔶 🏼 🍄      |  |  |  |  |  |
| 3         | pty_pty_01               | Gi1/0/2    | === Up Link to pty_c3k_01_nec ===              |                                                                                                    | <u>66</u>             |  |  |  |  |  |
| 27        | pty_c3k_01_nec           | Gi0/11     | t,lan,u,pty_pty_01(10.255.82.251),cbi,utp,29-0 | VLAN List                                                                                                    |                       |  |  |  |  |  |
| 99        | pty_npty_01              | Gi1/0/12   | uplink,pty_naa_lpe1,gi0/20                     | 355 409 412 488 513 699 726                                                                                                    |                       |  |  |  |  |  |
| Showing 1 | 1 to 3 of 3 entries (fil | tered from | 139 total entries)                             | 851,878,929,952,953,954,955,<br>956,957,958,959,960,961,962,<br>963,969,986,987,1052,1060,1087<br>1200,1501,2100,2109,2206,2391 |                       |  |  |  |  |  |
|           |                          |            |                                                | 2405,2416,                                                                                                    | 2420,2422,2424,2425,2 |  |  |  |  |  |

ภาพที่ 4-53 รายงาน VLAN ที่มีสมาชิกเพียงพอร์ตเคียว

จากภาพที่ 4-53 เมื่อผู้ใช้กดปุ่มจำนวน VLAN จะแสดงหมายเลข VLAN ที่ถูกตั้งค่า ไว้ที่พอร์ตของสวิตช์ ซึ่ง VLAN เหล่านี้ควรลบออกจากสวิตช์เพราะ ไม่จำเป็นต่อการใช้งานและ เมื่อกดปุ่ม "Download command" ระบบจะสร้างชุดคำสั่งเกี่ยวกับการลบ VLAN ออกจากสวิตช์ ในรูปแบบของไฟล์ ให้ผู้ใช้บันทึกไฟล์ดังกล่าวลงในเครื่อง ดังภาพที่ 4-54

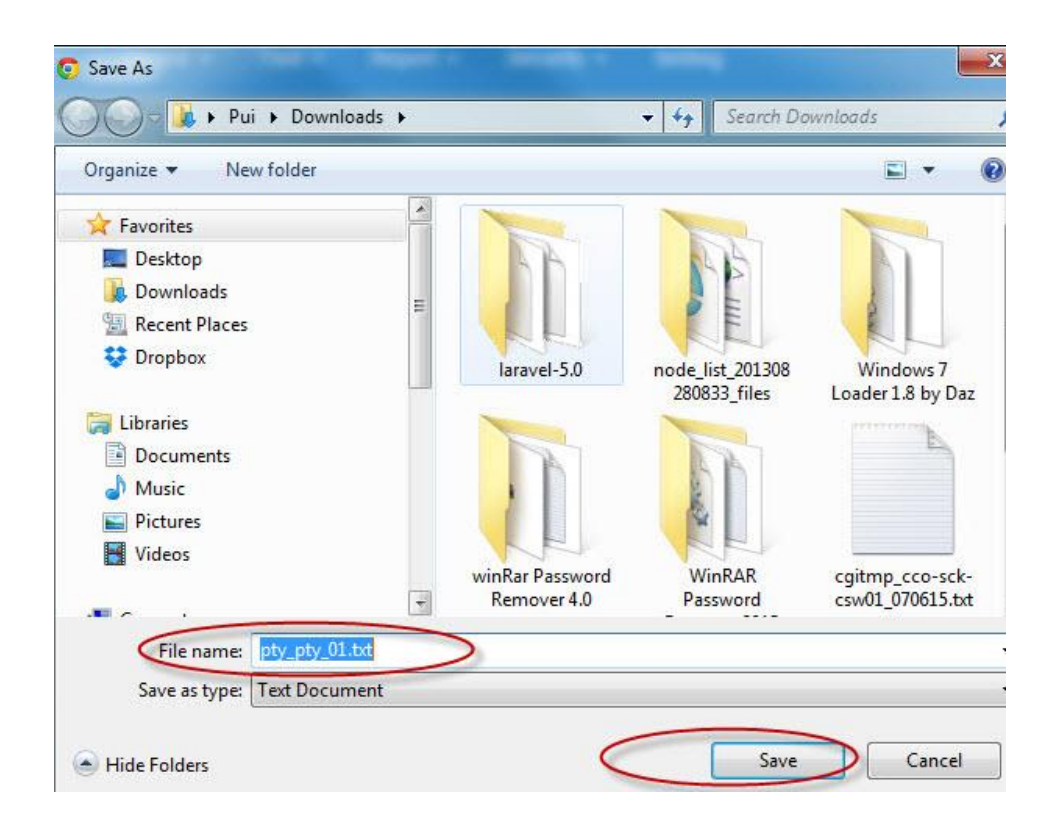

ภาพที่ 4-54 การโหลดไฟล์คำสั่งในการลบ VLAN ที่ไม่ใช้งานออกจากสวิตช์

ภาพที่ 4-55 แสดงตัวอย่างคำสั่งจากไฟล์ที่สร้างจากระบบเพื่อใช้ลบ VLAN โดยแบ่ง การใช้คำสั่งออกทีละขั้นตอน ผู้ใช้สามารถทำตามขั้นตอนดังกล่าว ช่วยอำนวยความสะดวกให้แก่ ผู้ใช้งานเมื่อมี VLAN จำนวนมาก

| <pre>pty_pty_01.txt - Notepad</pre>                                                                          | an owner owned the broad of the second state of the                                           |
|----------------------------------------------------------------------------------------------------|-----------------------------------------------------------------------------------------------|
| File Edit Format View Help                                                                                   |                                                                                               |
| <u>Step-by-Step</u><br>1. Telnet ไปที่สวิตช์ด้วยคำสั่ง<br>telnet 10.255.82.251<br>ใส่ username และ password  |                                                                                               |
| 2. เข้าสูโหมดคอนฟิกด้วยดำสั่ง<br>conf t                                                                      | _                                                                                             |
| 3.เข้าสุโหมดอินเทอร์เฟสและลบ VI<br>interface Gi1/0/2<br>switchport trunk allowed vlan <mark>r</mark><br>exit | _AN ออกจากพอร์ต ด้วยคำสั่ง<br>emove 355,409,412,488,513,699,726,755,851,878,929,952,953,954,9 |
| 4. ฉบ VLAN ออกจาก vian datab<br>no vian 355<br>no vian 409<br>no vian 412                                    | ase ของสวิตช์ ด้วยคำสั่ง                                                                      |
| no vlan 488<br>no vlan 513                                                                                   |                                                                                               |
| • [                                                                                                    |                                                                                               |

ภาพที่ 4-55 ตัวอย่างไฟล์คำสั่งที่ใช้ลบ VLAN

## 5.5 รายงาน VLAN ที่พอร์ตไม่สอดคล้องกับฐานข้อมูล VLAN

รายงาน "Trunk & Vlan database" แสดงผลการเทียบระหว่างรายการ VLAN ที่ถูกตั้ง ก่าที่พอร์ตกับรายการ VLAN ที่อยู่ในฐานข้อมูล VLAN ของสวิตช์ เป็นการรายงาน VLAN ที่ไม่มี อยู่จริงในสวิตช์แต่มีประกาศไว้ที่พอร์ต อาจเกิดจากการลบ VLAN ไม่สมบูรณ์หรือตั้งก่าไม่ถูกวิธี ดังภาพที่ 4-56 แสดงชื่อสวิตช์และพอร์ตที่พบ VLAN ไม่สอดกล้อง ไม่มีอยู่จริงในสวิตช์ดังกล่าว

| 25 🔹 rec     | ords per page                 |        |               | Search:                                                                                                    |
|--------------|-------------------------------|--------|---------------|----------------------------------------------------------------------------------------------------|
| Node<br>Name | IP \$                         | Port 🔶 | Total<br>vlan | Vlan list                                                                                                    |
| cbi_pnt_lpe1 | 118. <mark>1</mark> 74.252.12 | Gi0/22 | 24            | 344,350,357,731,845,864,996,1153,1599,1600,1601,<br>1602,1603,1604,1605,1606,1608,1609,1610,1612,1632,<br>1654,1659,2484 |
| cbi_f7k_01   | 118.174.224.129               | Te9/3  | 15            | 3151,3153,3154,3155,3171,3173,3174,3175,3176,3177,3178<br>3179,3405,3406,3660                                            |
| cbi_bbg_lpe1 | 118.174.240.136               | Gi0/22 | 14            | 475,477,478,479,719,739,741,742,743,744,745,<br>746,893,2381                                                             |

ภาพที่ 4-56 VLAN ที่ไม่สอคกล้องระหว่างพอร์ตกับฐานข้อมูล VLAN

### 5.6 รายงานความหนาแน่นของโอสต์ต่อ VLAN

รายงาน "MAC per VLAN" คือจำนวนความหนาแน่นของโฮสต์ต่อ VLAN หากมี จำนวนโฮสต์มากเกินไป อาจเกิดบรอดกาสท์จำนวนมาก ซึ่งอาจกระทบต่อประสิทธิภาพการทำงาน ของสวิตช์ ภาพที่ 4-57 แสดงถำดับรายชื่อสวิตช์ที่มี MAC address ต่อ VLAN ที่มีก่าสูงสุด 10 อันดับ

จากบทความของ Minlan Yu และ Xin Sun (2011) กล่าวว่า เราควรควบคุมจำนวน โฮสต์ต่อ VLAN ให้มีขนาดเหมาะสม เพื่อป้องกันการเกิดบรอดคาสท์หรือมัลติคาสท์เข้ามารบกวน

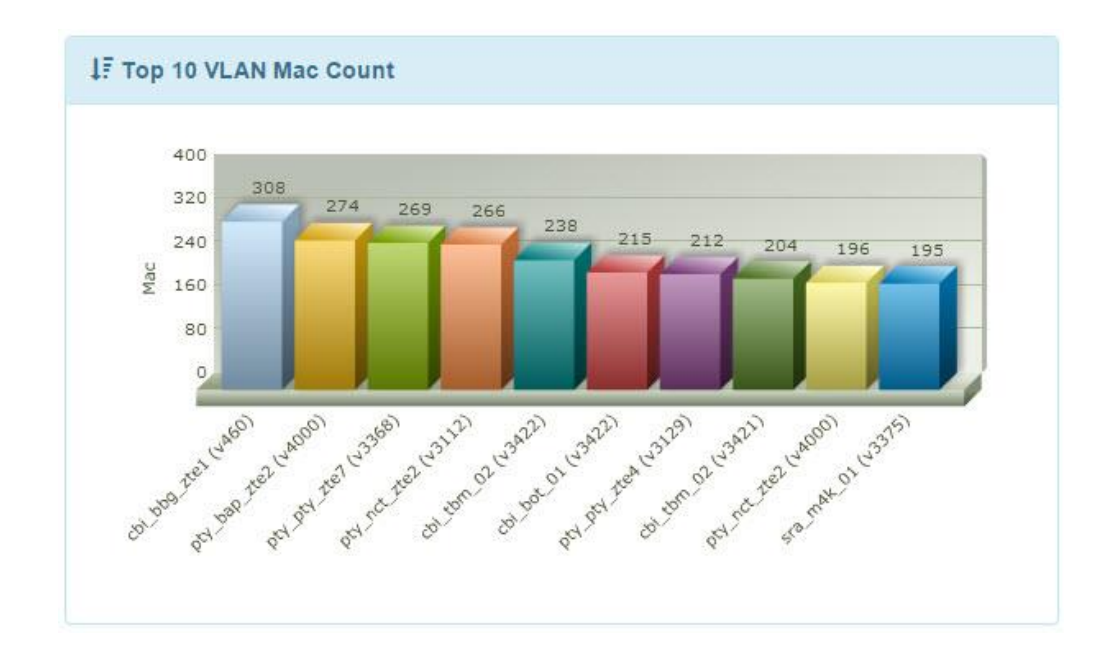

ภาพที่ 4-57 สวิตช์ที่มี MAC address ต่อ VLAN สูงสุด

### 5.7 รายงาน CAM Table

ผู้ใช้สามารถสืบค้นค่า MAC address ที่เรียนรู้ โดยสวิตช์ โดยเลือกที่เมนู "CAM Table" จะปรากฏตัวเลือกที่ใช้สำหรับค้นหาดังภาพที่ 4-58

| Region | เมืองพัทยา | • | POP | PTY        |         | Node All Node |  |
|--------|------------|---|-----|------------|---------|---------------|--|
| Vlan   |            |   | MAC | 00:23:f8:9 | 3:5e:f5 | Q Show        |  |

ภาพที่ 4-58 หน้าจอการค้นหา MAC address ในระบบ

ภาพที่ 4-58 ผู้ใช้สามารถค้นหา MAC address ได้ตาม Region และ POP โดยที่หาก เลือกโหนดเป็น "All Node" หมายถึงก้นหา MAC ที่สวิตช์ทุกตัวใน POP และสามารถระบุ VLAN หรือ MAC ที่ต้องการค้นหาได้ จากตัวอย่างเป็นการค้นหาค่า MAC address ที่มีค่า "00:23:f8:93:5e:f5" (สังเกตว่าผู้ใช้ต้องใส่ค่า MAC ให้ตรงตามรูปแบบที่กำหนด)

ภาพที่ 4-59 แสดงผลการค้นหาการเรียนรู้ที่อยู่ MAC ซึ่งจะแสดงหมายเลข VLAN ที่ใช้งานและบอกว่า MAC นั้นเป็นของอุปกรณ์ยี่ห้อใด เรียนรู้มาจากสวิตช์และพอร์ตใด

| 50 • records | per page    | Search                                               |   |           |    |
|--------------|-------------|------------------------------------------------------|---|-----------|----|
| Node         | 🔹 Vlan id 🔶 | MAC Address                                          | ¢ | Interface | \$ |
| pty_m3k_01   | 3123        | 00:23:f8:93:5e:f5 (ZyXEL Communications Corporation) |   | Gi0/1     |    |
| pty_pty_06   | 3123        | 00:23:f8:93:5e:f5 (ZyXEL Communications Corporation) |   | Fa0/10    |    |

ภาพที่ 4-59 ผลที่ได้จากการค้นหา MAC address

## 6. การตั้งค่า (Setting)

โมดูลนี้ทำหน้าที่เกี่ยวกับการตั้งก่าตัวแปรพื้นฐานที่ใช้อ้างอิงในระบบเช่น การตั้งก่าชื่อ จังหวัด, การตั้งชื่อ POP, การจัดการยี่ห้อสวิตช์ โดยการใช้งานในส่วนนี้สำหรับผู้ใช้ที่ได้สิทธิ์เป็น ผู้ดูแลระบบเท่านั้น เมื่อผู้ใช้เลือกที่เมนู "Setting" จะปรากฏเมนูย่อยทางด้านขวาดังภาพที่ 4-60

| Global     |  |
|------------|--|
| Region     |  |
| POP        |  |
| Product    |  |
| Alert Rule |  |

ภาพที่ 4-60 เมนูที่เกี่ยวข้องกับการตั้งค่าในระบบ

## หน้าที่และการทำงานของแต่ละส่วนสามารถอธิบายได้ดังต่อไปนี้ 6.1 การตั้งค่าทั่วไป

ภาพที่ 4-61 การตั้งค่าส่วนนี้ทำหน้าที่กำหนคค่าปริยาย (default) ให้แก่อินพุตใน ระบบช่วยอำนวยความสะควกให้แก่ผู้ใช้ ไม่ต้องใส่ข้อมูลด้วยตนเองหากค่าเหล่านั้นมีการตั้งค่าที่ อุปกรณ์เหมือนกันทั้งหมดในระบบ เช่น ค่า SNMP community, ค่า User และ Password สำหรับ ใช้ Telnet ไปที่สวิตช์

| SNMP community :  | nmsPublic |
|-------------------|-----------|
| User Telnet :     | nmsip     |
| Password Telnet : | *****     |
| Enable Password:  | *****     |

ภาพที่ 4-61 การตั้งค่าตัวแปรที่เป็น default ในระบบ

| Product         | Cisco        |
|-----------------|--------------|
| SNMP Community  | nmsPublic    |
| Teinet Username | nmsip        |
| Telnet Password |              |
| Enable Password |              |
| Baci            | k Add Device |

ภาพที่ 4-62 การตั้งค่าที่ Global จะส่งผลต่อหน้าจอการเพิ่มอุปกรณ์

## 6.2 การตั้งค่า Region

การจัดกลุ่มของสวิตช์ในระบบมีลักษณะเป็นแบบลำคับชั้น โดยแบ่งออกเป็น 2 ระดับ กือ Region และ POP ในหนึ่ง Region อาจมีได้หลาย POP ผู้ดูแลระบบสามารถจัดการข้อมูล Region ได้โดยเลือกที่เมนู "Region" จะแสดงรายละเอียดดังภาพที่ 4-63 ผู้ดูแลระบบสามารถเพิ่มข้อมูล Regionใหม่ได้โดยกดปุ่ม Add ส่วนการแก้ไขหรือลบข้อมูลทำได้โดยกดปุ่ม "Edit" หรือปุ่ม "Delete" ของแต่ละแถว

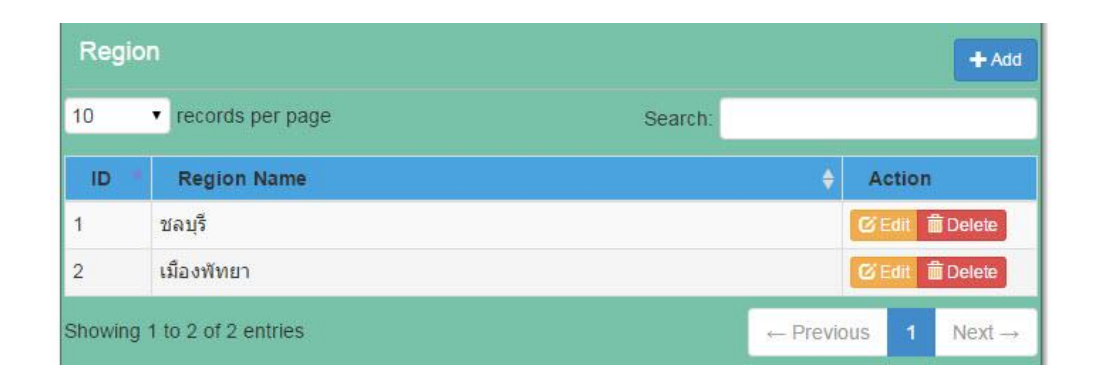

ภาพที่ 4-63 หน้าจอจัดการข้อมูล Region

## 6.3 การตั้งค่า POP

POP หรือ Point of presence คือจุดที่อุปกรณ์ตั้งอยู่ในพื้นที่เดียวกับผู้ใช้งาน สวิตช์ ที่มีรูทบริดจ์ (Root bridge) เดียวกันจะถูกจัดให้อยู่ในกลุ่ม POP เดียวกัน ซึ่ง POP จะอยู่ภายใต้ Region ดังภาพที่ 4-64 POP ชื่อ CBI และ LBG ถูกจัดให้อยู่ใน Region ชลบุรี เนื่องจากในชลบุรี มีสวิตช์ที่ทำหน้าที่เป็นรูทบริดจ์อยู่ 2 ตัว ทำให้ต้องแยกออกเป็น 2 POP ขั้นตอนและวิธีการจัดการ ข้อมูลใน POP มีลักษณะคล้ายกับการจัดการข้อมูลใน Region

| POP             |                                      |    |                          |          |          | + Add      |
|-----------------|--------------------------------------|----|--------------------------|----------|----------|------------|
| <mark>10</mark> | <ul> <li>records per page</li> </ul> |    | Search:                  |          |          |            |
| ID              | Name                                 | \$ | Region                   | \$       |          |            |
| 1               | CBI                                  | 1  | ชลบุรี                   |          | 🕑 Edit 🚺 | Delete     |
| 2               | PTY                                  | L  | มืองพั <mark>ท</mark> ยา |          | 🕑 Edit 🧃 | Delete     |
| 3               | LBG                                  | 2  | ชล <mark>บ</mark> ุรี    |          | @ Edit   | Delete     |
| Showin          | g 1 to 3 of 3 entries                |    |                          | ← Previo | ous 1    | $Next \to$ |

ภาพที่ 4-64 หน้าจอจัคการข้อมูล POP

## 6.4 การตั้งค่ายี่ห้ออุปกรณ์

กรณีมีการติดตั้งสวิตซ์ยี่ห้อใหม่ในเครือข่าย ผู้ดูแลระบบจะต้องเพิ่มยี่ห้อสวิตซ์เข้าไป ในฐานข้อมูลก่อน โดยเลือกที่เมนู "Product" หน้าจอจัดการยี่ห้อจะปรากฏขึ้น ดังภาพที่ 4-65 เมื่อต้องการเพิ่มยี่ห้อใหม่ให้กดปุ่ม "Add" หากต้องการแก้ไขหรือลบข้อมูลให้กดปุ่ม "Edit" หรือ ปุ่ม"Delete" ของแต่ละแถวที่ต้องการ

| Prod            | uct                                  |         | + Add            |
|-----------------|--------------------------------------|---------|------------------|
| <mark>10</mark> | <ul> <li>records per page</li> </ul> | Search: |                  |
| ID              | Product Name                         |         | Action           |
| 1               | Cisco                                |         | C Edit 💼 Delete  |
| 2               | Huawei                               |         | 🗹 Edit 🗂 Delete  |
| 3               | ZTE                                  |         | C Edit 💼 Delete  |
| 4               | HP                                   |         | C Edit 💼 Delete  |
| 5               | sg300                                |         | C Edit 💼 Delete  |
| Showing         | g 1 to 5 of 5 entries                | 1←1     | Previous 1 Next→ |

ภาพที่ 4-65 หน้าจอจัคการยี่ห้อสวิตช์

### 6.5 การตั้งค่าการแจ้งเตือน

ระบบค้นหาโครงสร้าง VLAN อนุญาตให้ผู้ดูแลระบบสามารถตั้งค่าเงื่อนไขสำหรับ การแจ้งเตือนเมื่อมีเหตุการณ์ตรงกับเงื่อนไขที่ตั้งค่าไว้ รวมถึงเงื่อนไขเพื่อใช้สำหรับสร้างรายงาน โดยเงื่อนไขที่ระบบใช้ตรวจสอบ VLAN ในเครือข่ายมีดังนี้

้ จำนวนที่อยู่ MAC ต่อหนึ่ง VLAN มากกว่า 255 ที่อยู่

ระดับของหมายเลข VLAN ที่ถูกใช้ไปในสวิตช์ (หน่วยเป็นร้อยละ) มากกว่า

ร้อยละ 80

ระยะเวลาที่ VLAN ไม่มีการใช้งานในสวิตช์นั้น เป็นเวลาไม่ต่ำกว่า 120 วัน จำนวน hop ของสวิตช์สูงสุดโดยเริ่มนับจากรูทบริดจ์ (5 hop)

การเข้าสู่หน้าจอตั้งค่าการแจ้งเตือน ให้ผู้ดูแลระบบเลือกที่เมนู "Alert Rule" จะแสดง หน้าจอดังภาพที่ 4-66 สามารถเปลี่ยนค่าเงื่อนไขตามที่ต้องการ ค่าทั้งหมดจะถูกบันทึกเมื่อกดปุ่ม "Save change"

| Maximum Host per Vlan                     |  |
|-------------------------------------------|--|
| 255                                       |  |
| (นับจำนวน mac address ต่อ vian)           |  |
| Vlan Usage Threshold                      |  |
| 80                                        |  |
| (การใช้งาน ∨lan ที่มีค่าเกินที่กำหนด : %) |  |
| Day no MAC learning                       |  |
| 120                                       |  |
| (ระยะเวลาที่ไม่มี MAC เข้ามา : วัน )      |  |
| Maximum Hop count                         |  |
|                                           |  |

ภาพที่ 4-66 การตั้งค่าแจ้งเตือนในระบบ

### 6.6 การจัดการผู้ใช้งาน

การจัดการผู้ใช้และกำหนดสิทธิ์ เมื่อผู้ดูแลระบบเลือกที่เมนู "Security"→"User Management" จะแสดงรายชื่อผู้ใช้งานทั้งหมดในระบบ ซึ่งข้อมูลในตารางจะบอกถึงสิทธิ์ที่ได้รับ และสถานะของผู้ใช้ว่าใช้งานได้ปกติ (แทนด้วย Y) หรือถูกระงับการใช้งานไว้ (แทนด้วย N) วันเวลาการเข้าใช้งานครั้งล่าสุด ดังในภาพที่ 4-67

| User Mana      | gement         |            |        |                       |          |                     | + Add User             |
|----------------|----------------|------------|--------|-----------------------|----------|---------------------|------------------------|
| 10 • rec       | ords per page  |            |        |                       | S        | earch:              |                        |
| User           | * ชื่อ สกุล    | 🔶 Mobile 🗧 | Role 🔶 | Province 🗧            | Status 🔶 | Last login          | Action                 |
| admin          | System Admin   |            | Admin  | ชลบุรี                | Y        | 2015-06-10 11:29:24 | C Edit 🛍 Delete        |
| guest          | Guest ชลบุรี   |            | Viewer | ชลบุร <mark>ี</mark>  | Y        | 2013-12-13 01:34:25 | C Edit Delete          |
| noppadol       | นพปฎล เฉยศิริ  | 0868271617 | Admin  | ช <mark>ลบุรี</mark>  | Ý        | 2015-05-30 14:50:16 | C Edit 🛍 Delete        |
| somsak         | Somsak Oapirak |            | Viewer | <mark>แหลมฉบัง</mark> | Y        | 2015-06-02 14:02:13 | 🕑 Edit 🛍 Delete        |
| Showing 1 to 4 | of 4 entries   |            |        |                       |          | ← Previou           | s 1 Next $\rightarrow$ |

## ภาพที่ 4-67 ส่วนจัดการผู้ใช้งานในระบบ

| Username *:  | noppadol |       |   |
|--------------|----------|-------|---|
| Password :   |          | ****  |   |
| First Name : |          |       |   |
| Last Name :  |          |       |   |
| Email :      |          |       |   |
| Mobile :     |          |       |   |
|              | Viewer   | สอบรี | • |

ภาพที่ 4-68 การเพิ่มผู้ใช้งานและกำหนดสิทธิ์เข้าใช้งานในระบบ

เมื่อต้องการเพิ่มผู้ใช้ในระบบให้กดปุ่ม "Add User" จะปรากฎหน้าจอดังภาพที่ 4-68 เมื่อต้องการเพิ่มผู้ใช้รายใหม่ ผู้ดูแลระบบจำเป็นต้องใส่ชื่อผู้ใช้ที่ไม่ซ้ำกับชื่อเดิมในระบบ ใส่รหัสผ่านและยืนยันรหัสผ่านให้เหมือนกันทั้งสองช่อง ใส่ชื่อและนามสกุลของผู้ใช้งาน ส่วน การกำหนดสิทธิ์ให้แก่ผู้ใช้มีให้เลือก 2 ระดับคือผู้ดูแลระบบ (Admin) และผู้ใช้งานทั่วไป (Viewer) เมื่อใส่ข้อมูลที่จำเป็นครบแล้วให้กดปุ่ม "Create User"

หากผู้ใช้ใส่ข้อมูลไม่ครบหรือไม่ถูกต้อง เช่น ใส่ชื่อที่มีผู้ใช้อยู่แล้วในระบบใส่ Password ไม่เหมือนกันทั้ง 2 ช่อง ไม่ใส่ชื่อและนามสกุล เมื่อกคปุ่ม "Create User" ระบบจะตรวจสอบ และแจ้งข้อผิคพลาดให้ผู้ใช้ทราบ ดังแสดงในภาพที่ 4-69

| The Username is already exist!!!  | The Password Confirmation field does not match the Password field. |
|-----------------------------------|--------------------------------------------------------------------|
| The First Name field is required. | The Last Name field is required.                                   |

ภาพที่ 4-69 การแจ้งข้อผิดพลาดเนื่องจากใส่ข้อมูลผู้ใช้ไม่ครบ ไม่ถูกต้อง

เมื่อแก้ไขข้อมูลผู้ใช้ถูกต้องแล้ว หากไม่มีข้อผิดพลาดระบบจะแจ้งผลการดำเนินการ เพิ่มข้อมูลผู้ใช้ ดังแสดงในภาพที่ 4-70

| ▲ Success |                                    |  |
|-----------|------------------------------------|--|
|           | Account thaithep has been created. |  |
|           | Back                               |  |

ภาพที่ 4-70 หน้าจอหลังจากเพิ่มผู้ใช้งานสำเร็จ

## สรุปผลการนำโปรแกรมไปใช้ตรวจสอบการตั้งค่า VLAN

การทดสอบระบบค้นหาโครงสร้าง VLANผู้พัฒนานำไปทดสอบกับเครือข่ายบริการ ลูกค้าของบริษัททีโอที โดยทดสอบในพื้นที่ให้บริการ 3 แห่งคือ ชลบุรี แหลมฉบังและพัทยา ประกอบด้วยจำนวนสวิตช์และ VLAN แสดงในตารางที่ 4-1 ตารางที่ 4-1 จำนวนสวิตช์และจำนวน VLAN ที่ใช้ในการทดสอบ

| ຄຳດັບ | РОР | Root bridge | จำนวนสวิตช์ | จำนวน VLAN |
|-------|-----|-------------|-------------|------------|
| 1     | CBI | cbi_m7k_01  | 68          | 941        |
| 2     | LBG | lbg_pe_01   | 15          | 265        |
| 3     | PTY | pty_m7k_01  | 57          | 1239       |

ผลการทคสอบโปรแกรม เราพบความผิดพลาดซึ่งเกิดจากการตั้งค่า VLAN ไม่เหมาะสม ระหว่างพอร์ตทรั้งก์ ซึ่งสามารถแบ่งความผิดพลาดได้ 3 ประเภทคือ VLAN สูญหาย, VLAN ที่ไม่จำเป็นและVLAN ที่ไม่สอคกล้อง สามารถอธิบายผลที่ได้จากโปรแกรมดังต่อไปนี้

### 1. VLAN สูญหาย

เมื่อใช้ขั้นตอนวิธีก้นหาในแนวลึกตรวจสอบ VLAN ในแต่ละพื้นที่บริการ ระบบพบว่า มี VLAN สูญหายดังแสดงในตารางที่เมื่อพิจารณาในแต่ละ VLAN พบว่ามากกว่า 90% ของ VLAN ที่พบปัญหาเกิดจากการตั้งก่าพอร์ตที่เป็นสมาชิกของ VLAN มากเกินกว่าที่ใช้จริง ซึ่งอาจเกิดจาก การไม่ควบคุมการตั้งก่า VLAN ในพอร์ตทรั้งก์ ปล่อยให้มี VLAN วิ่งผ่านพอร์ตเป็นช่วงกว้าง มากเกินไป

| ຄຳດັບ | РОР | VLAN ทั้งหมด | VLAN สูญหาย | คิดเป็นร้อยละ |
|-------|-----|--------------|-------------|---------------|
| 1     | CBI | 941          | 366         | 38.89         |
| 2     | LBG | 265          | 146         | 55.09         |
| 3     | PTY | 1239         | 315         | 25.42         |

ตารางที่ 4-2 จำนวน VLAN ที่สูญหายของแต่ละพื้นที่

จากรายงานนี้ทำให้ผู้ดูแลเครือข่ายทราบว่ามี VLAN จำนวนมากที่ถูกตั้งค่าไว้ที่พอร์ต ของสวิตช์ด้านบน (Upstream switch) แต่ VLAN เหล่านั้นไม่มีผู้ใช้งานอยู่จริง (สังเกตได้จากสวิตช์ ปลายทางไม่มีการตั้งค่า VLAN ไว้) จึงกวรแก้ไขโดยลบ VLAN ที่พอร์ตเหล่านั้นออก เพื่อช่วย ปรับปรุงกวามถูกต้องของเส้นทาง

## 2. VLAN ที่ไม่จำเป็น

การตรวจสอบ VLAN ที่ไม่จำเป็นต่อการใช้งาน นอกจากเป็นการลดปริมาณข้อมูล (Traffic) ที่ไม่เกี่ยวข้องไม่ให้เข้ามายังสวิตช์แล้ว ยังช่วยลดการใช้หน่วยความจำ หน่วยประมวลผล ของสวิตช์ เช่น โพร โทคอล Spanning tree สวิตช์ต้องคำนวณทุก VLAN (Spanning แบบ PVST รับ ได้สูงสุด 128 VLAN) หากสามารถลดจำนวน VLAN ที่ไม่จำเป็นลงจะทำให้สวิตช์มีประสิทธิภาพ ทำงานที่ดีขึ้น ซึ่งการค้นพบ VLAN ที่ไม่จำเป็น ระบบใช้วิธีตรวจสอบตามเงื่อนไข 3 รูปแบบคือ 1) VLAN ที่มีสมาชิกเพียงพอร์ตเดียว 2) VLAN ที่ไม่มี MAC3) VLAN ที่มีพอร์ตสมาชิกมากเกินไป หากอธิบายด้วยแผนภาพเวนน์ (ดังภาพที่ 4-71) แสดงความเกี่ยวเนื่องกันระหว่างเงื่อนไข 3 แบบ สำหรับตรวจสอบ VLAN ที่ไม่จำเป็น

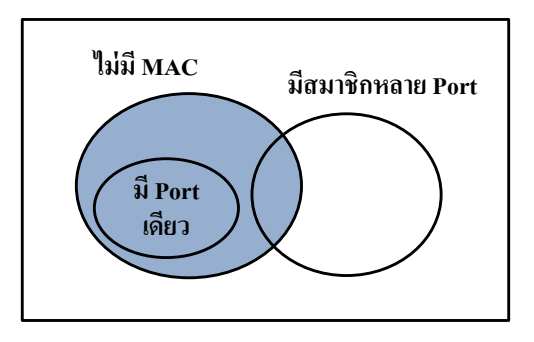

ภาพที่ 4-71 แผนภาพเวนน์-ออยเลอร์แสดงความสัมพันธ์ของ VLAN ที่ไม่จำเป็น

## 2.1 VLAN ที่มีพอร์ตสมาชิกเพียงพอร์ตเดียว

เงื่อนไขนี้ เกิดจากแนวคิดที่ว่า พอร์ตที่เป็นสมาชิกของ VLAN จะต้องมีอย่างน้อย 2 พอร์ต คือพอร์ต Uplink และพอร์ต Downlink หรือพอร์ตที่มีผู้ใช้งาน ตารางที่ 4-3 แสดงสวิตช์ ที่ระบบพบว่ามีการตั้งก่า VLAN พอร์ตเดียวสูงสุดในจำนวนนี้มีสวิตช์ cbi\_pnn\_02 และ cbi\_pnn\_04 ซึ่งพบ VLAN ไม่ใช้งานเกินกว่าร้อยละ 50 เมื่อตรวจสอบแล้วพบว่าสาเหตุคือ การเปลี่ยนแปลงการเชื่อมต่อ (ย้ายสวิตช์บางตัวออกไปแต่ไม่ลบ VLAN ออกจากพอร์ต) โดย ส่วนใหญ่จะเป็นพอร์ตด้าน Uplink เนื่องจากร้อยละ 50 ของ VLAN เหล่านี้ยังถูกใช้งานอยู่ เราจึง กวรลบ VLAN ที่พอร์ตเหล่านี้ออกไปเพื่อป้องกันปริมาณข้อมูลที่ไม่จำเป็นวิ่งผ่านเข้ามายังสวิตช์

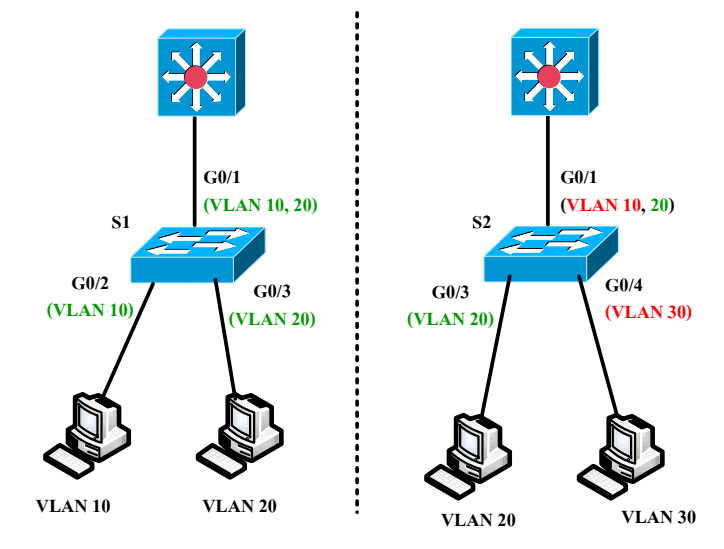

ภาพที่ 4-72 ตัวอย่าง VLAN ที่มีสมาชิกเพียงพอร์ตเดียว

ภาพที่ 4-72 (ซ้าย) แสดงตัวอย่าง VLAN ที่มีจำนวนพอร์ตสมาชิกอย่างน้อย 2 พอร์ต ที่สวิตช์ S1 VLAN 10 มีพอร์ต Gi0/1,Gi0/2 เป็นสมาชิกในขณะที่สวิตช์ S2 (ขวา) VLAN 10 มีเพียง พอร์ต Gi0/1 เป็นสมาชิกเนื่องจากไม่มีโฮสต์ใดใช้งานเลย เช่นเดียวกับ VLAN 30 ซึ่งมีพอร์ต Gi0/4 เป็นสมาชิกเพียงพอร์ตเดียวเช่นกัน กวรลบ VLAN 10 และ VLAN 30 ออกจากสวิตช์ S2

| ຄຳດັບ | ชื่อสวิตช์ | พอร์ต   | VLAN<br>ขั้งหมด | VLAN<br>ที่พบข้อหว | คิดเป็นร้อยละ |
|-------|------------|---------|-----------------|--------------------|---------------|
|       |            |         | INTINYI         | แพกตติแเ           |               |
| 1     | lbg_lbg_01 | Gi0/1   | 210             | 82                 | 39.04         |
| 2     | cbi_pnn_02 | Gi0/24  | 147             | 80                 | 54.42         |
| 3     | cbi_pnn_04 | Gi0/16  | 132             | 74                 | 56.06         |
| 4     | pty_pty_02 | Gi0/2   | 164             | 67                 | 40.85         |
| 5     | pty_pty_01 | Gi1/0/2 | 258             | 67                 | 25.97         |

ตารางที่ 4-3 สวิตช์ที่พบ VLAN เพียงพอร์ตเดียวสูงสุด 5 อันดับ

## 2.2 VLAN ที่ไม่มี MAC address

เราสรุปจำนวน VLAN ที่ไม่มีการใช้งานโดยดูจากสถิติของจำนวน MAC address ใน แต่ละ VLAN ที่ไม่เปลี่ยนแปลงหรือมีค่าเป็นศูนย์ แสดงดังในตารางที่ 4-4 ซึ่งประกอบด้วยชื่อสวิตช์ และจำนวน VLAN ที่ไม่มี MAC address สูงสุด 5 อันดับ เมื่อพิจารณาแต่ละสวิตช์ พบว่า สวิตช์ ลำดับที่ 1 และ 2 เป็นสวิตช์ที่ติดตั้งใช้งานมานาน มีจำนวน VLAN สะสมเกิดขึ้นปัญหาส่วนหนึ่ง เกิดจากผู้ใช้ที่ยกเลิกใช้งานแล้วแต่ไม่ได้ลบ VLAN ออกจากสวิตช์ การลบ VLAN ที่ไม่สมบูรณ์ เช่นลบเฉพาะ VLAN ที่อยู่ใน Core switch แต่ไม่ตามลบที่สวิตช์ปลายทาง ทำให้เกิด VLAN ไม่ใช้งานก้างอยู่ในสวิตช์

| ຄຳດັບ | ชื่อสวิตช์     | VLAN ทั้งหมด | VLAN ใม่มี MAC | คิดเป็นร้อยละ |
|-------|----------------|--------------|----------------|---------------|
| 1     | pty_c3k_01_nec | 275          | 162            | 58.90         |
| 2     | lbg_lbg_01     | 210          | 142            | 67.62         |
| 3     | nmd2_m3k_02    | 145          | 128            | 88.28         |
| 4     | lbg_m3k_02     | 223          | 121            | 54.26         |
| 5     | nmd3_m3k_02    | 140          | 76             | 54.28         |

ตารางที่ 4-4 สวิตช์ที่ไม่มี VLAN ใช้งานและจำนวน VLAN ที่ไม่ได้เรียนรู้ที่อยู่ MAC

ส่วนสวิตช์ nmd2\_m3k\_02 พบ VLAN ไม่มี MAC address สูงถึง 88.28 % เมื่อ ตรวจสอบพบว่าเป็นการนำสวิตช์ที่เคยใช้งานจากที่อื่นกลับมาใช้ใหม่แต่ไม่ลบ VLAN เดิมออก จากฐานข้อมูลของสวิตช์จึงพบ VLAN ไม่ใช้งานสูงกว่าสวิตช์ตัวอื่น กรณิสวิตช์บางตัวมีเส้นทางที่เชื่อมต่อกันแบบวงแหวน (Ring topology) เพื่อทำเป็น เส้นทางสำรองตามกฎของ Spanning tree บางพอร์ตจะอยู่ในสถานะเตรียมพร้อมไม่มีการรับส่ง ข้อมูลทำให้ไม่พบ MAC address ในบาง VLAN ดังนั้นสวิตช์ที่ต่อในลักษณะครบลูป เช่น สวิตช์ lbg\_m3k\_02 มีการต่อกันดังแสดงในภาพที่ 4-72 การคำนวณของ Spanning tree พอร์ตของสวิตช์ hlk\_m3k\_02 ที่ต่อกับ lbg\_m3k\_02 อยู่ในสถานะ block จึงไม่มี MAC address ของ VLAN ที่มาจาก สวิตช์ bwn\_m3k\_02 และสวิตช์ hlk\_m3k\_02 วิ่งมาถึงสวิตช์ lbg\_m3k\_02 ได้ จึงเสมือนว่ามี VLAN ที่ไม่มี MAC อยู่จำนวนมาก (ผู้ดูแลไม่ครบลบ VLAN ในกรณีนี้ออก)

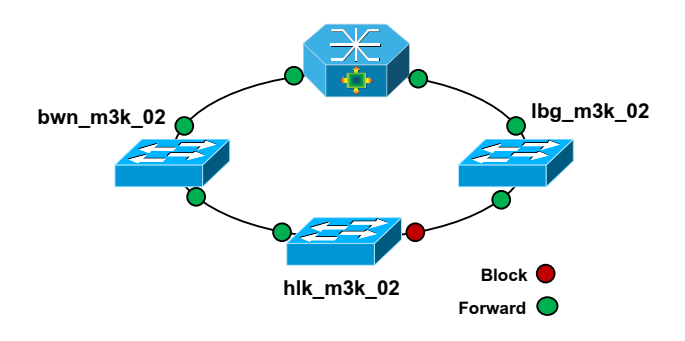

ภาพที่ 4-73 การต่อเป็นวงแหวนของสวิตช์ lbg\_m3k\_02

## 2.3 VLAN ที่มีเส้นทางหรือพอร์ตที่เป็นสมาชิกมากเกินไป

รายงาน VLAN ที่มีพอร์ตที่เป็นสมาชิกเกินกว่าความต้องการ เป็นวิธีการหนึ่งที่จะ ตรวจสอบการแพร่กระจาย VLAN ซึ่งอาจไม่มีผู้ใช้ที่สวิตช์ปลายทาง ยกตัวอย่างการใช้งาน VLAN ของบริษัทที โอที บริการในกลุ่มลูกค้า IP-VPN มีลักษณะใช้หนึ่ง VLAN ต่อหนึ่งลูกค้า ดังนั้น VLAN ในกลุ่มดังกล่าวจะมีพอร์ตที่เป็นสมาชิก ออกจาก Core switch เพียงพอร์ตเดียว เท่านั้น (อาจมีมากกว่าหนึ่งพอร์ตกรณีสวิตช์นั้นมีเส้นทางสำรอง) ข้อมูลที่ได้จากรายงานนี้จึง เสมือนเป็นการแสดงเห็นผู้ดูแลระบบเห็นว่ามี VLAN ใดบ้างที่กระจายออกไปตามพอร์ตต่าง ๆ โดยเริ่มจาก Core switch เพื่อให้สามารถกำจัดหรือจัดเส้นทาง VLAN ให้มีทิศทางที่ถูกต้องตาม ที่มีการใช้งานจริง

## 3. VLAN ที่ไม่สอดคล้อง

ผลของรายงาน VLAN ที่ไม่สอดคล้องระหว่างพอร์ตกับฐานข้อมูล VLAN ของสวิตช์ (VLAN database) อาจไม่มีส่วนช่วยในด้านการปรับปรุงประสิทธิภาพการทำงานของสวิตช์ แต่เป็น การตรวจสอบความถูกต้องของพอร์ตสวิตช์ให้มีเฉพาะ VLAN ที่มีอยู่จริงในสวิตช์ ลดความสับสน เมื่อต้องแก้ปัญหาที่อาจเกิดขึ้น ช่วยให้อ่านค่าพอร์ตสวิตช์เข้าใจง่ายเมื่อตัด VLAN ที่ไม่เกี่ยวข้อง ออก จำนวนสวิตช์และจำนวน VLAN ที่พบในรายงานนี้แสดงให้ทราบถึงการปฏิบัติที่ผิดวิธี ในขั้นตอนการลบ VLAN โดยเฉพาะในสวิตช์ Cisco เมื่อต้องการลบ VLAN ออกจากสวิตช์จะมี 2 ขั้นตอนลือ 1) ลบ VLAN ออกจากพอร์ตที่เป็นสมาชิกให้หมด 2) ลบ VLAN ที่อยู่ในฐานข้อมูล สวิตช์ ซึ่งผู้ปฏิบัติงานบางกนอาจไม่รู้หรือไม่ทำตามขั้นตอน ทำให้มี VLAN ตกก้างอยู่ที่พอร์ต ของสวิตช์

## สรุปผลหลังคำเนินการตรวจสอบการตั้งค่า VLAN โดยระบบที่นำเสนอ 1. จำนวน VLAN ที่ลดลง

| <b>ຄຳ</b> ດັບ | ชื่อสวิตช์     | VLAN<br>ก่อนดำเนินการ | VLAN<br>หลังดำเนินการ | <b>ଶ</b> ମରଏ (%) |
|---------------|----------------|-----------------------|-----------------------|------------------|
| 1             | cbi_cbi_10     | 231                   | 116                   | 49.78            |
| 2             | cbi_pnn_02     | 147                   | 51                    | 65.31            |
| 3             | cbi_pnn_04     | 132                   | 28                    | 78.79            |
| 4             | cbi_bbg_zte1   | 150                   | 98                    | 65.33            |
| 5             | lbg_c3k_02     | 235                   | 120                   | 51.06            |
| 6             | lbg_lbg_01     | 210                   | 120                   | 42.85            |
| 7             | lbg_m3k_02     | 223                   | 213                   | 15.70            |
| 8             | pty_c3k_01_nec | 275                   | 102                   | 62.91            |
| 9             | pty_pty_01     | 258                   | 73                    | 71.70            |
| 10            | pty_pty_02     | 164                   | 87                    | 46.95            |

ตารางที่ 4-5 เปรียบเทียบจำนวน VLAN ก่อนและหลังนำระบบเข้าไปตรวจสอบ

ข้อมูลจากตารางที่ 4-5 แสดงร้อยละของจำนวน VLAN ที่เหลือหลังจากที่ใช้ระบบเข้าไป ตรวจสอบการตั้งค่า VLAN และกำจัด VLAN ที่ไม่จำเป็นหรือตั้งค่าไม่ถูกต้องออกจากสวิตช์ เห็นได้ว่าสวิตช์บางตัวสามารถลด VLAN ได้ถึง 78% เนื่องจากมีการเปลี่ยนแปลงเครือข่าย และย้ายการเชื่อมต่อสวิตช์แล้วไม่เคยจัดการลบ VLAN ที่ไม่ใช้งานออก

### 2. ตัวอย่างปริมาณบรอดคาสท์

ข้อมูลในตารางที่ 4-5 แสดงสถิติการวัดปริมาณการจราจรข้อมูลประเภทยูนิคาสท์และ บรอดกาสท์ที่ Core switch 3 แห่งโดยเลือกพอร์ตที่มีการใช้งานและมีจำนวน VLAN ก่อนข้างสูง เก็บข้อมูลในช่วงเดือนธันวากม พ.ศ. 2557 จนถึงเดือนพฤษภากม พ.ศ. 2558 ซึ่งมีการลบ VLAN ที่ไม่ถูกต้องในช่วงเดือนเมษายนถึงเดือนพฤษภากม ผลที่ได้กือสวิตช์ cbi\_m7k\_01 ที่พอร์ต Gi3/7 ปริมาณบรอดกาสท์มีแนวโน้มลดลงเล็กน้อยเมื่อเทียบกับข้อมูลแบบยูนิกาสท์ ในขณะที่สวิตช์ pty\_m7k\_01 ที่พอร์ต Gi3/20 ปริมาณบรอดกาสท์มีแนวโน้มก่อย ๆ ลดลง ในขณะที่ปริมาณข้อมูล แบบยูนิกาสท์กลับเพิ่มขึ้น แสดงให้เห็นว่าการจัดการ VLAN ที่สวิตช์ pty\_m7k\_01 ส่งผลที่ดีขึ้น แต่ที่สวิตช์ lbg\_pe\_03 การจัดการ VLAN ไม่ส่งผลต่อการลดจำนวนบรอดกาสท์ลดลงได้

|          | cbi_m7k_01<br>(Gi3/ 17) |           | lbg_pe_01<br>(Po44) |           | pty_m7k_01 |           |
|----------|-------------------------|-----------|---------------------|-----------|------------|-----------|
|          |                         |           |                     |           | (Gi3/ 20)  |           |
|          | Unicast                 | Broadcast | Unicast             | Broadcast | Unicast    | Broadcast |
| ธ.ค. 57  | 33340                   | 25.75     | 55540               | 6.89      | 34700      | 9.80      |
| ม.ค. 58  | 32770                   | 19.74     | 54560               | 7.02      | 35460      | 10.24     |
| ก.พ. 58  | 35120                   | 19.34     | 56690               | 7.12      | 36540      | 11.56     |
| มี.ค. 58 | 35610                   | 18.93     | 62860               | 7.35      | 37850      | 11.80     |
| ເນ.ຍ. 58 | 34570                   | 18.65     | 63780               | 10.00     | 38980      | 9.34      |
| พ.ค. 58  | 34130                   | 18.82     | 64470               | 10.00     | 39280      | 6.37      |

ตารางที่ 4-6 ตัวอย่างปริมาณบรอดกาสท์

### ประเมินผลความถูกต้องของระบบ

จากรายงานในหัวข้อ VLAN สูญหาย, VLAN ที่มีพอร์ตสมาชิกเดียว และ VLAN ใม่มีที่อยู่ MAC เพื่อประเมินความถูกต้องของระบบ ผู้พัฒนาจึงใช้คำสั่งแบบ Commnad-line เปรียบเทียบการตั้งก่า VLAN กับข้อมูลในรายงานว่าให้ผลตรงกันหรือไม่ โดยข้อมูลการตั้งก่า VLAN ขณะที่ดำเนินการทคสอบมีจำนวนทั้งสิ้น 26,573 แถว ระยะเวลาที่ใช้ในการประมวลผล ของแต่ละรายงานแสดงในตารางที่ 4-7

| ประเภทรายงาน          | VLAN สูญหาย | VLAN มีพอร์ต | VLAN ไม่มี MAC |
|-----------------------|-------------|--------------|----------------|
|                       |             | สมาชิกเดียว  |                |
| เวลาประมวลผล (วินาที) | 167         | 55           | 130            |
| % ความถูกต้อง         | 94.083 %    | 100 %        | 96.561 %       |
| % ความผิดพลาด         | 5.907 %     | 0            | 3.429 %        |

ตารางที่ 4-7 ค่าประสิทธิภาพความถูกต้องของระบบ

จากตารางที่ 4-7 ความถูกต้องในด้านการค้นหา VLAN สูญหายมีค่าเป็น 94.083% ความผิดพลาดบางส่วนเกิดจากสวิตช์ที่ไม่สามารถสอบถามโดยใช้โพรโทคอล SNMP ต้องนำเข้า ข้อมูล VLAN จากไฟล์คอนฟิกทำให้ข้อมูลบางส่วนไม่ถูกต้อง เช่น พอร์ต Gi0/23 และ Gi0/24 มี การรวมถิ่งค์แบบ port aggreation เพื่อเพิ่มแบนด์วิคธ์ จะมีพอร์ตใหม่เกิดขึ้นเรียกว่า Portchannel1 (Po1) หากอ่านข้อมูลจากไฟล์คอนฟิกจะเก็บข้อมูลสมาชิก VLAN มาทั้ง 3 พอร์ต (Gi0/23, Gi0/24 และ Po1) ซึ่งตามจริงแล้วควรเป็นพอร์ตเดียวคือพอร์ต Po1 พอร์ตที่เกินมา (Gi0/23, Gi0/24) ระบบ จึงเข้าใจผิดว่าเป็นพอร์ตที่มี VLAN สูญหาย

## ตารางที่ 4-8 สรุปผลการทำงานของระบบ

| ୁ<br>ସାନ୍ଦ୍ର ଦ                                         | ผลลัพธ์      |        |             |
|--------------------------------------------------------|--------------|--------|-------------|
| พงกชนการทางาน                                          | ใด้          | ไม่ได้ | หมายเหตุ    |
| 1. การเก็บจำนวน VLAN ในแต่ละสวิตช์                     | $\checkmark$ |        |             |
| 2. การแสดง VLAN ที่เป็นสมาชิกของพอร์ตสวิตช์            | $\checkmark$ |        |             |
| <ol> <li>การแสดง MAC address ที่กำลังใช้งาน</li> </ol> | $\checkmark$ |        | เฉพาะ Cisco |
| 4. การแสดงผังภาพ VLAN                                  | $\checkmark$ |        |             |
| 5. การสรุป VLAN ที่สูญหาย                              | $\checkmark$ |        |             |
| 6. ตรวจสอบ VLAN ที่ไม่ได้ใช้งาน                        | $\checkmark$ |        |             |
| 7. ตรวจสอบหมายเลข VLAN ที่ไม่สอคคล้อง                  | $\checkmark$ |        |             |
| 8. การแจ้งเตือน VLAN ที่มีผู้ใช้งานหนาแน่น             | $\checkmark$ |        |             |

ตารางที่ 4-8 สรุปพึงก์ชั่นการทำงานของระบบค้นหาโครงสร้าง VLAN ที่สามารถ ตอบสนองการทำงานต่อผู้ใช้งาน

# บทที่ 5 สรุปผล และข้อเสนอแนะ

### สรุปผล

งานนิพนธ์ฉบับนี้นำเสนอการพัฒนาระบบค้นหาโครงสร้าง VLAN ในเครือข่าย เพื่อช่วย ปรับปรุงประสิทธิภาพการให้บริการ โดยใช้วิธีรวบรวมข้อมูล VLAN ผ่านโพรโทคอล SNMP ซึ่งผู้พัฒนาแสดงการหาค่า OID ที่เกี่ยวกับการทำงานของ VLAN เช่น หมายเลข VLAN, พอร์ตที่ เป็นสมาชิก VLAN และการเรียนรู้ที่อยู่ MAC โดยทดลองกับสวิตช์ 3 ยี่ห้อ คือ Cisco, Huawei และ ZTE (เนื่องจาก OID เกี่ยวกับ VLAN เป็นข้อมูลเฉพาะราย OID แต่ละยี่ห้อจะไม่เหมือนกัน) ค่า OID ที่ตอบกลับมาของแต่ละยี่ห้อจะถูกนำมาใช้ในการวางแผนและออกแบบระบบ เพื่อนำ ข้อมูล VLAN มาวิเคราะห์การตั้งค่า VLAN ในเครือข่าย

การนำระบบค้นหาโครงสร้าง VLAN ไปทดลองใช้กับเครือข่ายของบริษัททีโอที จำกัด (มหาชน) ในพื้นที่ให้บริการชลบุรี แหลมฉบัง และพัทยา ซึ่งผลลัพธ์ที่ได้จากรายงานแสดงให้เห็น ถึงปัญหาที่เกิดจากการตั้งค่า VLAN สามารถแบ่งออกได้ 3 ประเภทคือ

 VLAN สูญหาย พบว่าส่วนใหญ่เกิดจากการตั้งค่าพอร์ตที่เป็นสมาชิก VLAN มากกว่า ที่ใช้งานจริง โดยที่สวิตช์ปลายทางไม่มีการตั้งค่า VLAN นั้นไว้

 VLAN ที่ไม่จำเป็น จากการทดลองพบว่ามี VLAN ที่ไม่ได้ใช้งานเป็นจำนวนมาก ซึ่งเกิดจากการยกเลิกการใช้งานหรือเปลี่ยนแปลงการเชื่อมต่อเครือข่าย ควรลบ VLAN เหล่านี้ ออกเพื่อช่วยลดปริมาณข้อมูลที่ไม่เกี่ยวข้องไม่ให้เข้ามายังสวิตช์

VLAN ที่ไม่สอดกล้อง เป็นการตรวจสอบความถูกต้องของพอร์ตสวิตช์ ช่วยรายงาน
 VLAN ที่ไม่เกี่ยวข้องและ ไม่มีอยู่จริงในฐานข้อมูลสวิตช์

ระบบสามารถแสดงผังภาพการเชื่อมต่อ VLAN เพื่อใช้เป็นเครื่องมือสนับสนุน การทำงานให้แก่ผู้ดูแลเครือข่ายในการแก้ไขปัญหาที่อาจเกิดขึ้นในระดับเลเยอร์ 2 ช่วยอำนวย กวามสะดวกในการทำงาน สามารถเห็นภาพรวมการเชื่อมต่อได้ง่ายขึ้น

### ข้อเสนอแนะ

 ข้อมูล MIB ของสวิตช์บางยี่ห้อ ไม่มีเอกสารอธิบายวิธีการใช้ OID เพื่อสอบถามข้อมูล เกี่ยวข้องกับการตั้งก่า VLAN ทำให้ต้องใช้เวลาในการก้นหาและทดลองเปรียบเทียบก่าที่ได้จาก กำสั่งแบบ Commanad-line  สวิตช์บางขี่ห้อ เช่น ZTE แม้จะเป็นรุ่นเดียวกันแต่เมื่อปรับปรุงซอฟต์แวร์ของอุปกรณ์ (Firmware) แล้ว ค่า OID ที่ใช้สอบถาม มีค่าไม่เหมือนกัน ทำให้ต้องมีเงื่อนไขในการตรวจสอบ รุ่นซอฟต์แวร์ ก่อนการเก็บข้อมูล

 สวิตช์ที่เป็นรูทบริดจ์หรือ Core switch ในเครือข่ายที่ใช้ทดสอบไม่อนุญาตให้ เครื่องแม่ข่ายสอบถามข้อมูล VLAN ผ่านทางโพรโทคอล SNMP เพราะอาจไปรบกวนการทำงาน ของอุปกรณ์ ทำให้ต้องแก้ปัญหาด้วยการอ่านจากไฟล์การตั้งค่า ซึ่งอาจทำให้ได้ข้อมูลไม่สมบูรณ์

### แนวทางการพัฒนาต่อ

 พัฒนาระบบให้มีบริการทางเว็บ (Web service) สำหรับให้บริการส่วนงานอื่น ในองค์กรสามารถสอบข้อมูลต่าง ๆ เช่น เส้นทางการเชื่อมต่อของ VLAN, ข้อมูลสมาชิก VLAN, ข้อมูลการเรียนรู้ที่อยู่ MAC

 ก่อนที่จะดำเนินการลบ VLAN (ที่ไม่มีการเรียนรู้ MAC เลยภายในระยะเวลาที่ กำหนด) ออกจากสวิตช์ ต้องมีการตรวจสอบให้แน่ใจก่อนว่าเป็น VLAN ที่ยกเลิกใช้งานแล้วจริง ผู้ดูแลเครือข่ายต้องนำหมายเลขวงจรลูกค้า (ชื่อของ VLAN) มาตรวจสอบกับฐานข้อมูลใบแจ้งหนี้ ลูกค้า ว่ายกเลิกใช้งานจริง เนื่องจากผู้ดูแลระบบต้องตรวจสอบค้วยตนเองทีละหมายเลขทำให้ เสียเวลามาก ผู้จัดทำงานนิพนธ์จึงเห็นว่าหากสามารถให้บริการข้อมูลใบแจ้งหนี้ลูกค้าในลักษณะ Web service ได้ ระบบจะสามารถแลกเปลี่ยนข้อมูลในลักษณะนี้ได้อย่างเป็นอัตโนมัติ นอกจากนี้ Web service ยังอาจสามารถช่วยตรวจสอบข้อมูลการรั่วไหลของรายได้อีกช่องทางหนึ่ง (ในกรณีที่มีการใช้ VLAN แต่ไม่พบใบแจ้งหนี้)

#### บรรณานุกรม

- Garimella, P., Yu-Wei, S., Zhang, N., & Rao, S. (2007). Characterizing VLAN usage in an operational network. Retrieved from http://docs.lib.purdue.edu/ecetr/362/
- Gobjuka, H. (2010). *Topology discovery for virtual local area networks*. Retrieved from http://ieeexplore.ieee.org/xpl/articleDetails.jsp?arnumber=5462267
- Hameed, A., & Mian, N. A. (2012). Finding efficient VLAN topology for better broadcast containment. Retrieved from http://www.researchgate.net/publication/269269012\_ Finding\_efficient\_VLAN\_topology\_for\_better\_broadcast\_containment
- Krothapalli, D. S., Sun, X., Yu-Wei, E. S., Yeo, A. S., & Rao, G. S. (2009). A toolkit for automating and visualizing VLAN configuration. Retrieved from http:// http://citeseerx.ist.psu.edu/viewdoc/summary?doi=10.1.1.162.2071
- Krothapalli, D. S., Sun, X., Yu-Wei, E. S., & Rao, G. S. (2010). Sysmatic approach for evolving VLAN designs. Retrieved from http:// http://dl.acm.org/citation.cfm?id =1833723
- Li, D., Chen, M., Han, C., & Liu, Y. (2012). Heterogeneous network topology discovery algorithm base on VLAN. *CISME*, *2*(7), 1-7.
- Qin, K., & Li, C. (2010). *Network topologic discovery base on SNMP*. Retrieved from http://ieeexplore.ieee.org/xpl/abstractAuthors.jsp?reload=true&arnumber=5678177
- Skaljo, E., Hadziahmetovic, N., & Akyel, C. (2010). Impact of broadcast, multicast and unknow unicast at low speed DSL connections based at SHDSL. Retrieved from http://ieeexplore.ieee.org/stamp/stamp.jsp?arnumber=5606112
- Yu, M., Rexford, J., Sun, X., Rao, S. & Feamster, N. (2011). Survey of virtual LAN usage in campus network. *IEE Communication Magazine*, 49(7), 98-103.